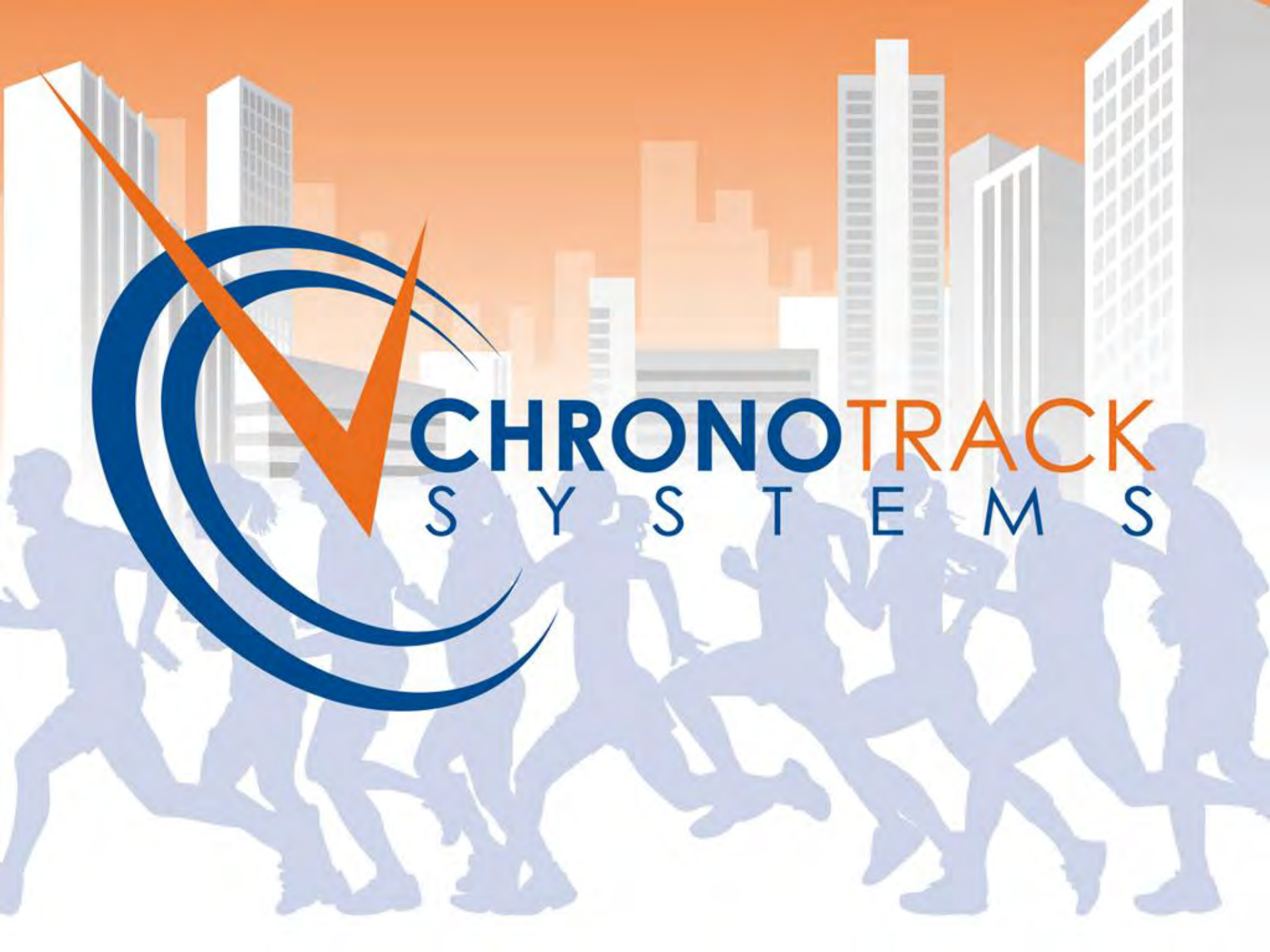

### Hardware Overview and Setup

- ChronoTrack Components
- ChronoTrack Setup
- ChronoTrack Read Zone & Handling Unwanted Reads
- Available ChronoTrack Resources

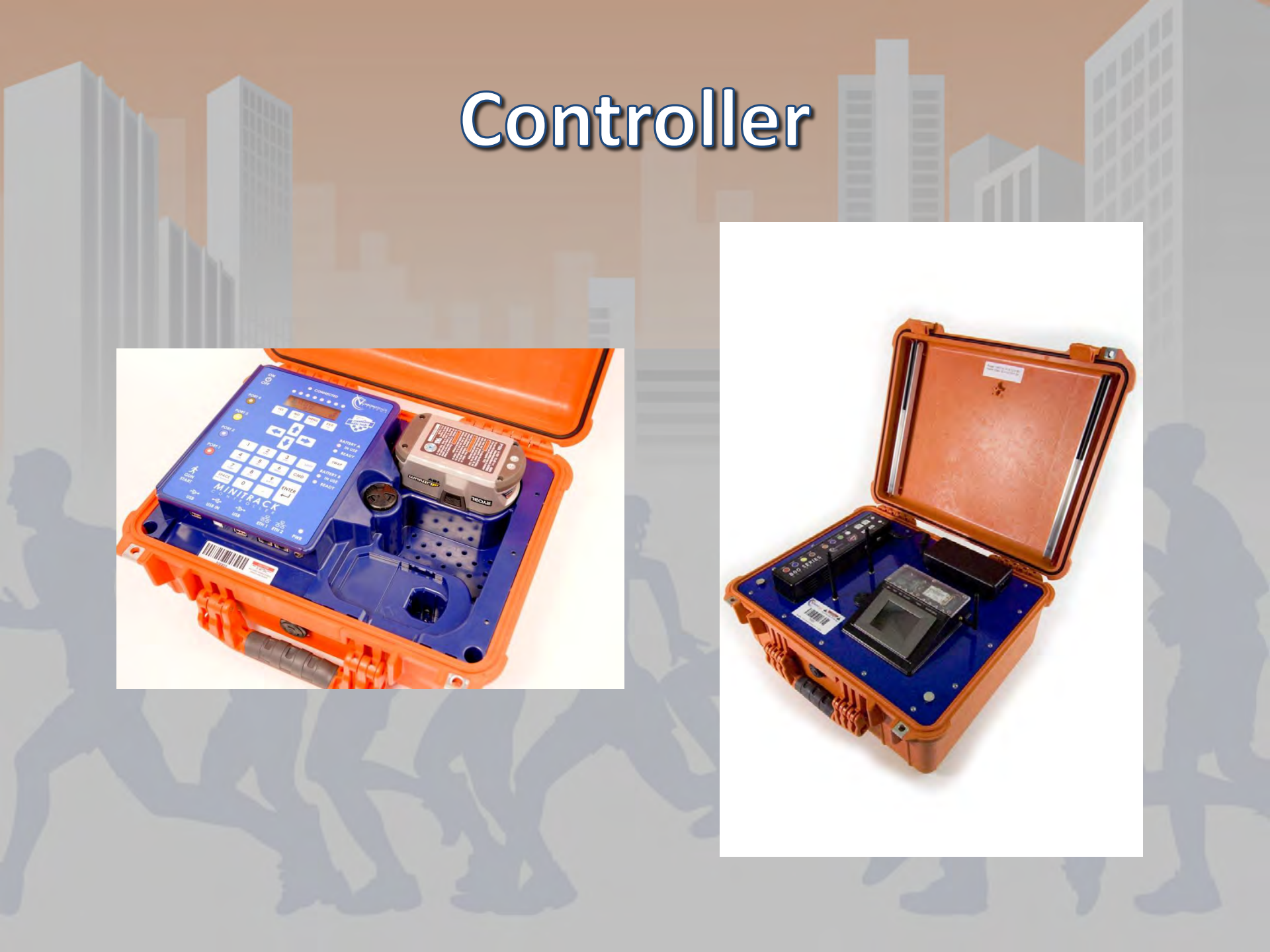

### **Pro Series Controller**

- Approximate weight: 30/26 lbs for 800/400
- Supports up to 28 ft. timing lines per controller
- Multiple communication options: LAN, WiFi and Cellular
- Redundant Data Collection/Storage
- Redundant Power: Operates on AC, Aux Power and Internal Batteries with seamless transfer
- Touch Panel Interface
- Does not require tuning, highly resistant to interference

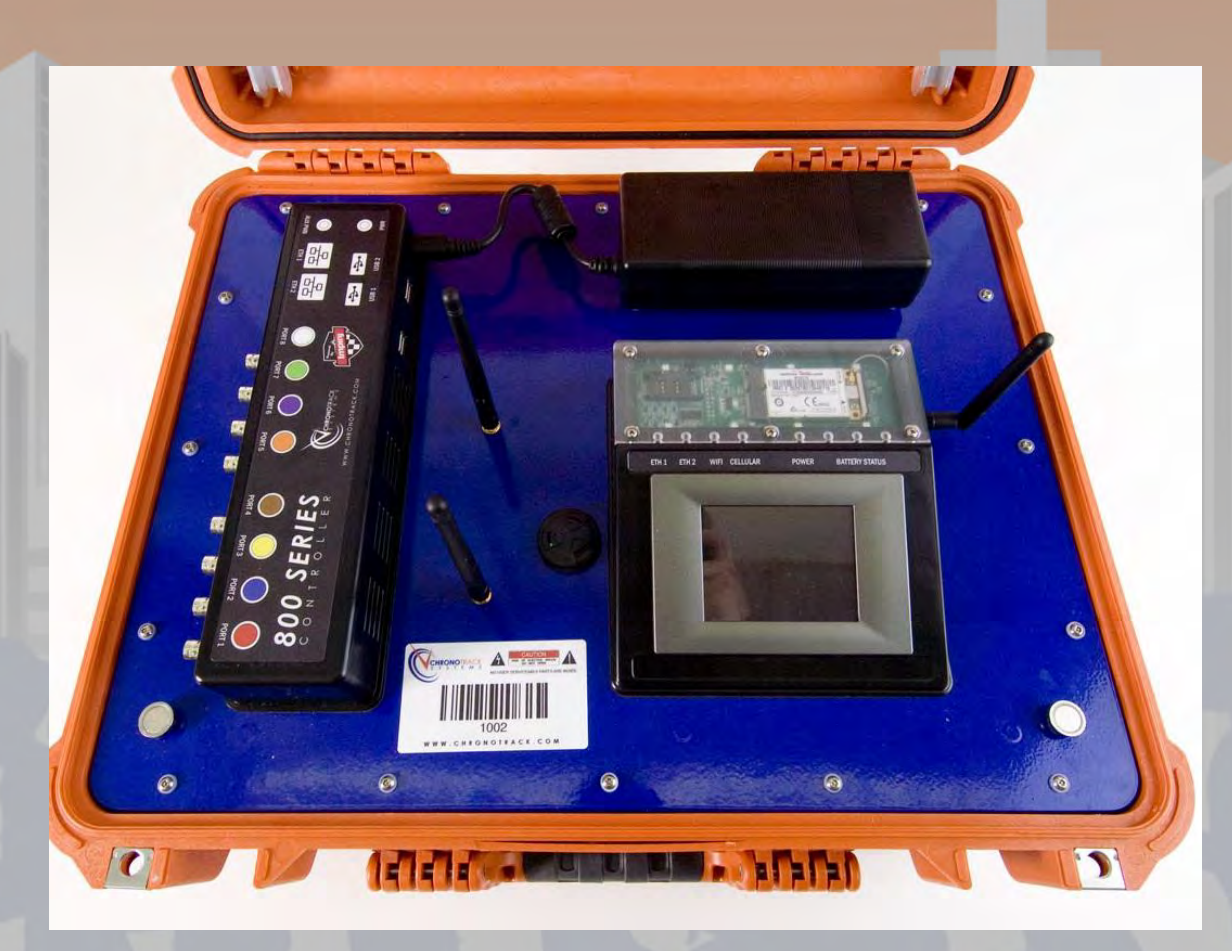

#### Controller

Three main components: Touch Panel Computer (TPC) Mesa, Connection Mesa and the power brick . Beeper is located to the left of the TPC with the WiFi Antennas.

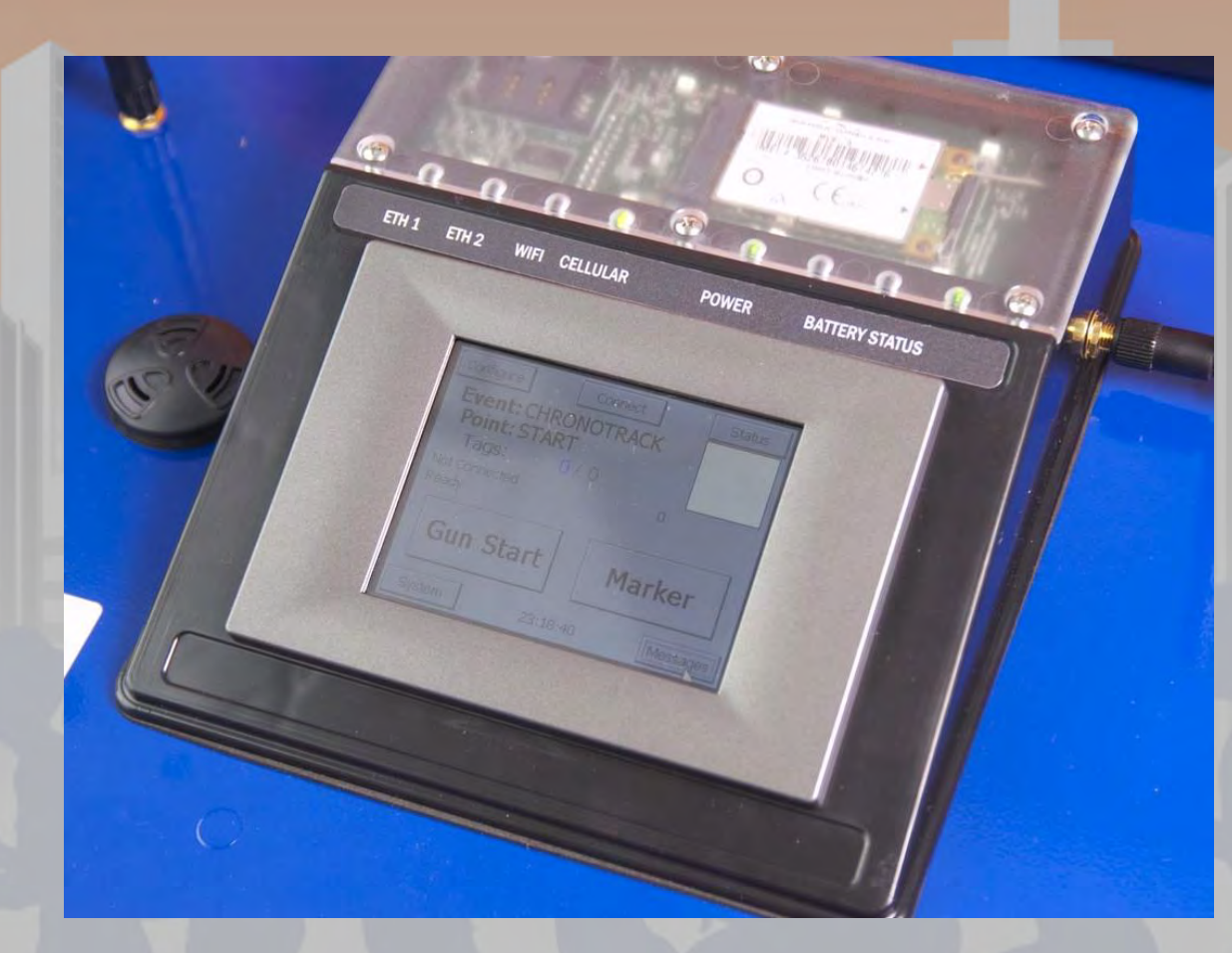

#### **Touch Panel Computer (TPC) Mesa**

Main interface, top clear panel to easily check for SIM card and status lights. Cellular antenna connects to the right side of the TPC mesa.

#### **Controller Power Button**

Located on the back side of the TPC mesa

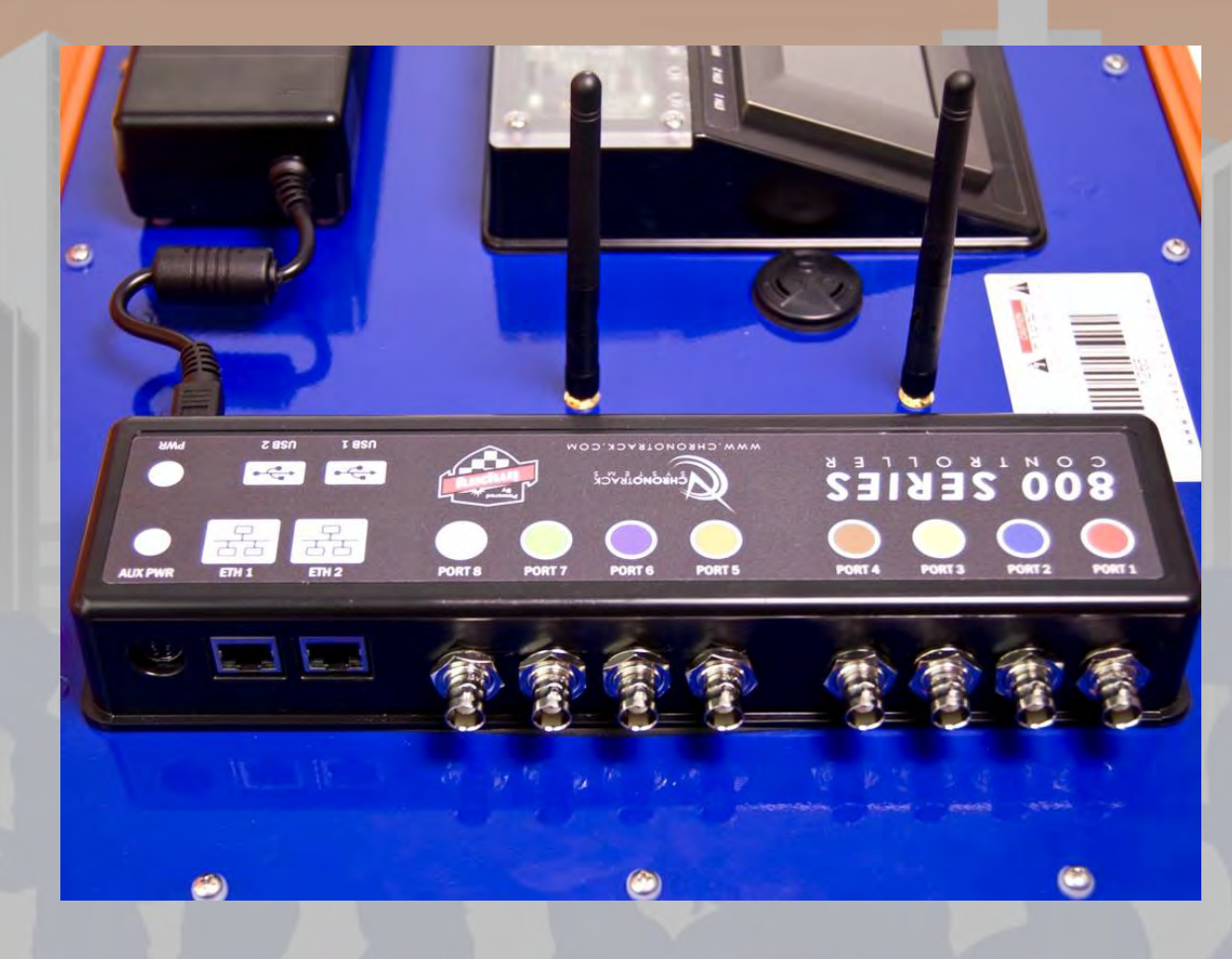

#### **Connection Mesa**

Color coded for antenna connections. Contains 2 LAN connections, 2 USB ports, the aux power connection and makes the main power connection from the power brick.

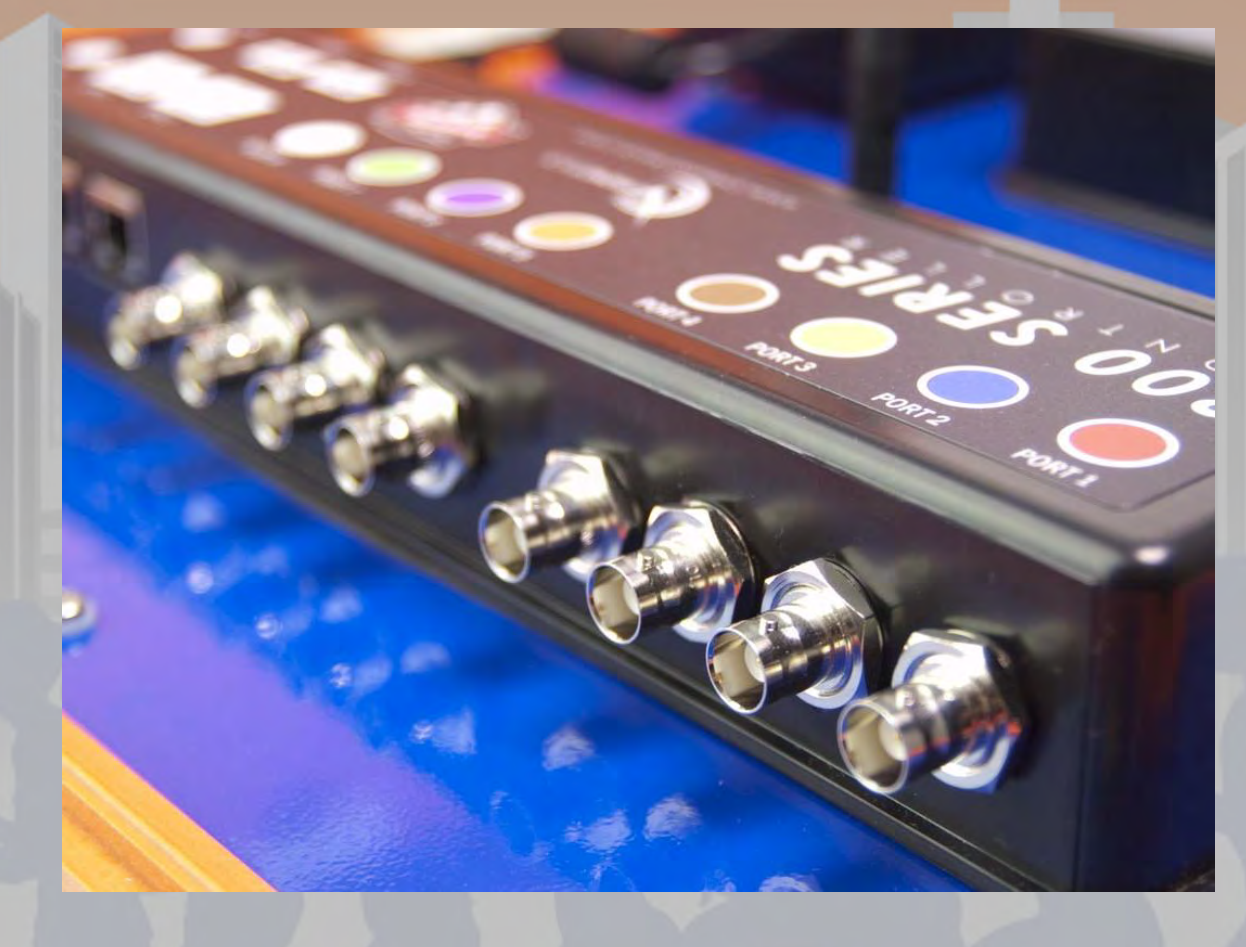

#### **Antenna Connections**

BNC and color coded, not required to match colors but best for troubleshooting

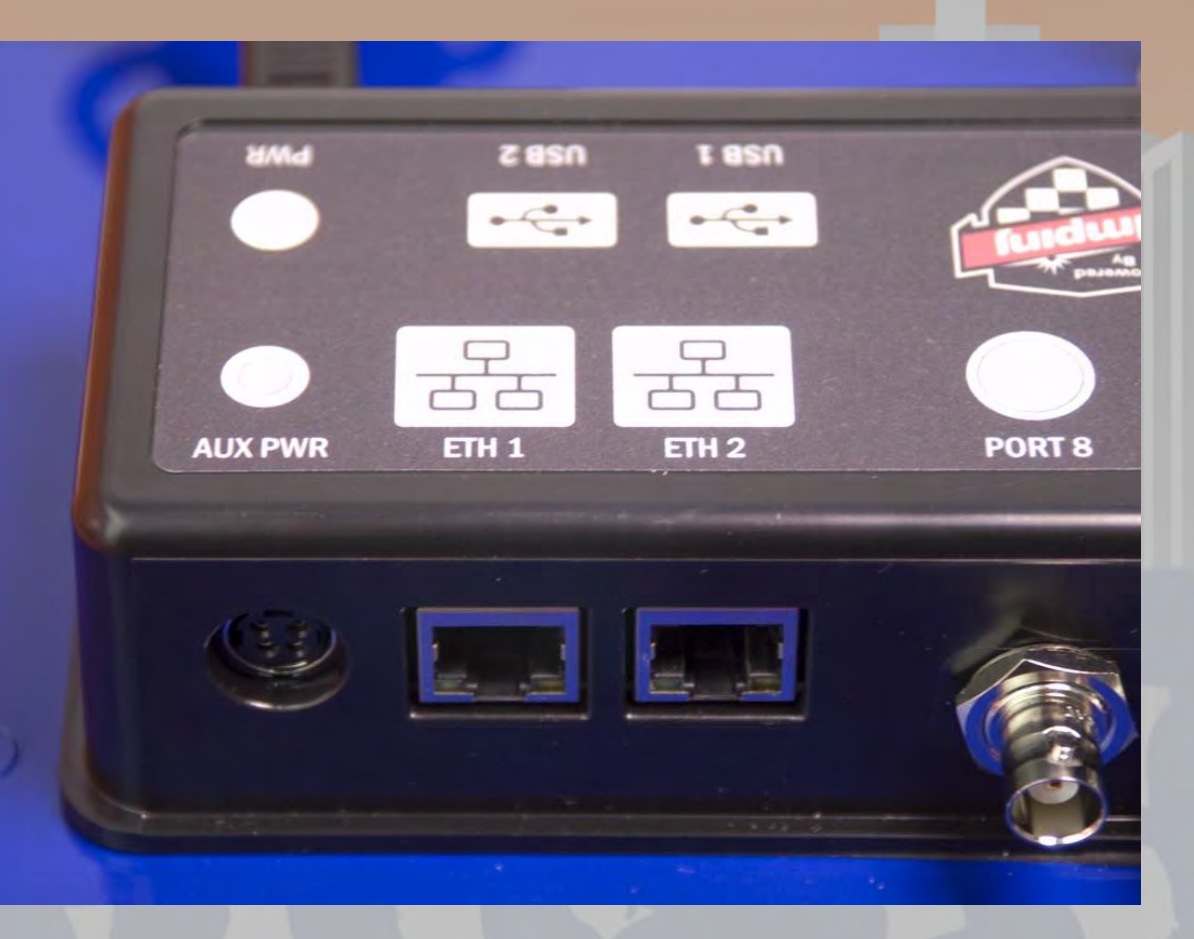

#### **Aux Power and Ethernet Connections**

Each controller has a 2 port Ethernet switch, uses standard network cables. Auxiliary power connection for use with battery cable, supports 12-30V.

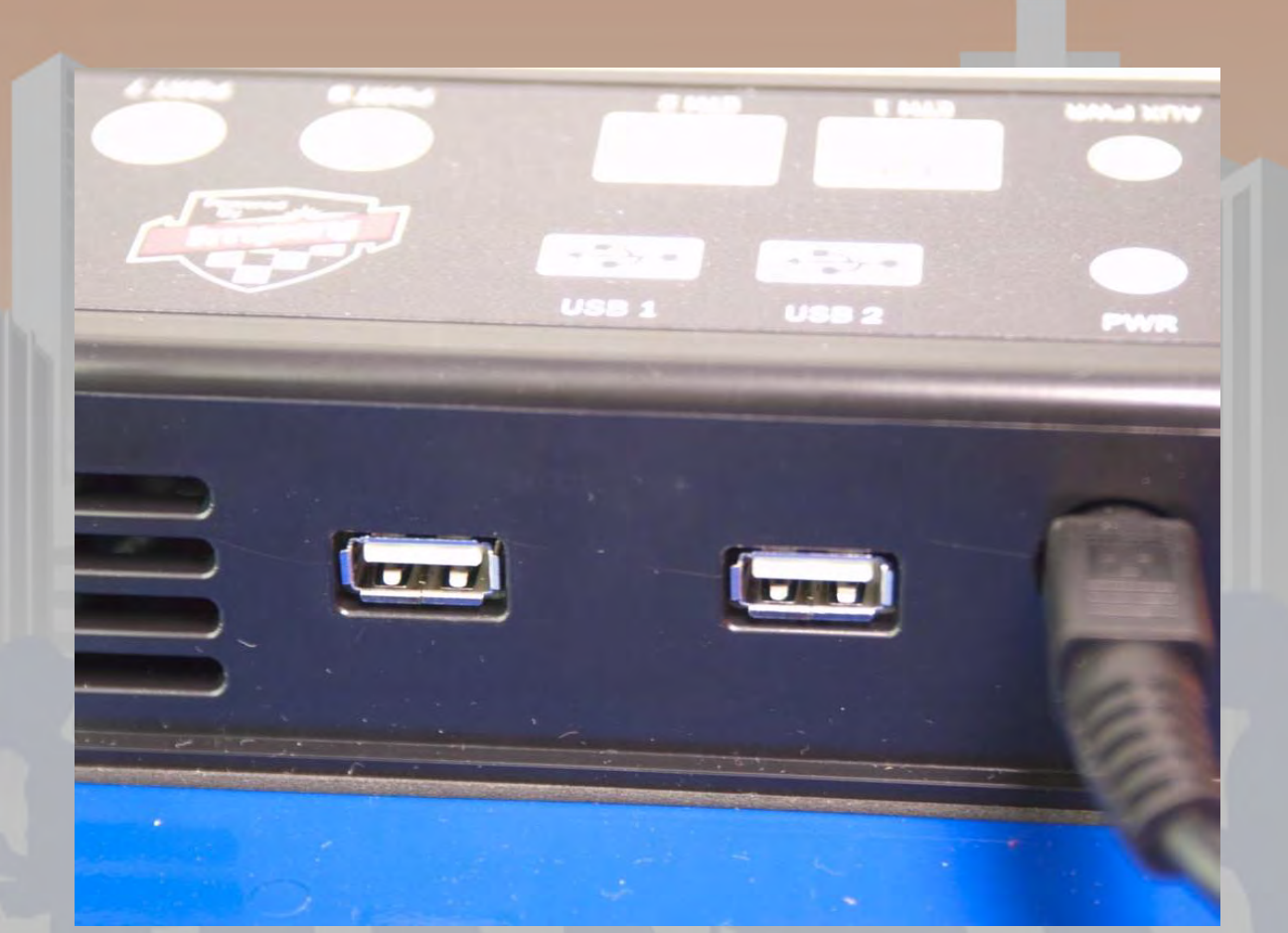

#### **USB** Connections

USB Ports are powered, however they do not support USB 2.0 – test hardware before use for compatibility

AC connection on power brick

Located towards the back of the controller

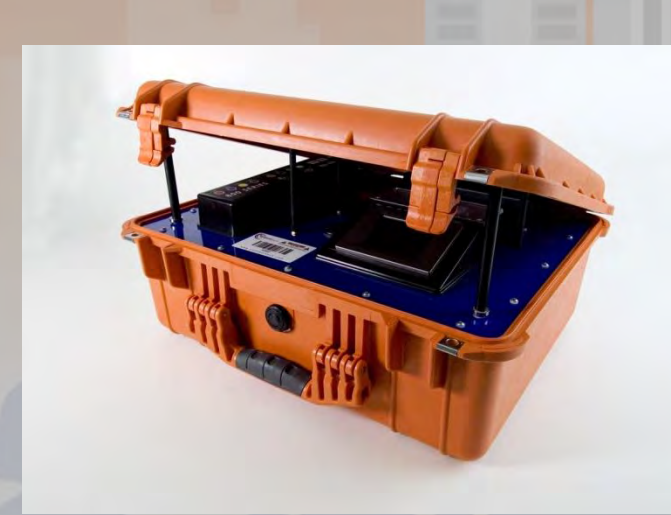

#### Magnetic Lid Props

Prevents lid from being slammed on cables, provides ventilation

- Approximate weight: 16 lbs (with Batteries)
- Supports up to 14 ft timing lines per controller
- Communication via LAN
  - Note: WiFi and Cellular available with add-on devices.
- Redundant Power: Operates on AC and Ryobi Drill with seamless transfer
- Keypad interface.
- Does not require tuning, highly resistant to interference

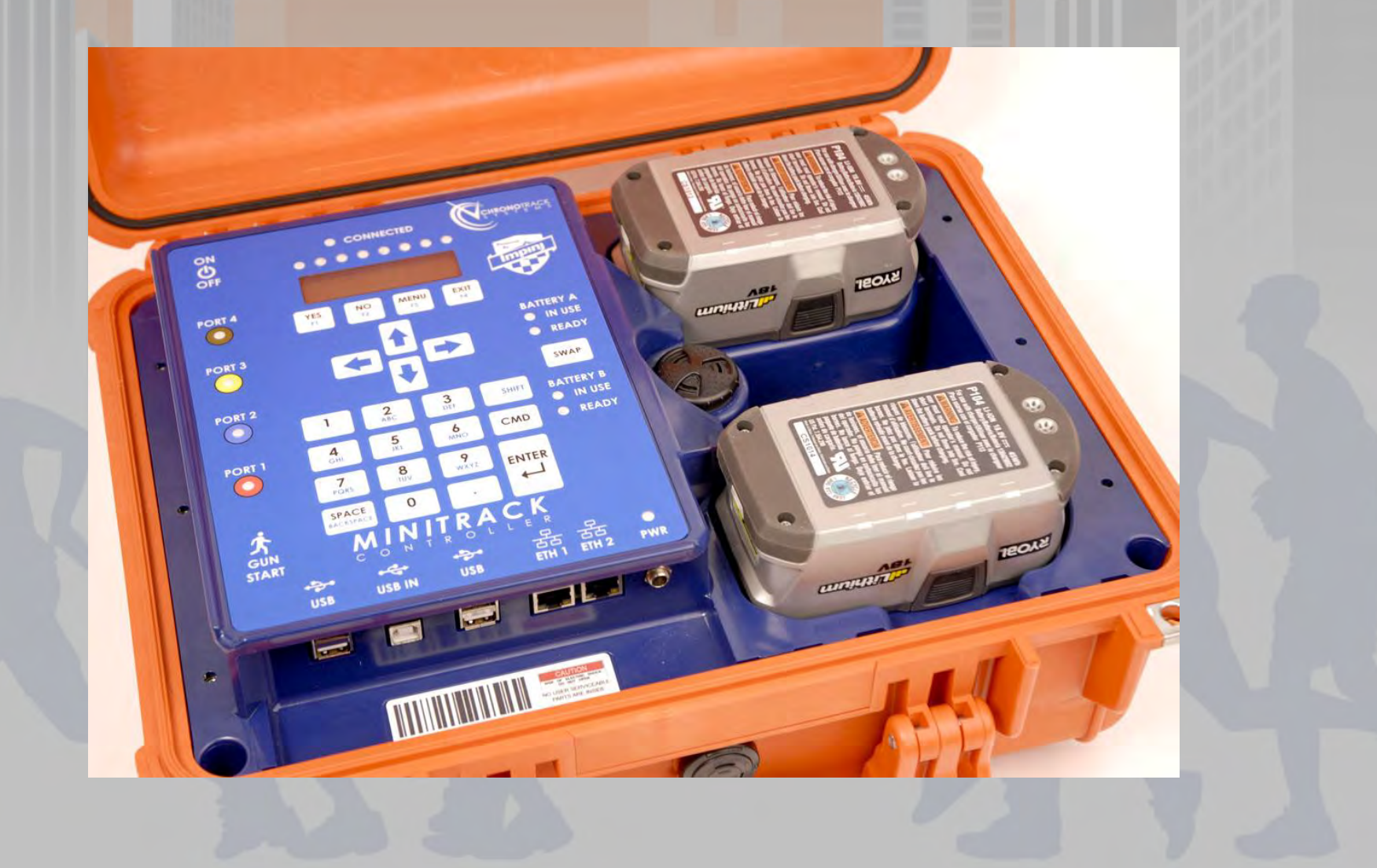

rofice rofice rofice

121

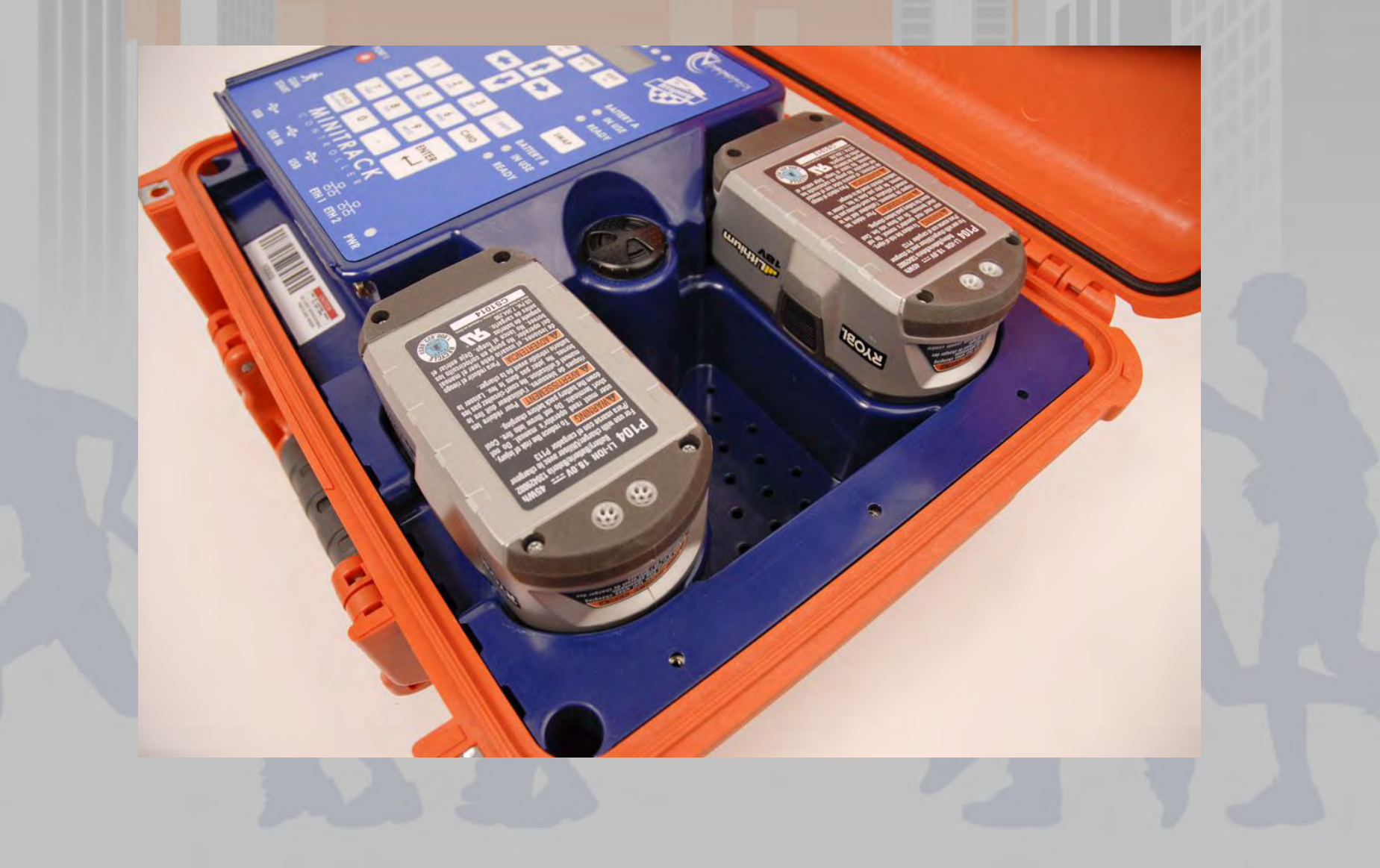

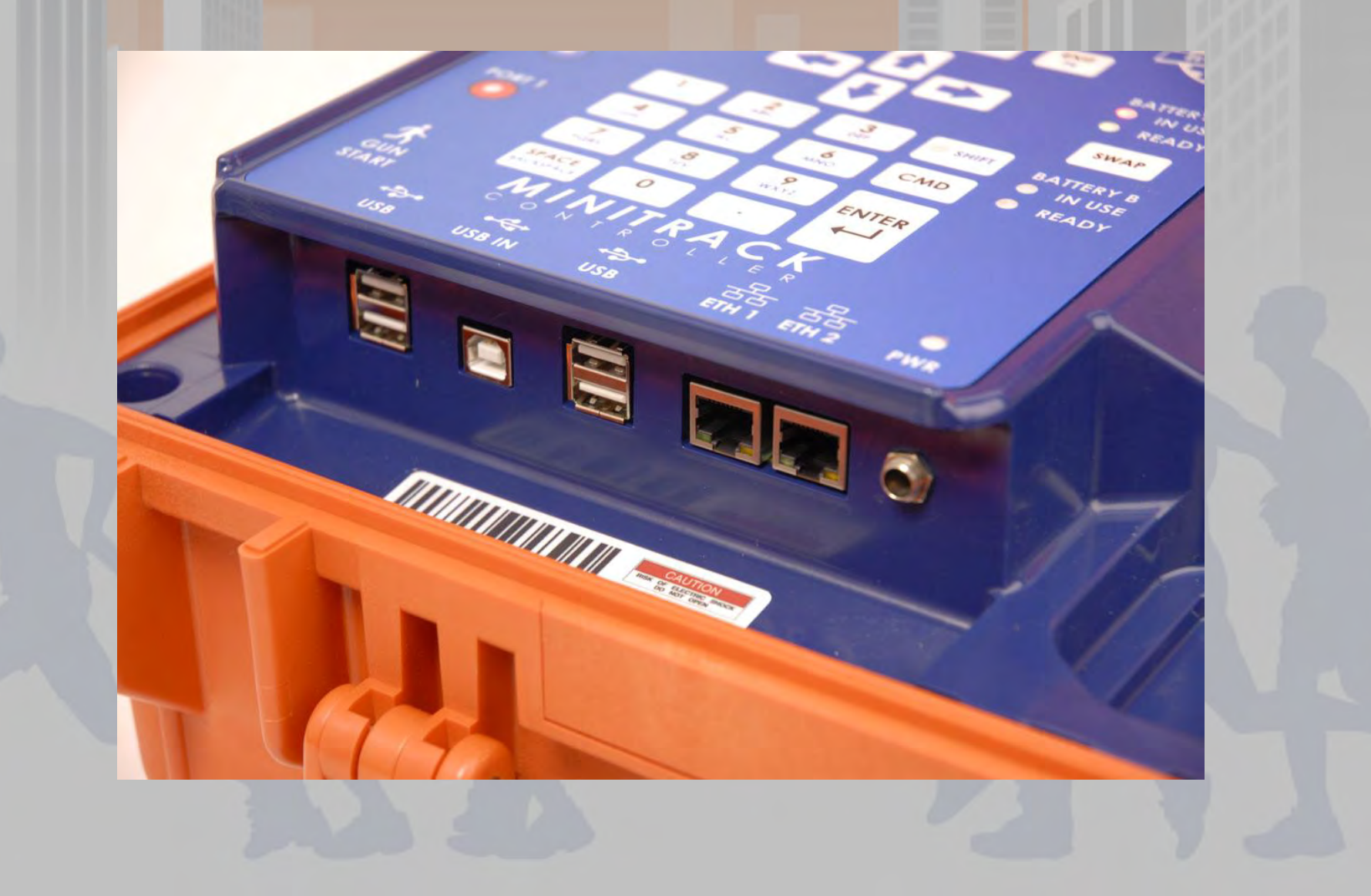

# Interrogator (Gator)

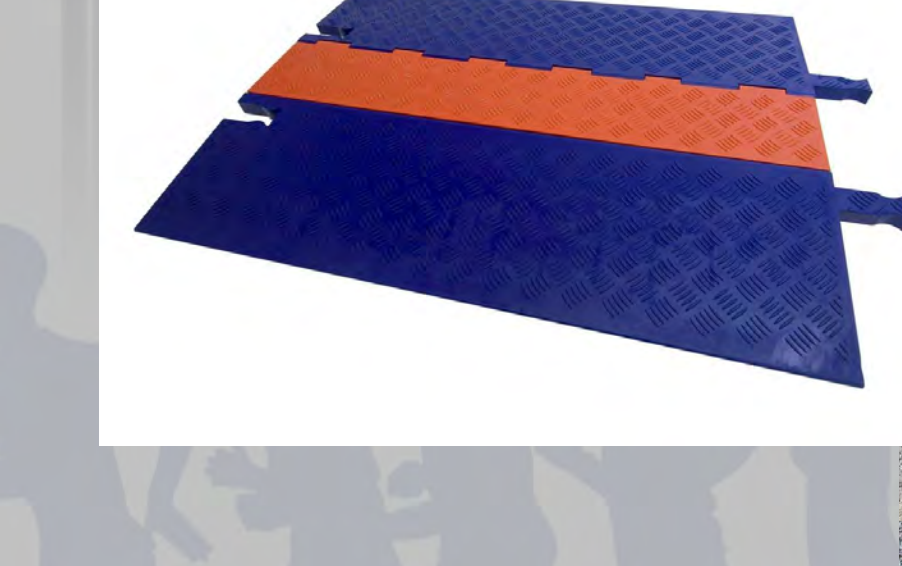

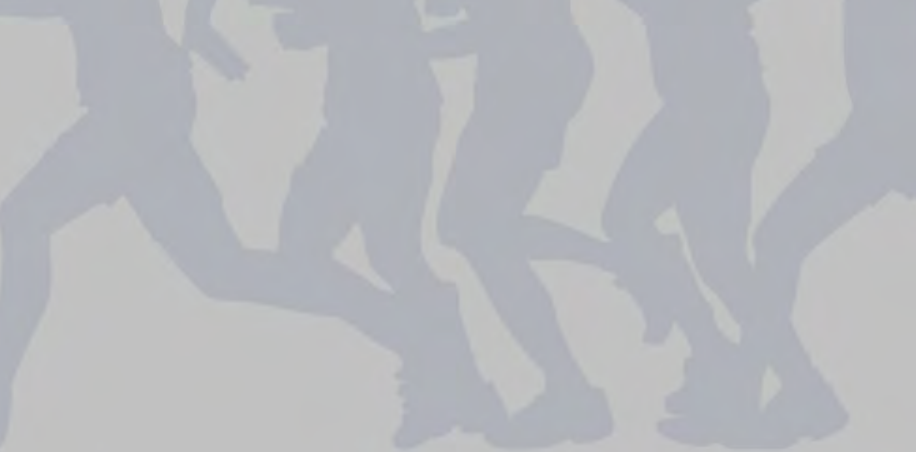

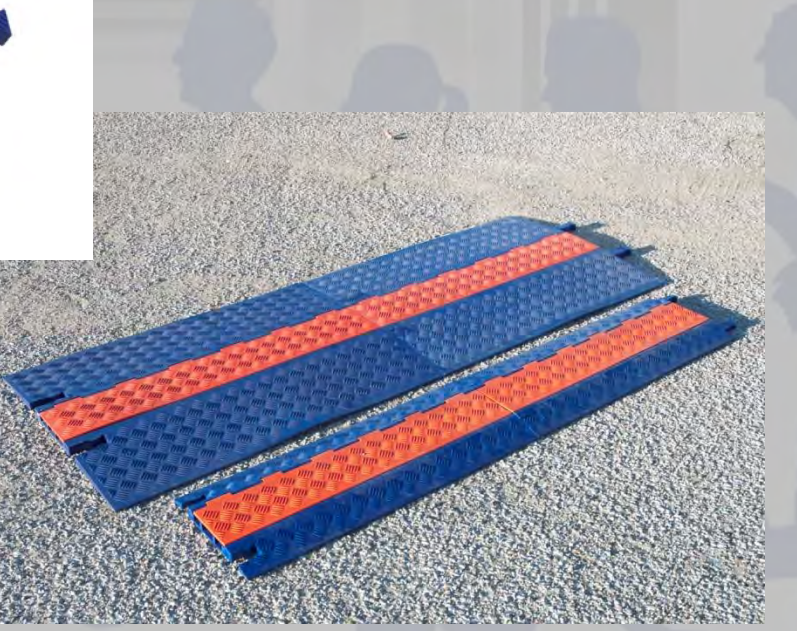

### Interrogator (Gator)

- Approximate weight: 27/12 lbs for Full/Mini
- Approximate length: 42/36" for Full/Mini
- Modular line configurations: Up to 56' lengths
- Low profile, yet extremely rugged and durable
- Easy to handle and pack
- Can setup along side of the road and turn into place for late road closures
- Strong enough to protect hardware and cables even for large vehicles

#### **Interrogator (Gator)**

Handle located on back side of gator

## Interrogator Core (Antenna)

Impinj.

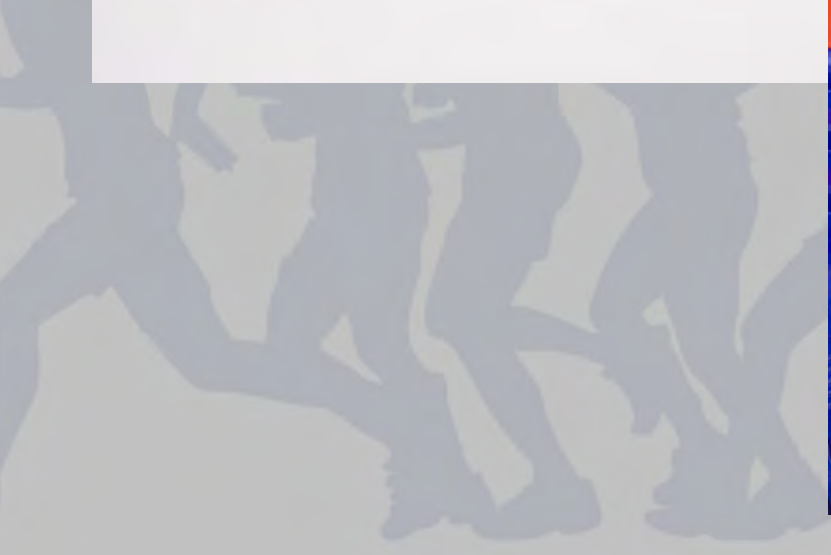

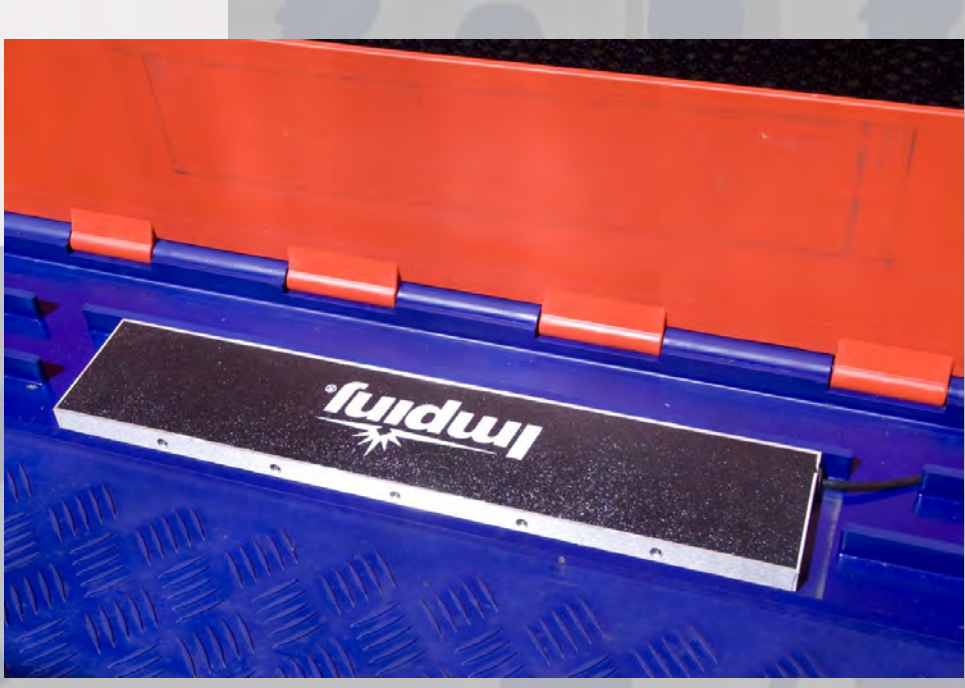

### Interrogator Core (Antenna)

- Durable/rugged with replaceable pigtail cables
- Pigtails can be used to route cables in either direction in the gator
- Separate component from gator so that if damaged you don't have to replace both at the same time

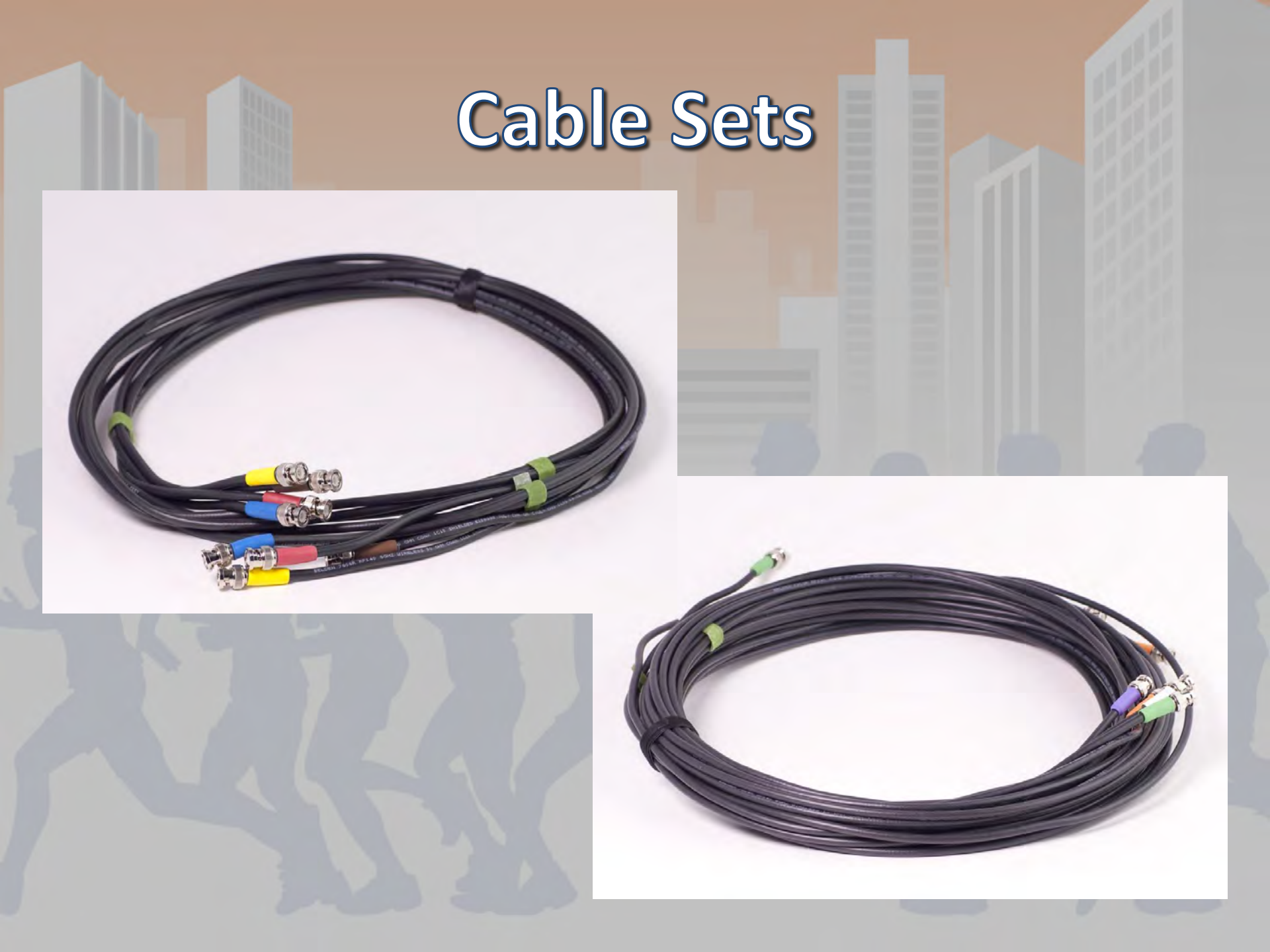

### Cable Sets

- High quality RF cable
- BNC for quick/easy setup
- Color coded and bundled in sets of 4

### FCC Licensing Caution (FCC Part 15)

- CAUTION Any changes or modifications to this system without the express permission of ChronoTrack Systems will void the user's authority to operate this equipment.
- As a professional installer you must:
  - Use only ChronoTrack approved antennae
  - Use only ChronoTrack approved cables
  - Use only ChronoTrack approved accessories

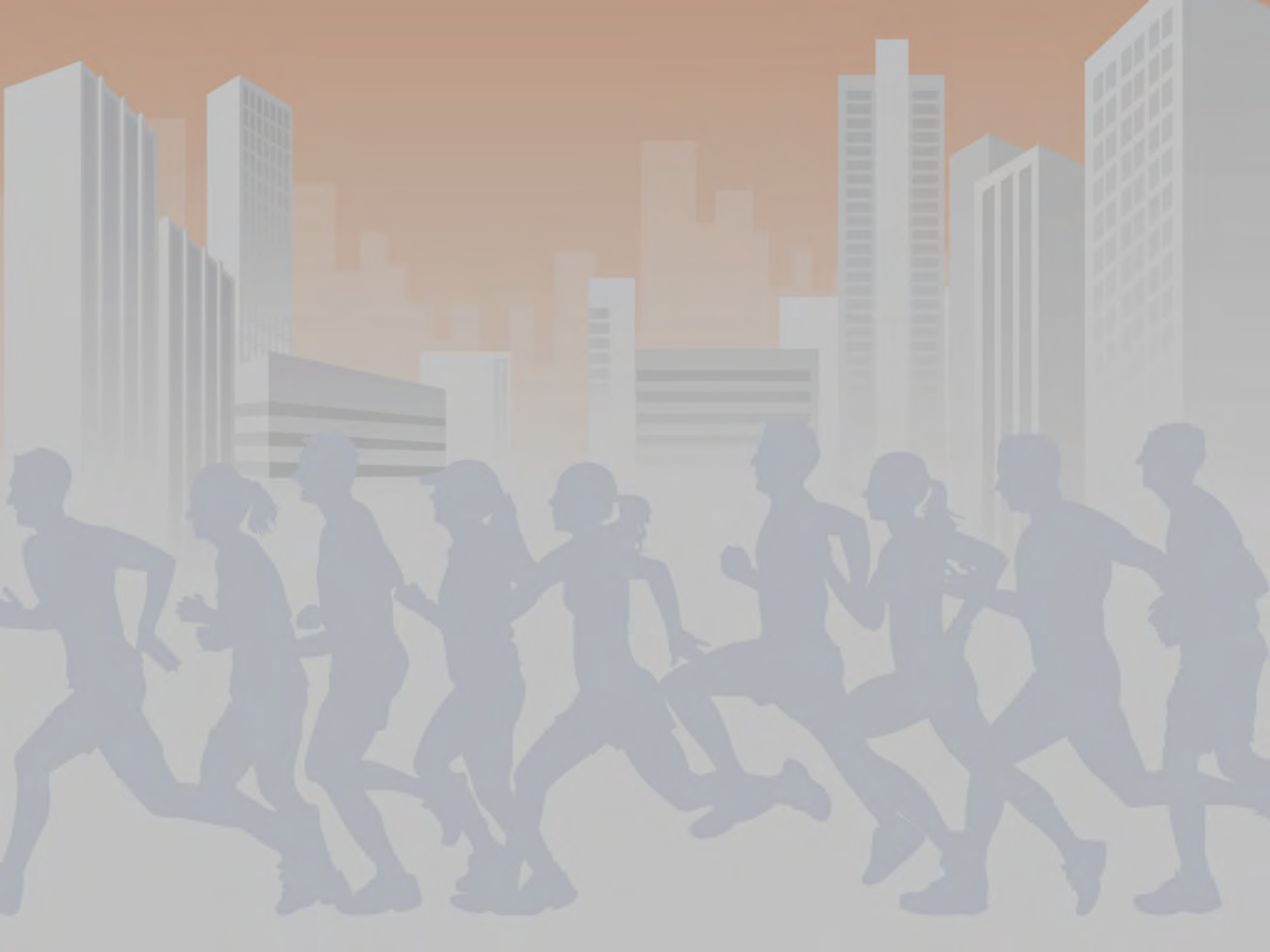

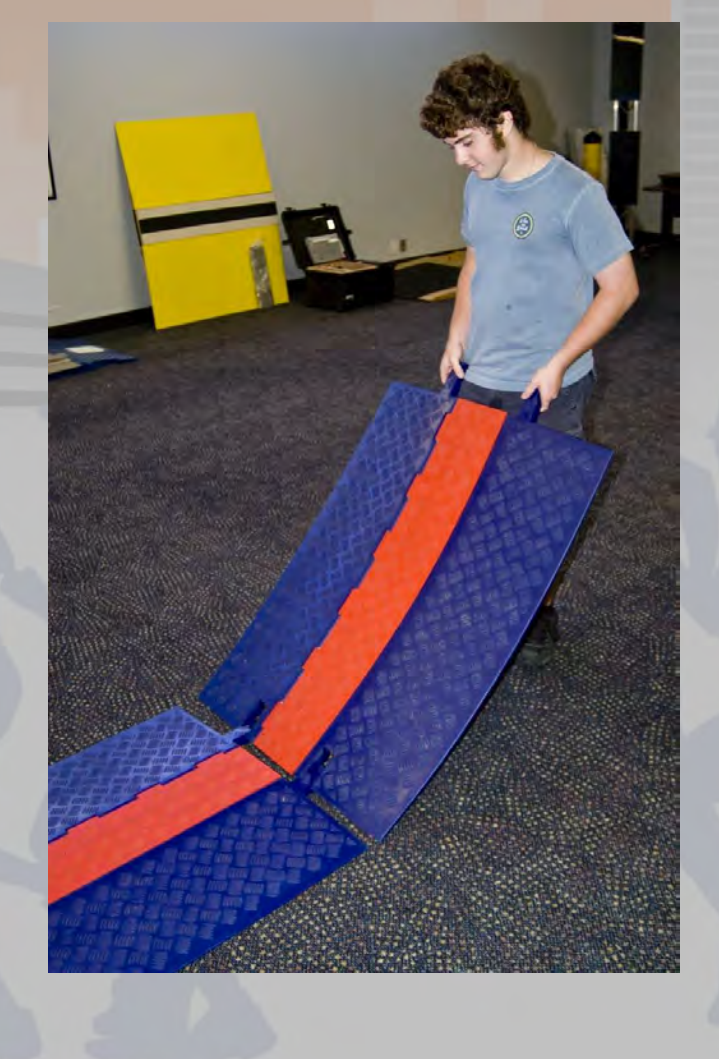

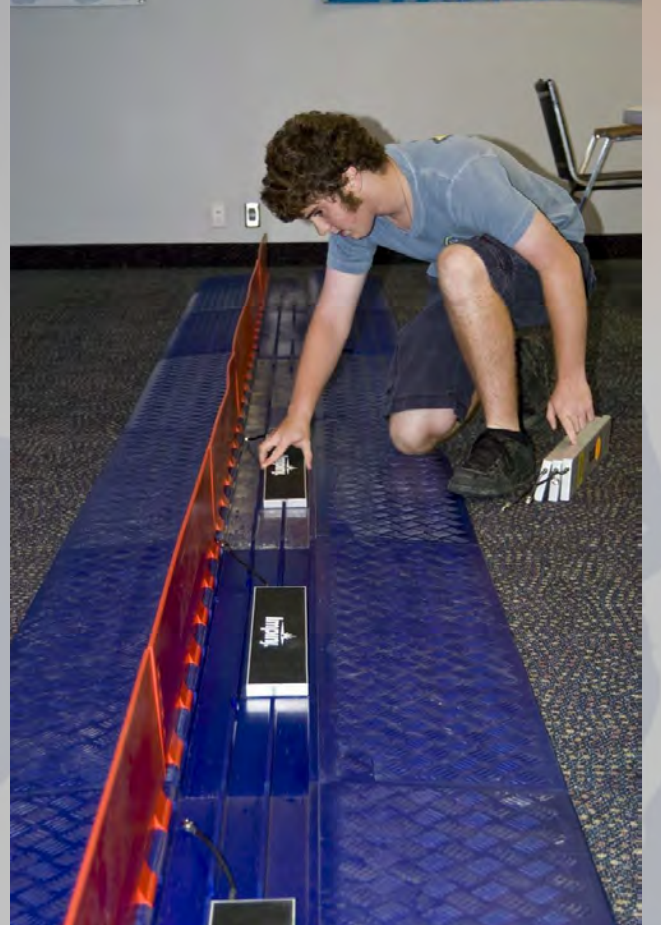

VI I

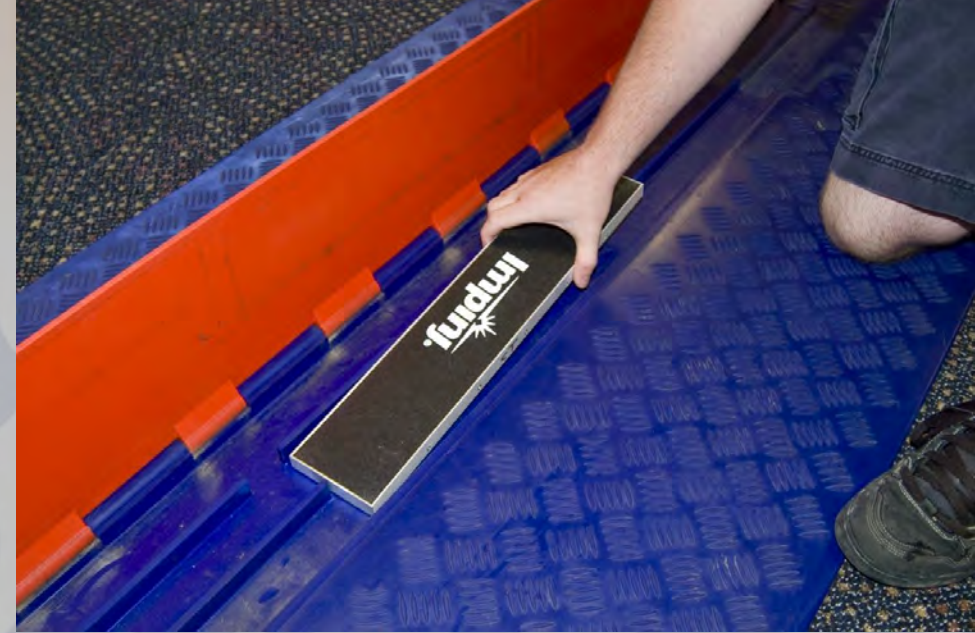

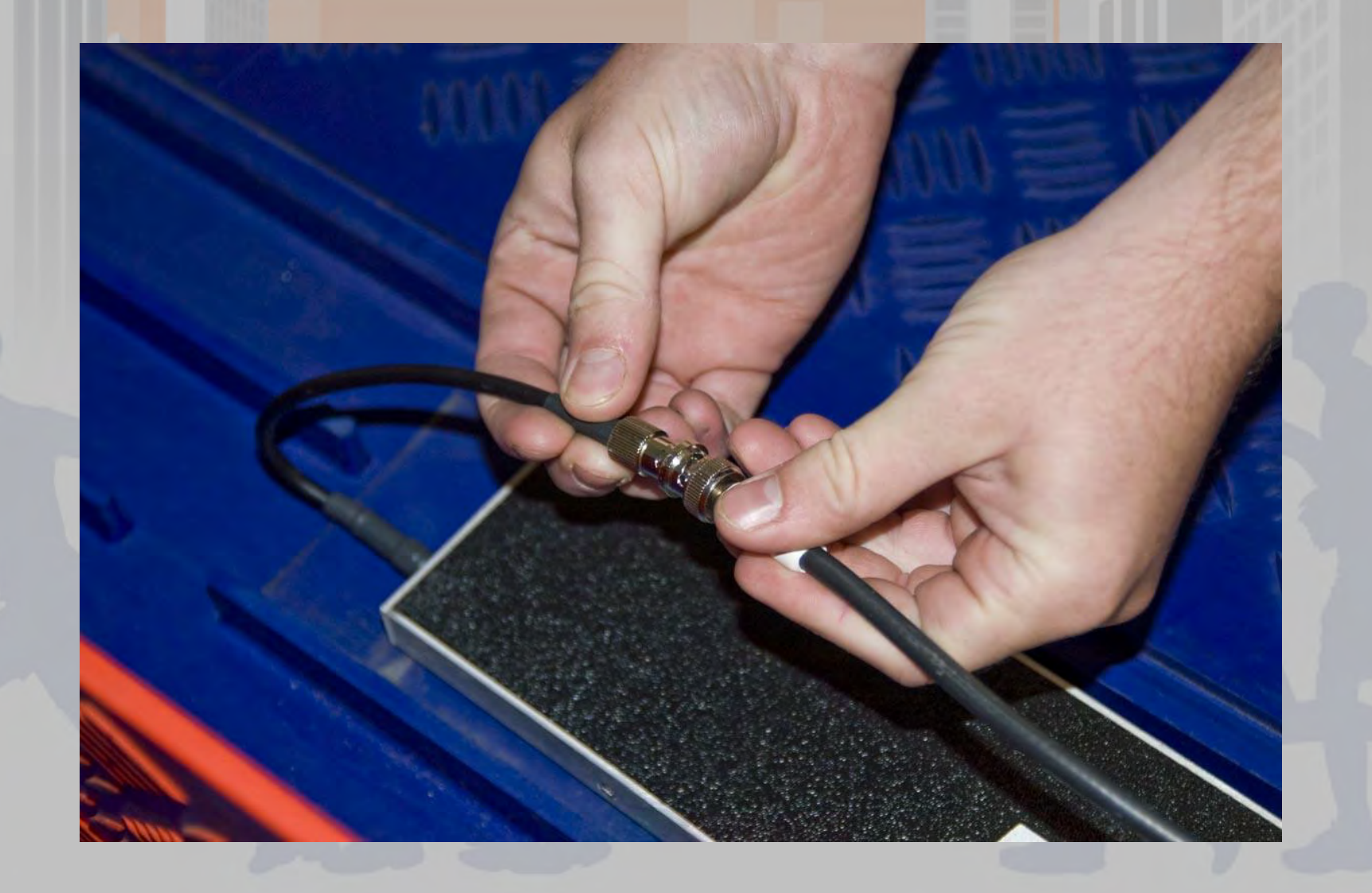

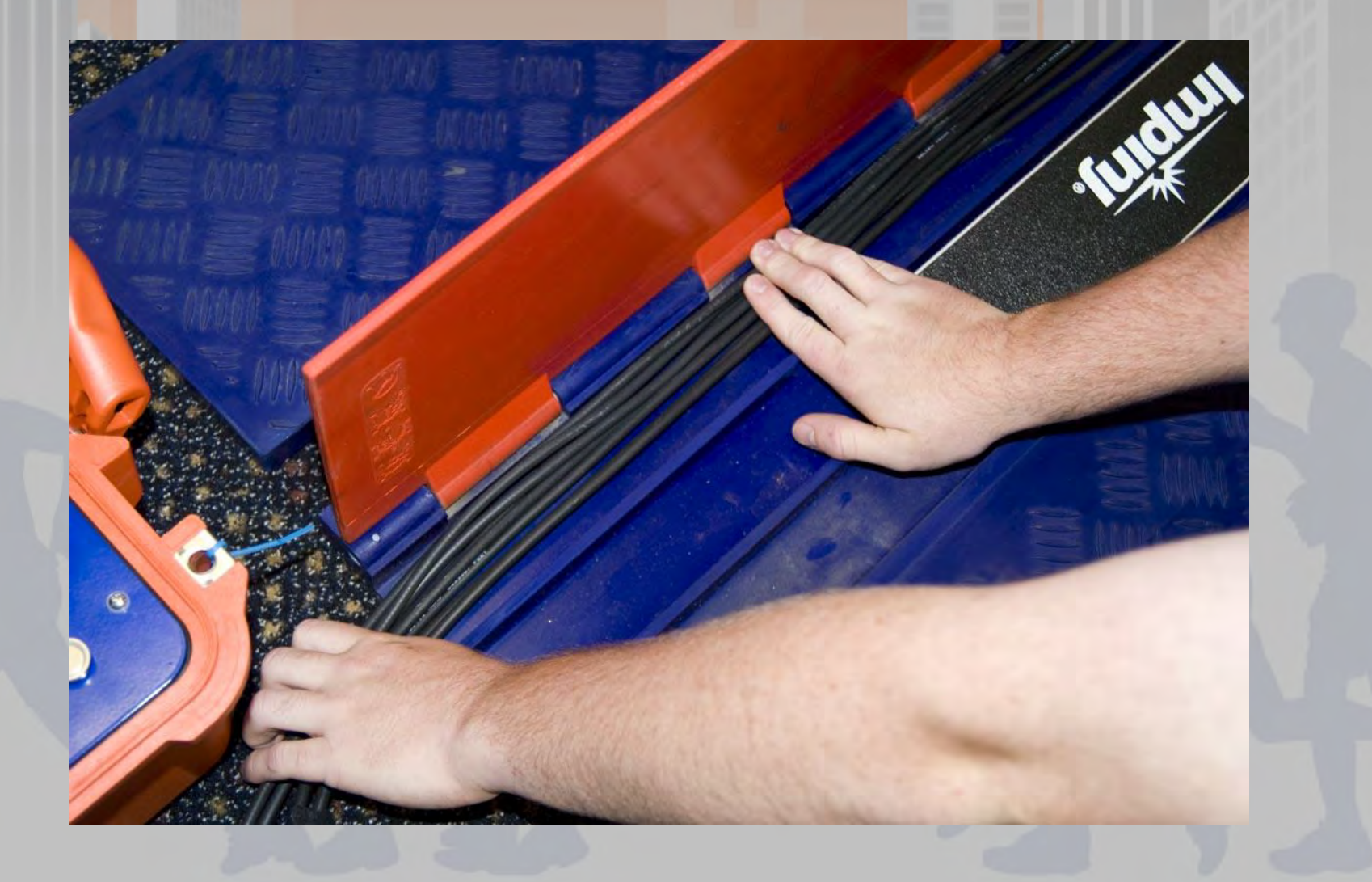

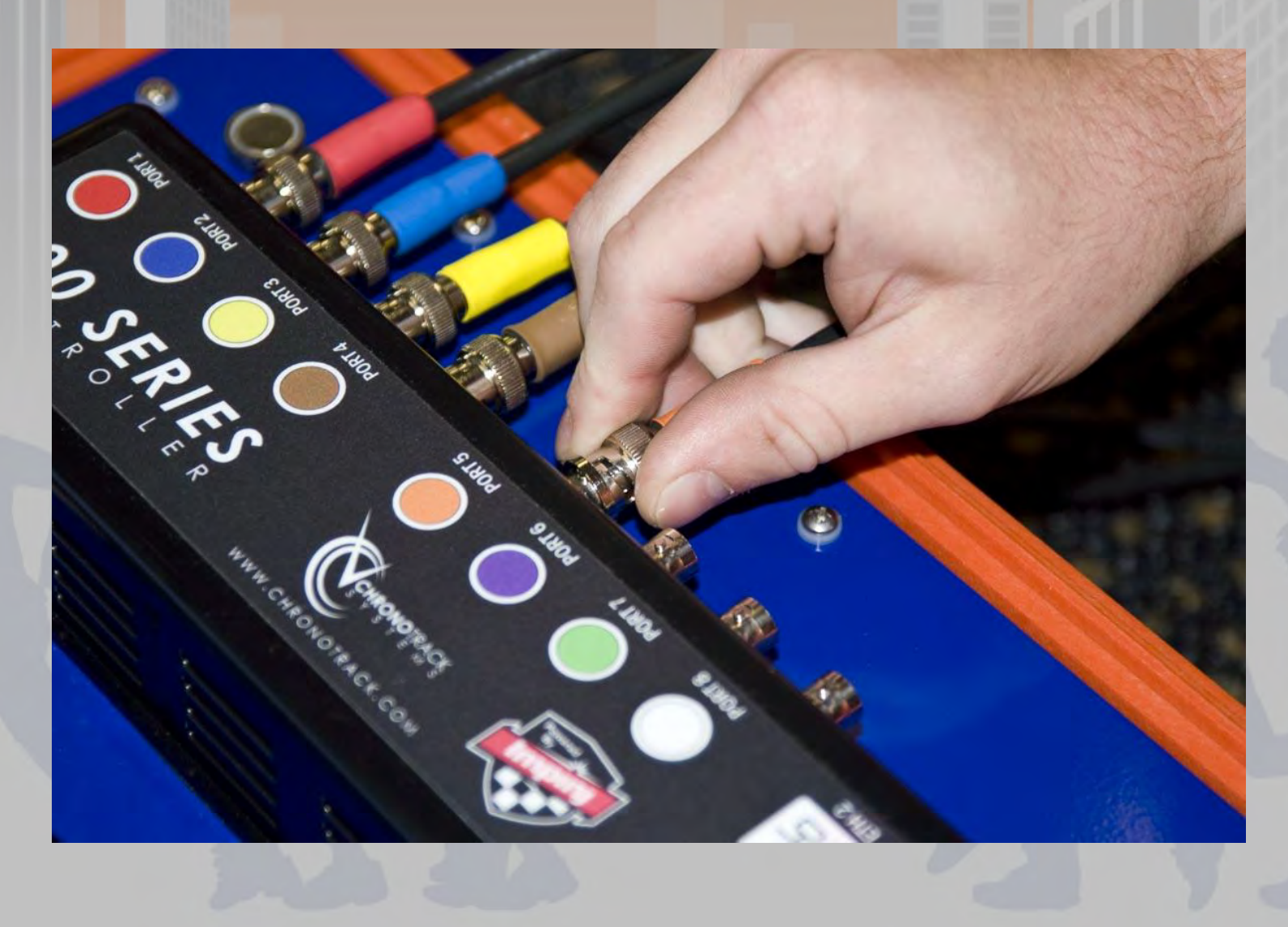

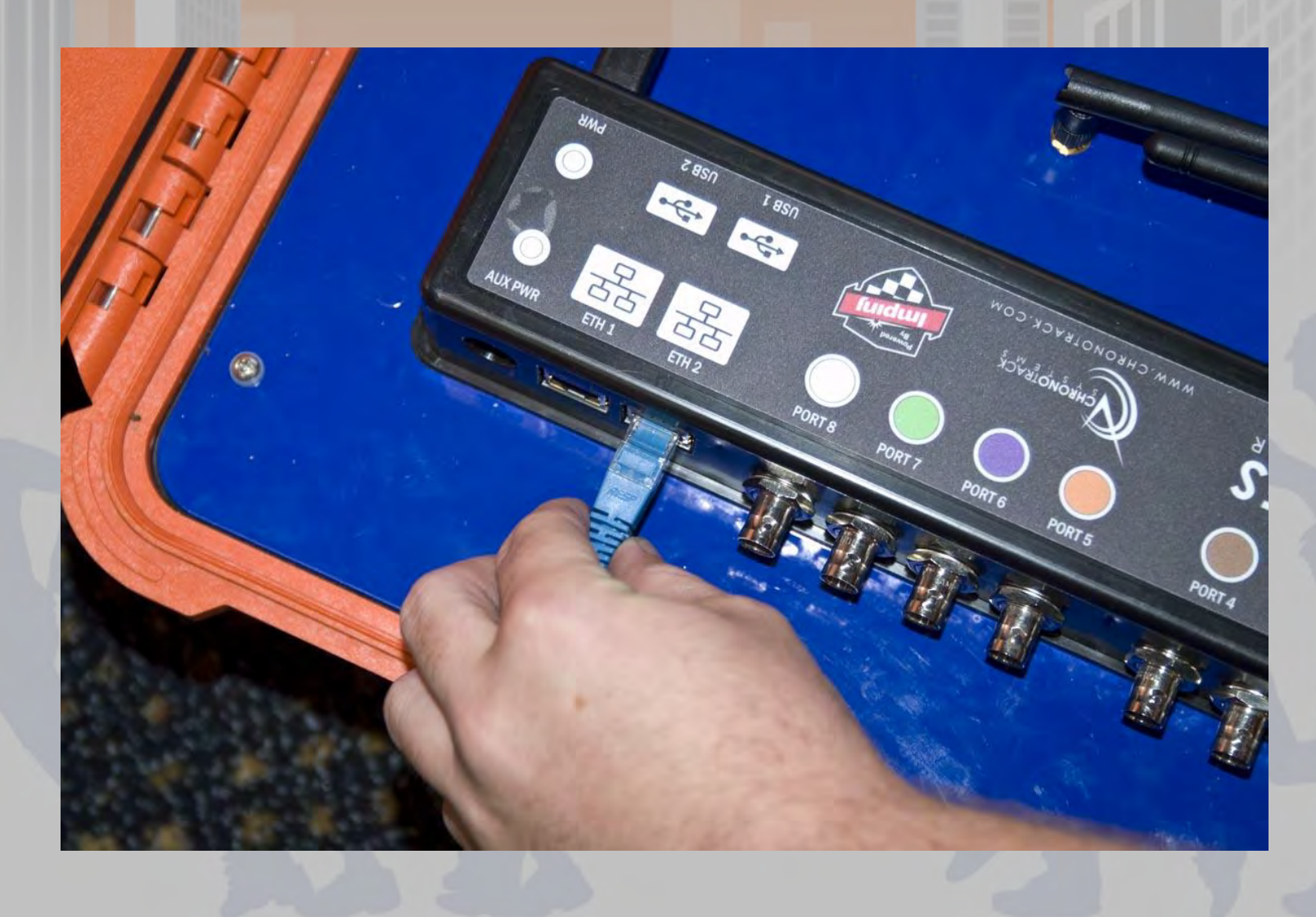

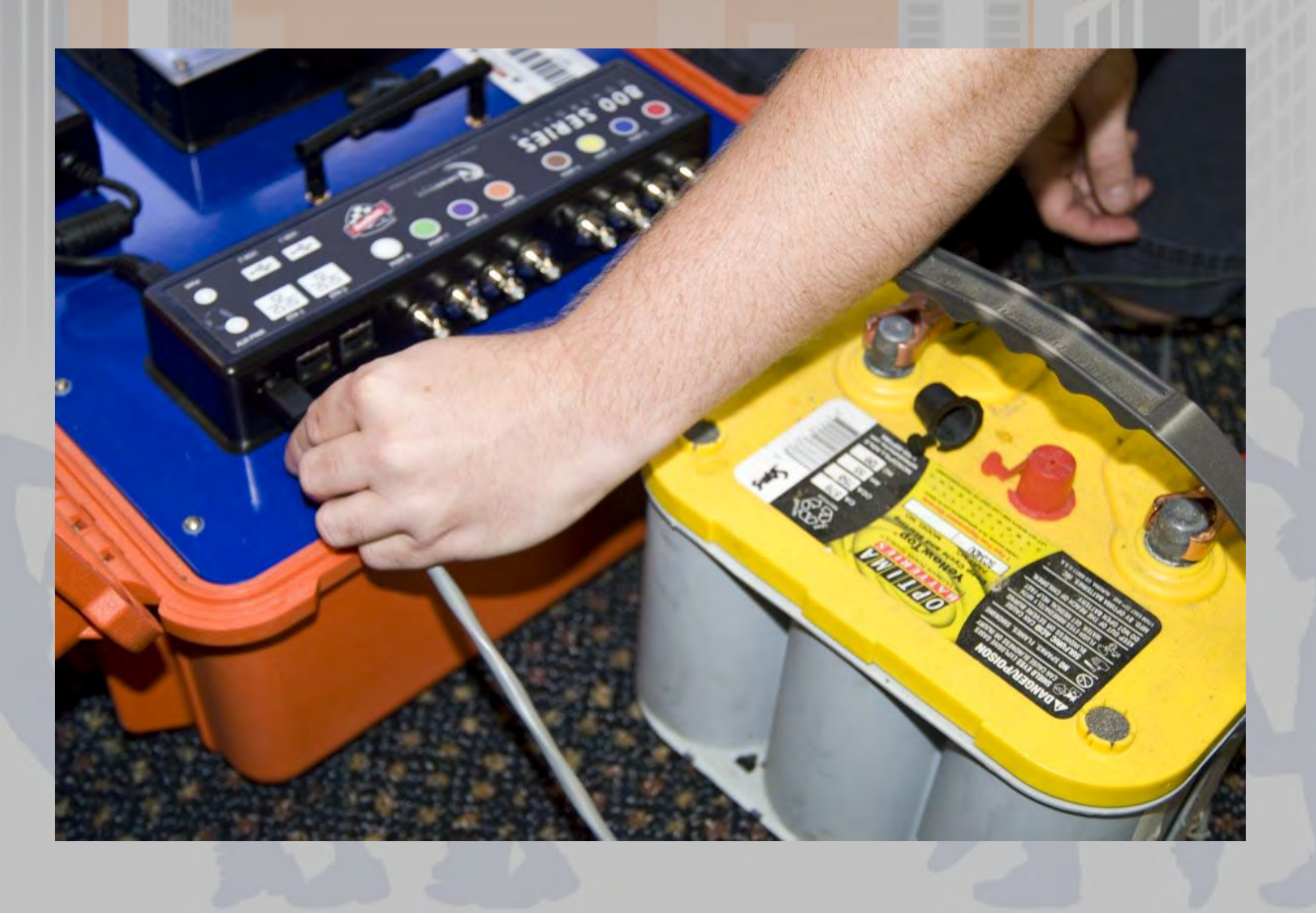

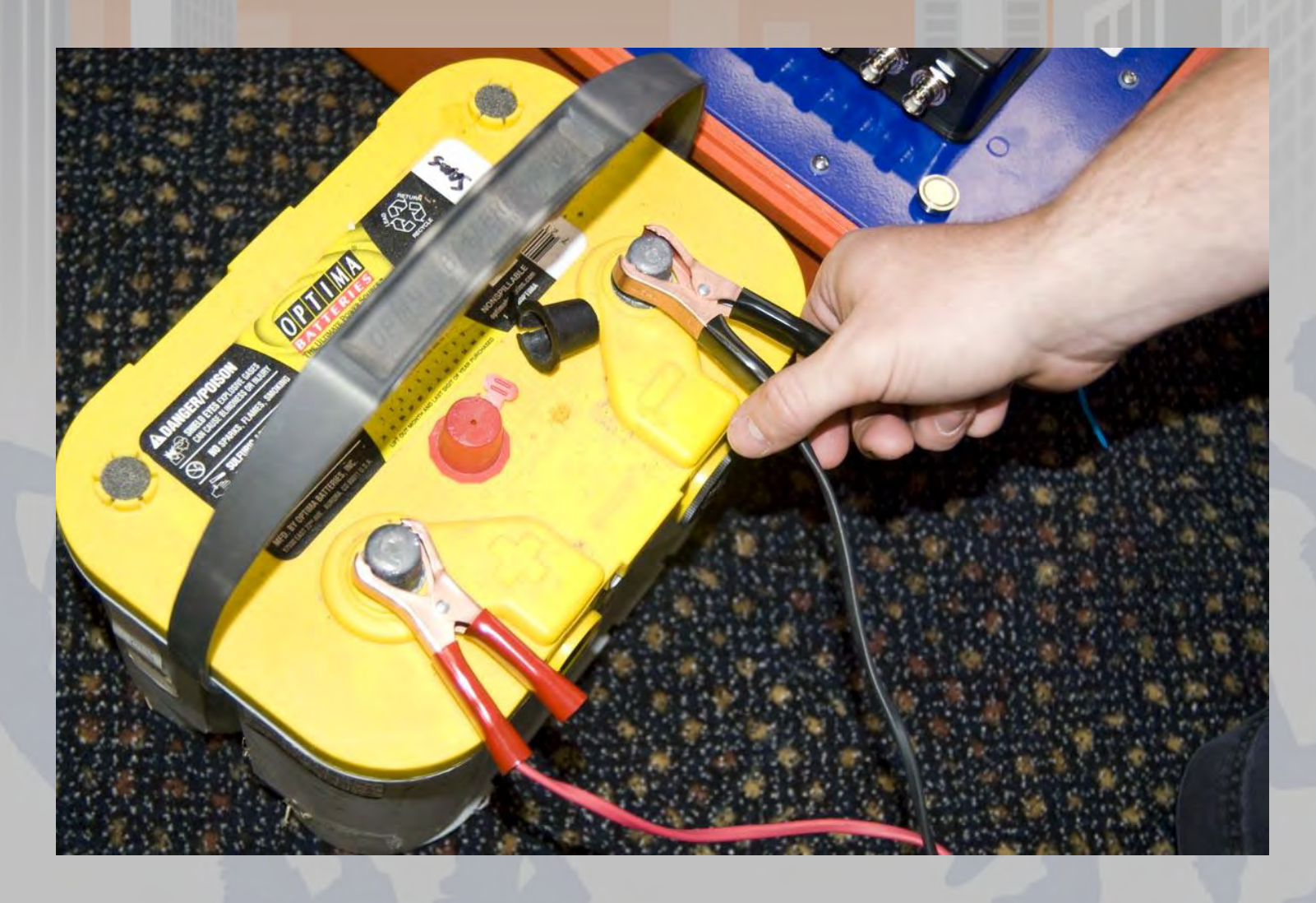

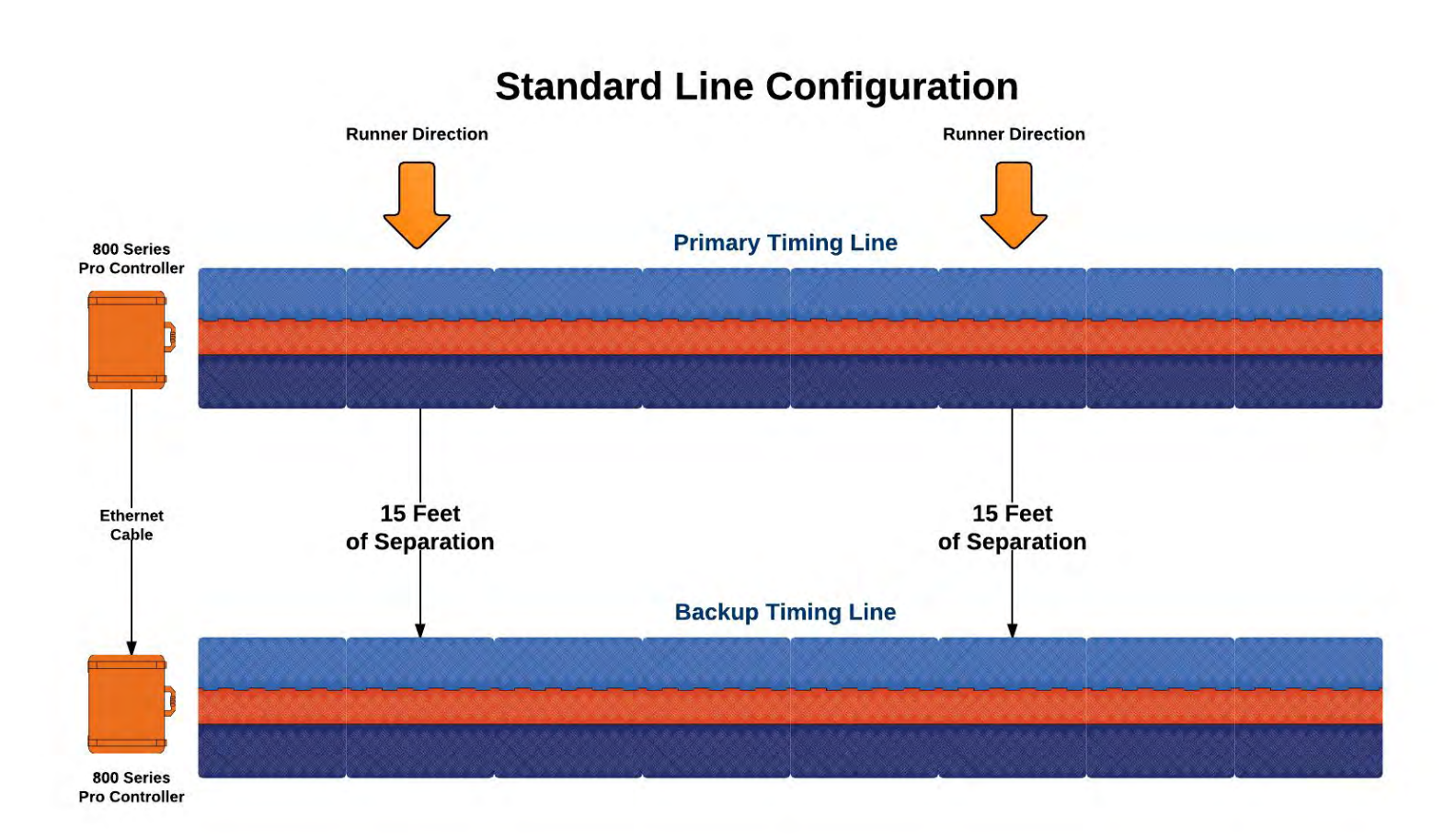
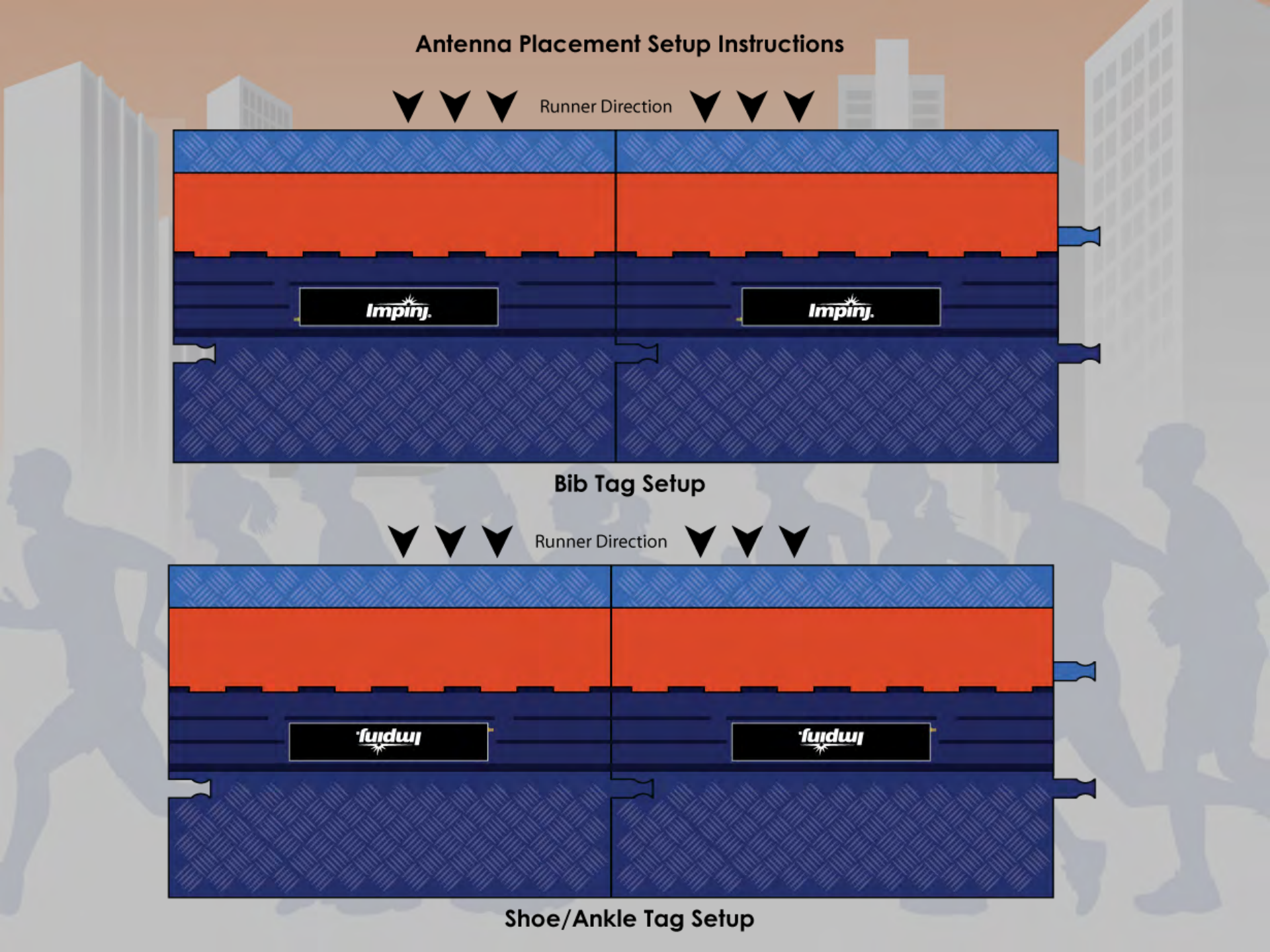

# System Setup

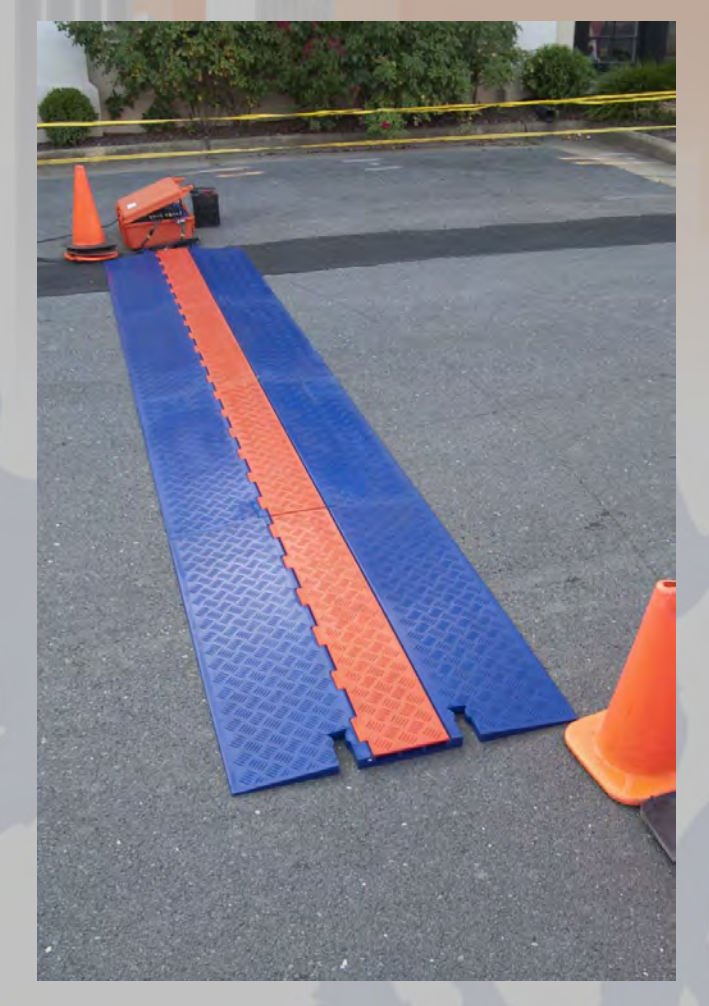

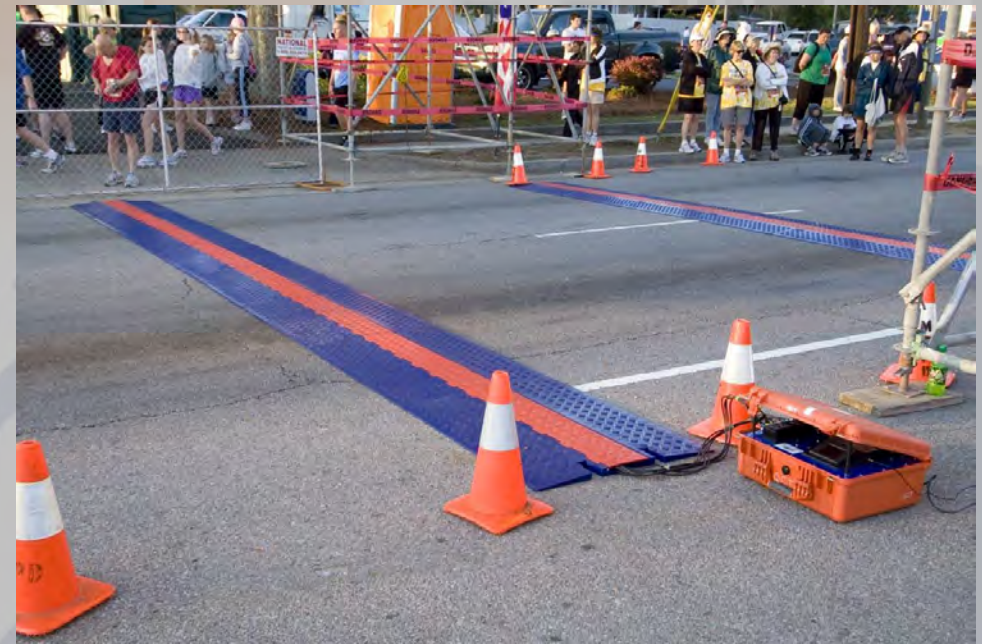

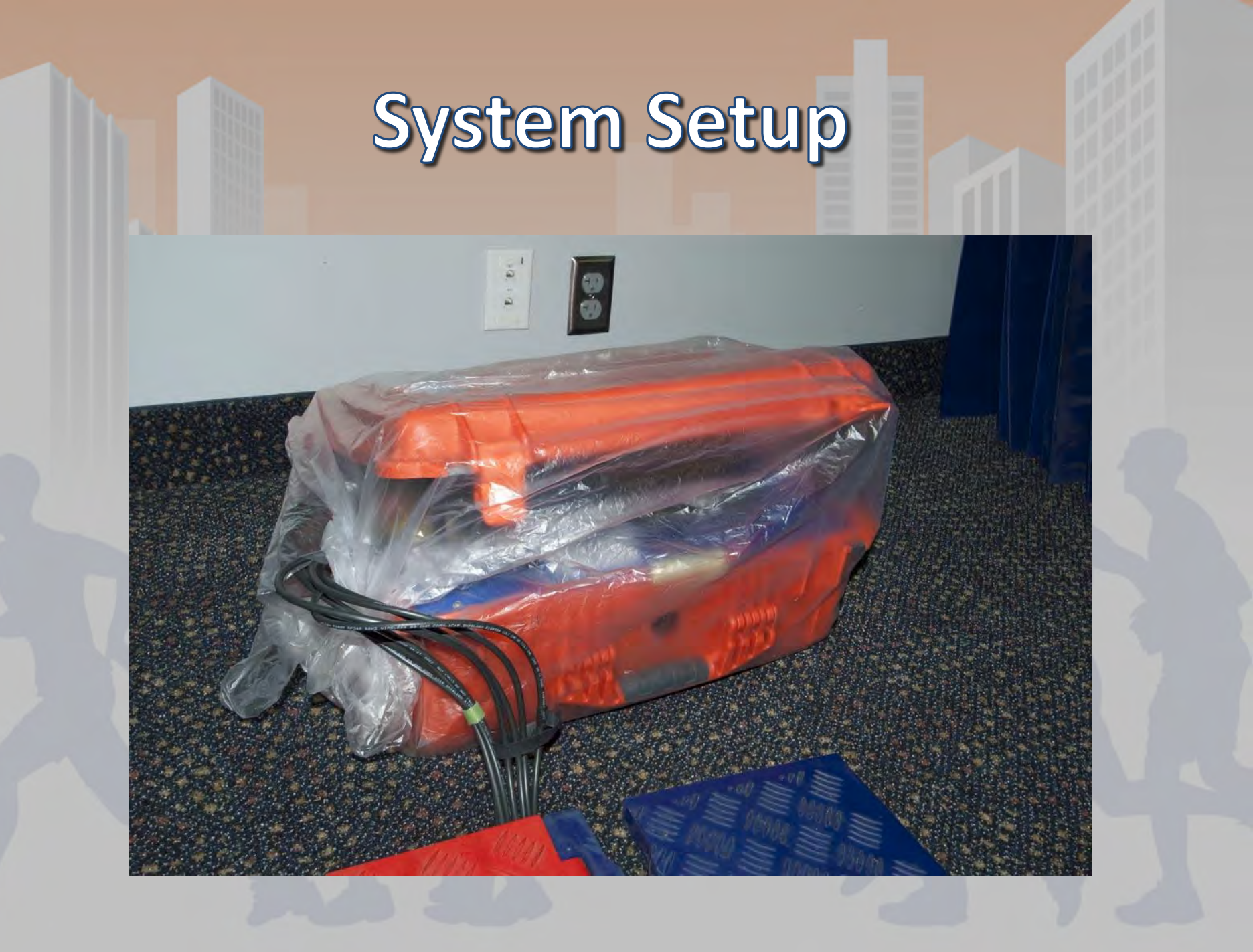

# **System Functionality**

- Read-zone: begins around two meters in front of the line
- Reads tags repeatedly over a 5 second time period
- Only reports a single time in the 5 second window, when it "best" saw the tag

#### Issues to be aware of

- Not collecting tags at the end of the race, creating additional reads as finishers collect at timing points to cheer on or wait for other participants
- Unique lines within a close proximity of each other require shielding from each other

### **ChronoTrack Resources**

- Instructional materials: flyers and videos
- ChonoTrack Timers Web Portal
- Manual and Guides

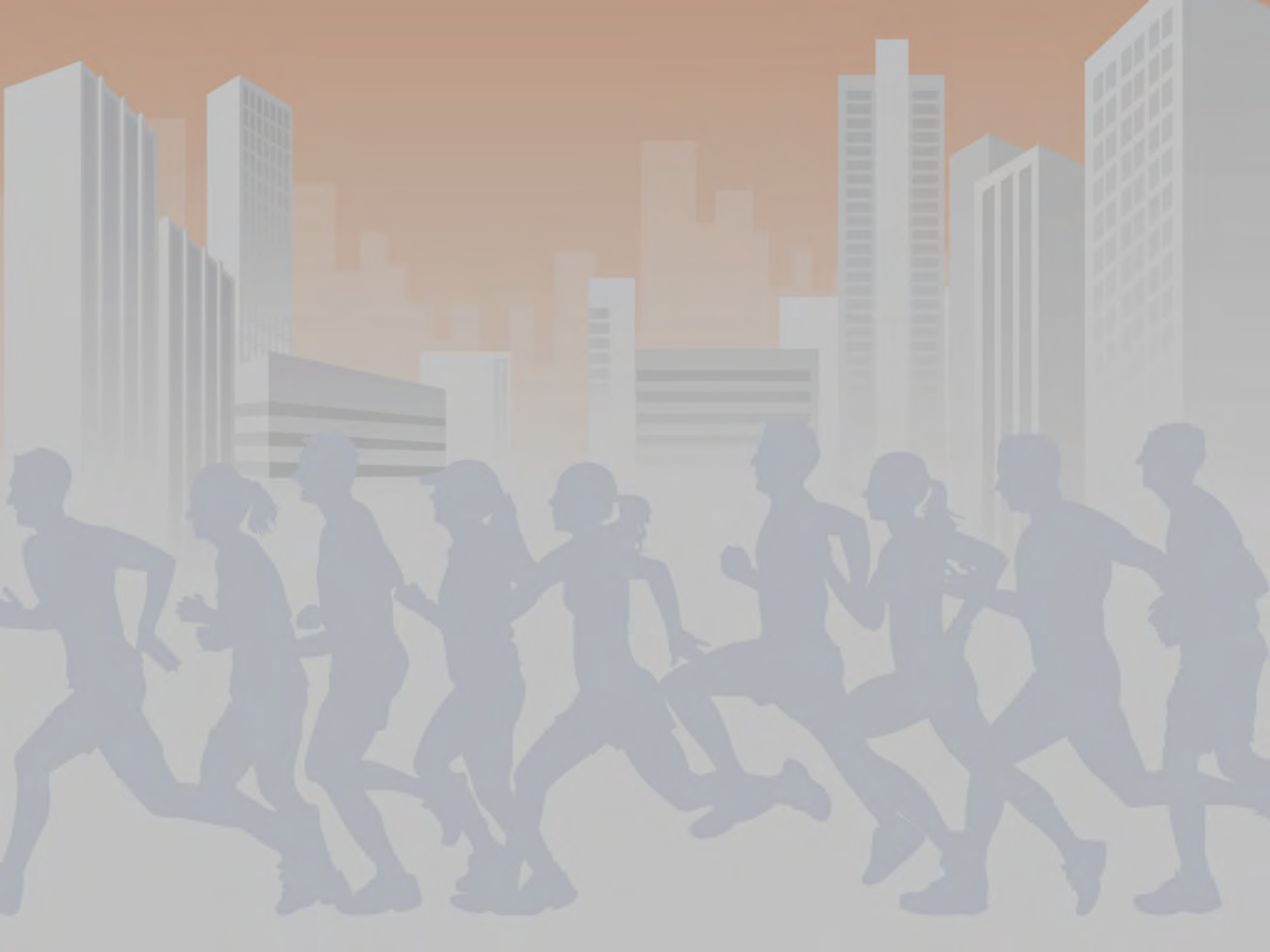

### **Embedded Software: BoxScore**

- BoxScore's Main Screen
- Configuring the controller for your event
- Set and sync times
- Removing data with a thumb drive
- Error alerts
- Sample race
- Advanced modes and features

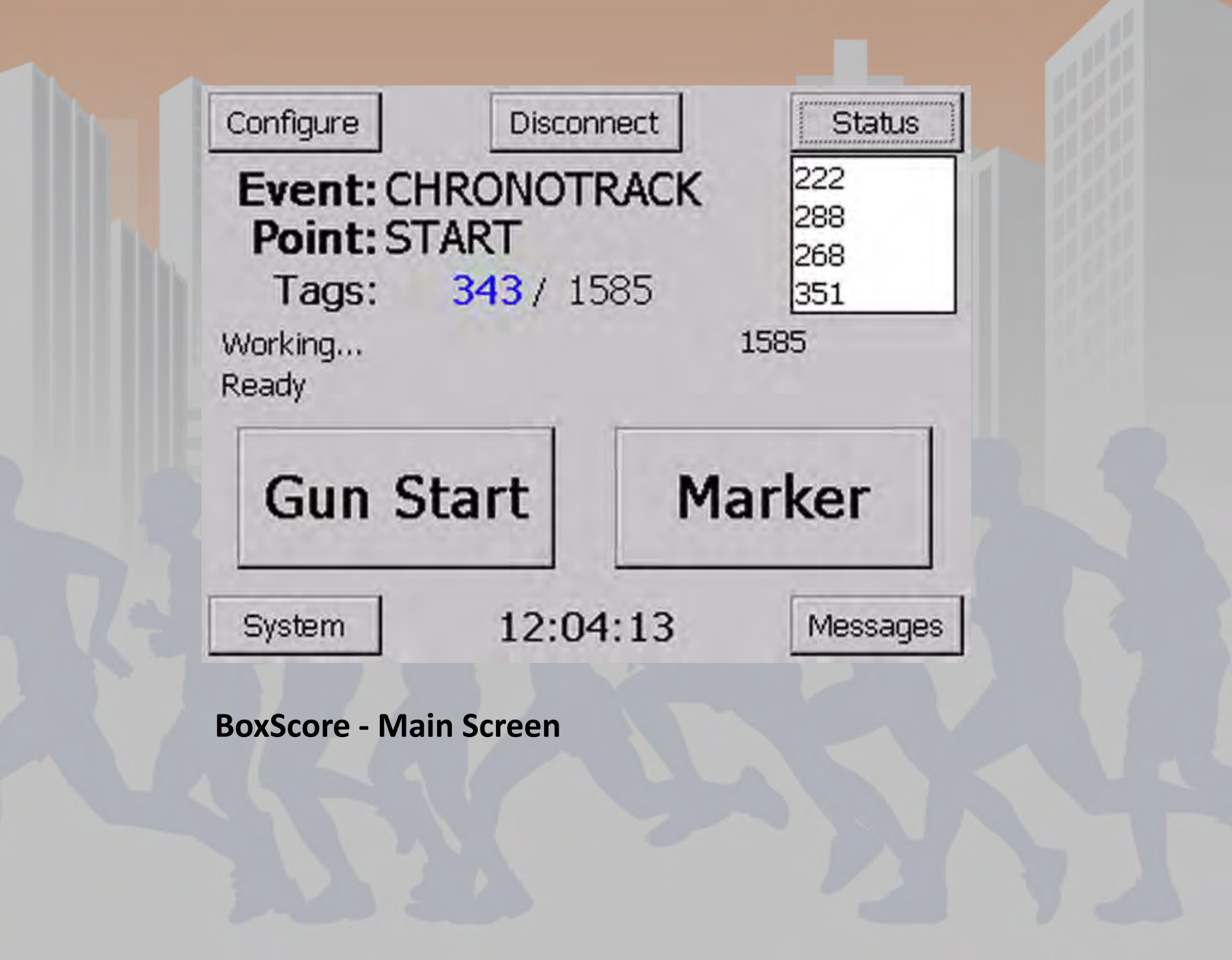

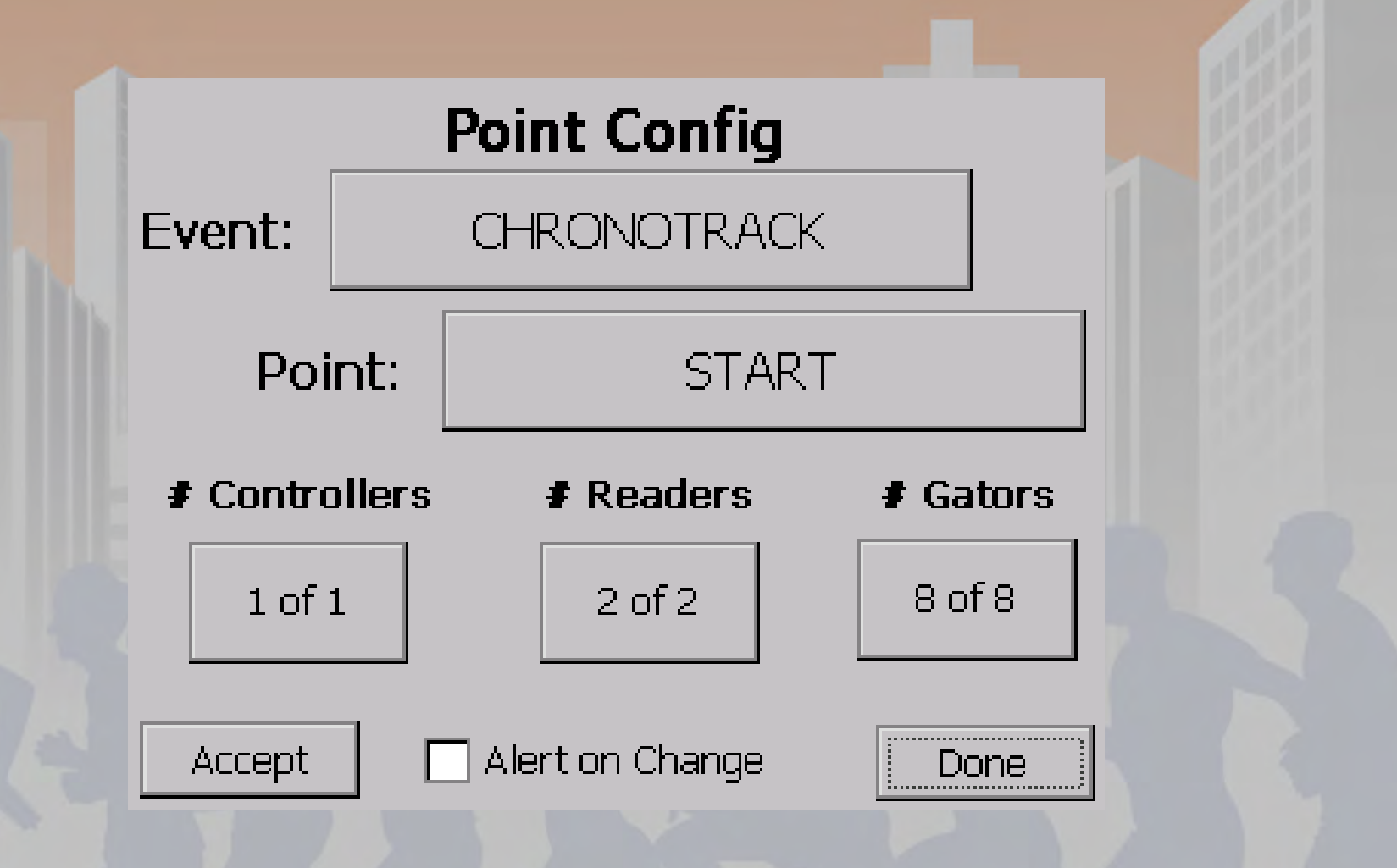

#### **BoxScore – Point Configuration**

On startup and accessible in the Configure menu

## Set & Sync Times

- Time sets go out to all controllers on the wired/wireless network
- Can either set a new time or set the current time
- Best to set the controllers to another source, time resolution on controller display will be less accurate
- Controllers should be left one once time is set

#### Manage Time

Current: 12:10:19

🔘 Manual: 👘 Not Set

Enter Time

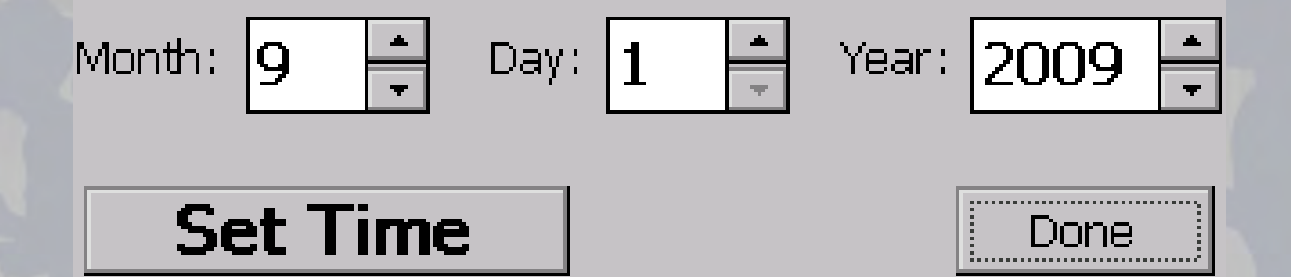

#### **BoxScore – Time Management**

Accessible via the System menu

#### Enter Time (0:00:00-23:59:59)

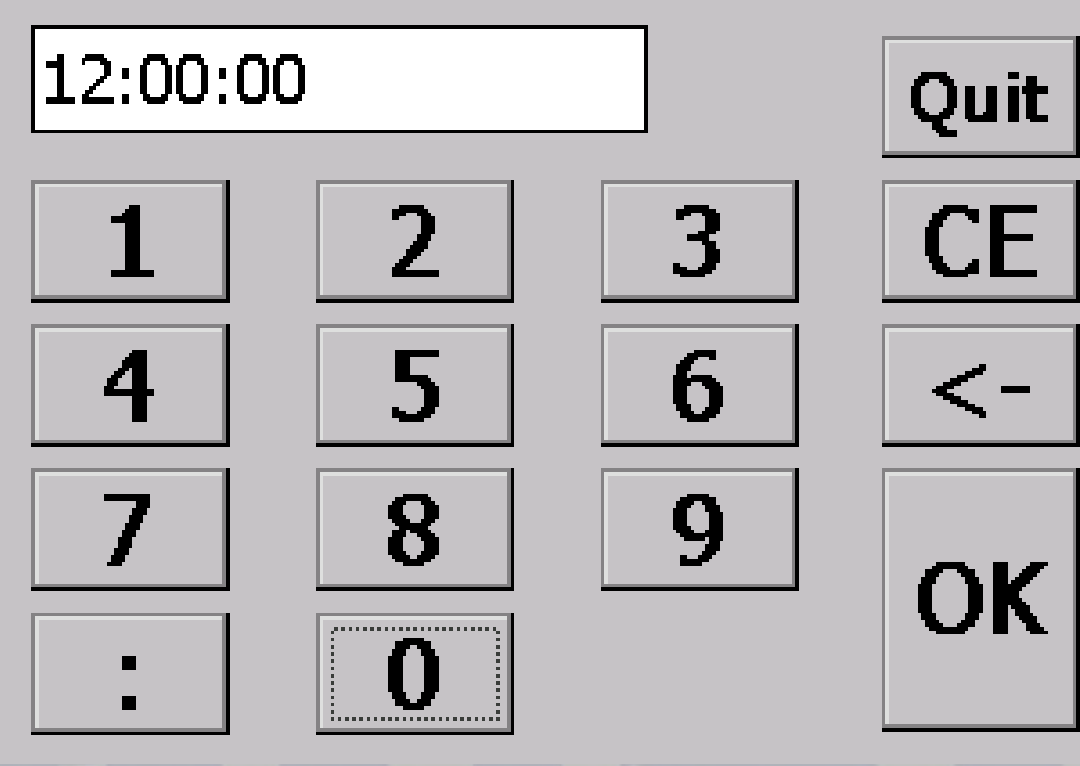

**BoxScore – Time Entry Screen** 

## **Removing Data**

- Controller saves data to a single file from power on to off
- Use thumb drives under 2 gigabytes (larger USB drives take to long for the OS to index)
- Data is saved to a folder based on the current point name with a file name based on the power up time

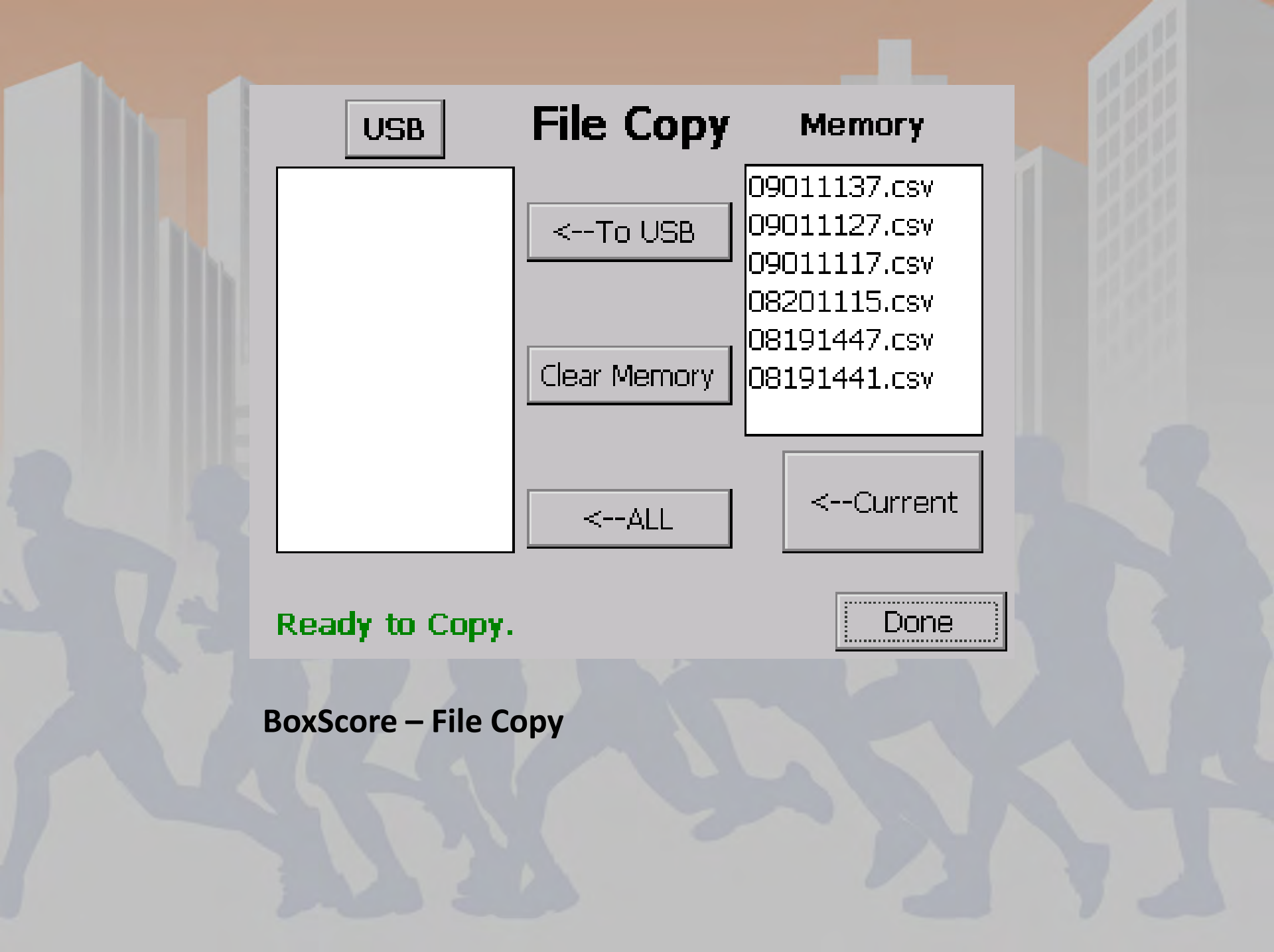

# **Messages & Error Alerts**

- Examples: Power loss, Time discrepancy, Disconnected Hardware, Out of Date Software
- Tracks gun start times and marker times
- Must acknowledge errors

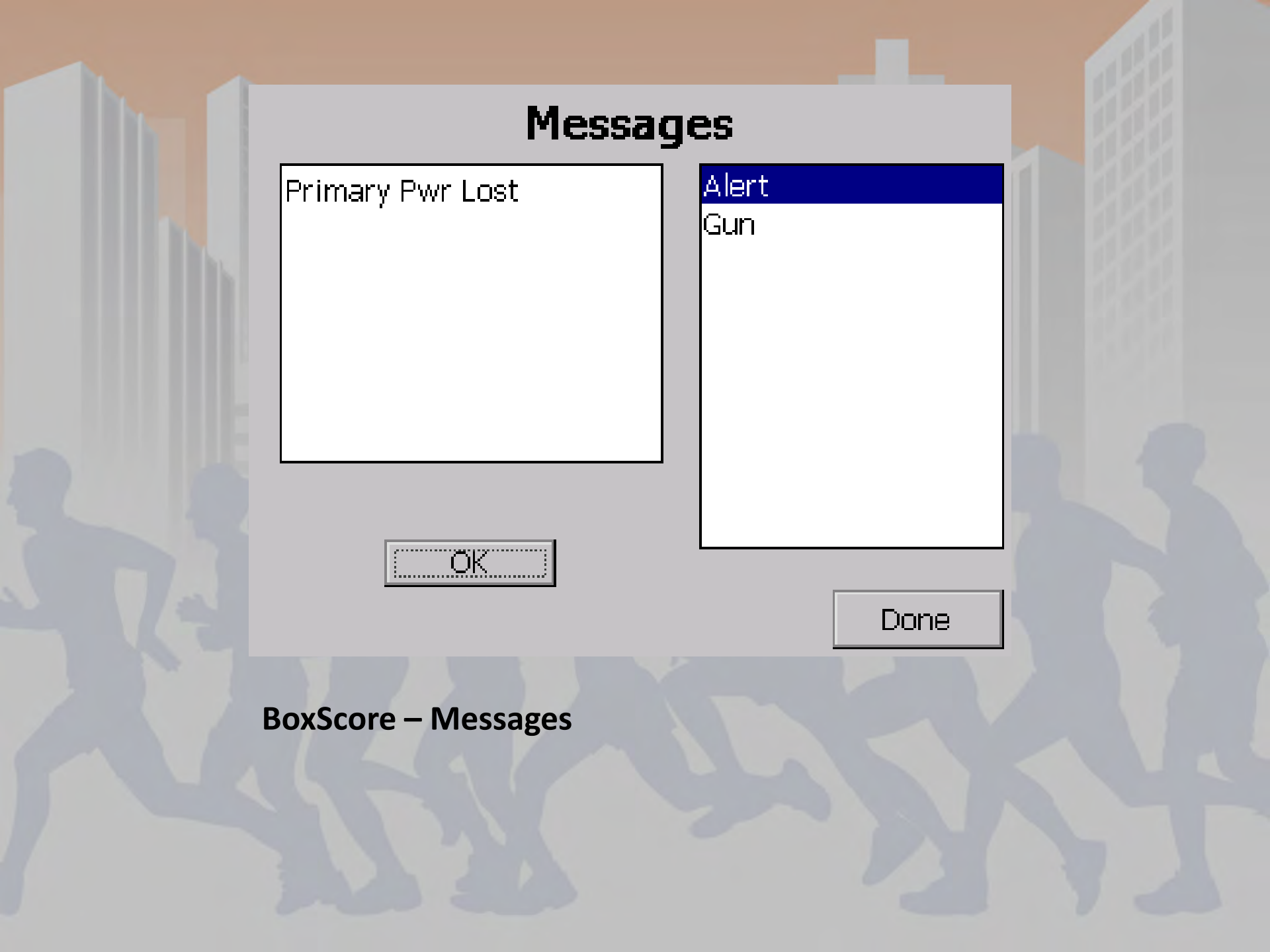

### Sample Race

- Power on
- Configure or confirm point config
- Set time
- Press gun start on start
- Change point name from start to finish before finishers return
- Collect data and remove after race
- Process data in SimpleClient and Scoring software

#### Setup Wizard

- 1. Initializing
- 2. Discovering Devices
- 3. Assigning Addresses
- 4. Verifying Event and Point
- 5. Purging Old Data
- 6. Finding Time and Location
- 7. Establishing Server Connection
- 8. Controller Ready!

Pause

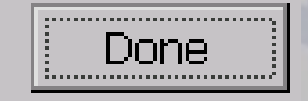

#### BoxScore – Setup (Start-up) Wizard

Point Config screen comes up after step 5

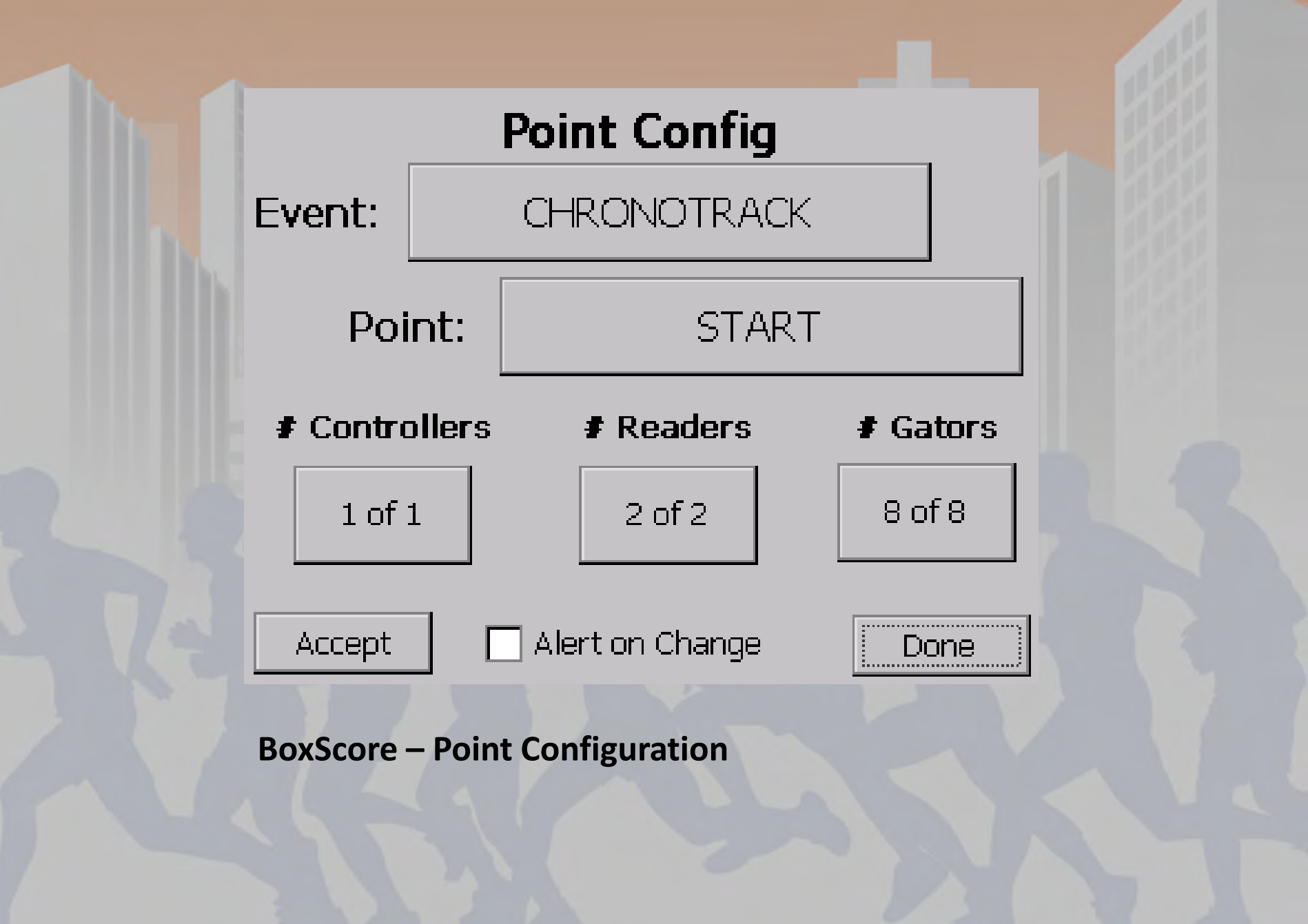

#### Manage Time

Current: 12:10:19

🔘 Manual: 👘 Not Set

Enter Time

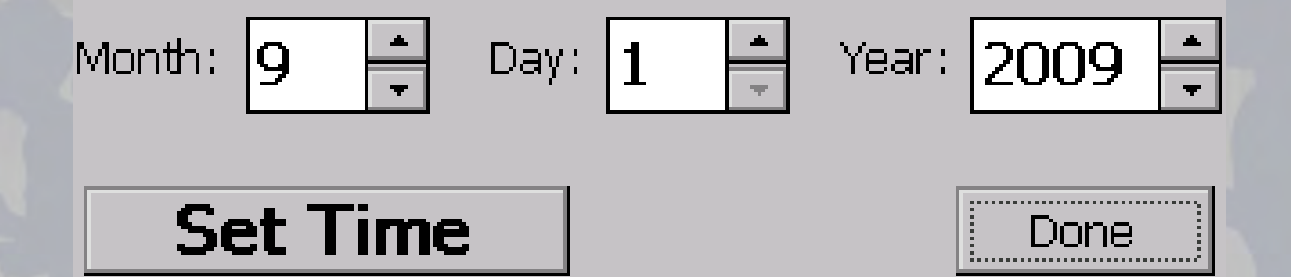

#### **BoxScore – Time Management**

Accessible via the System menu

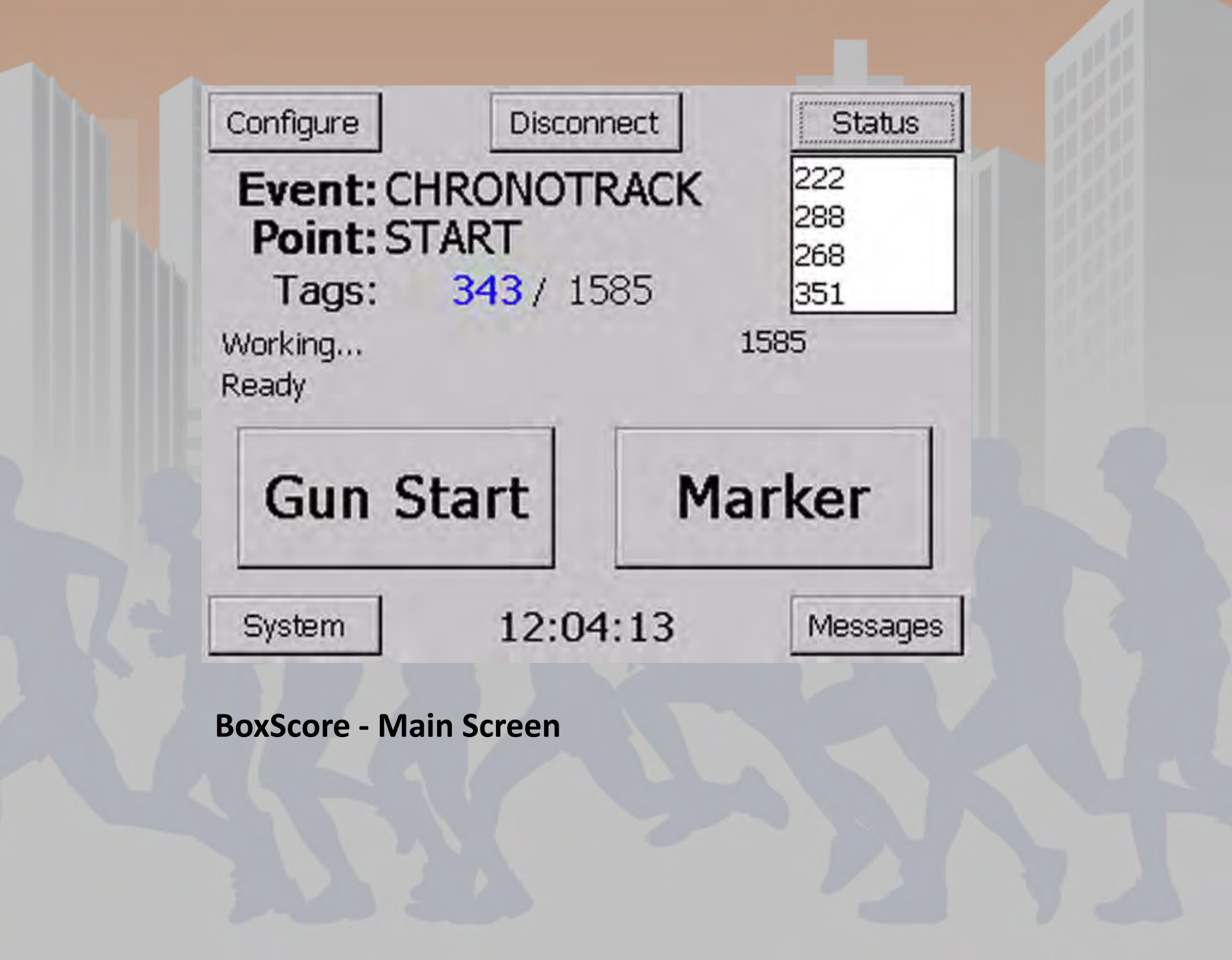

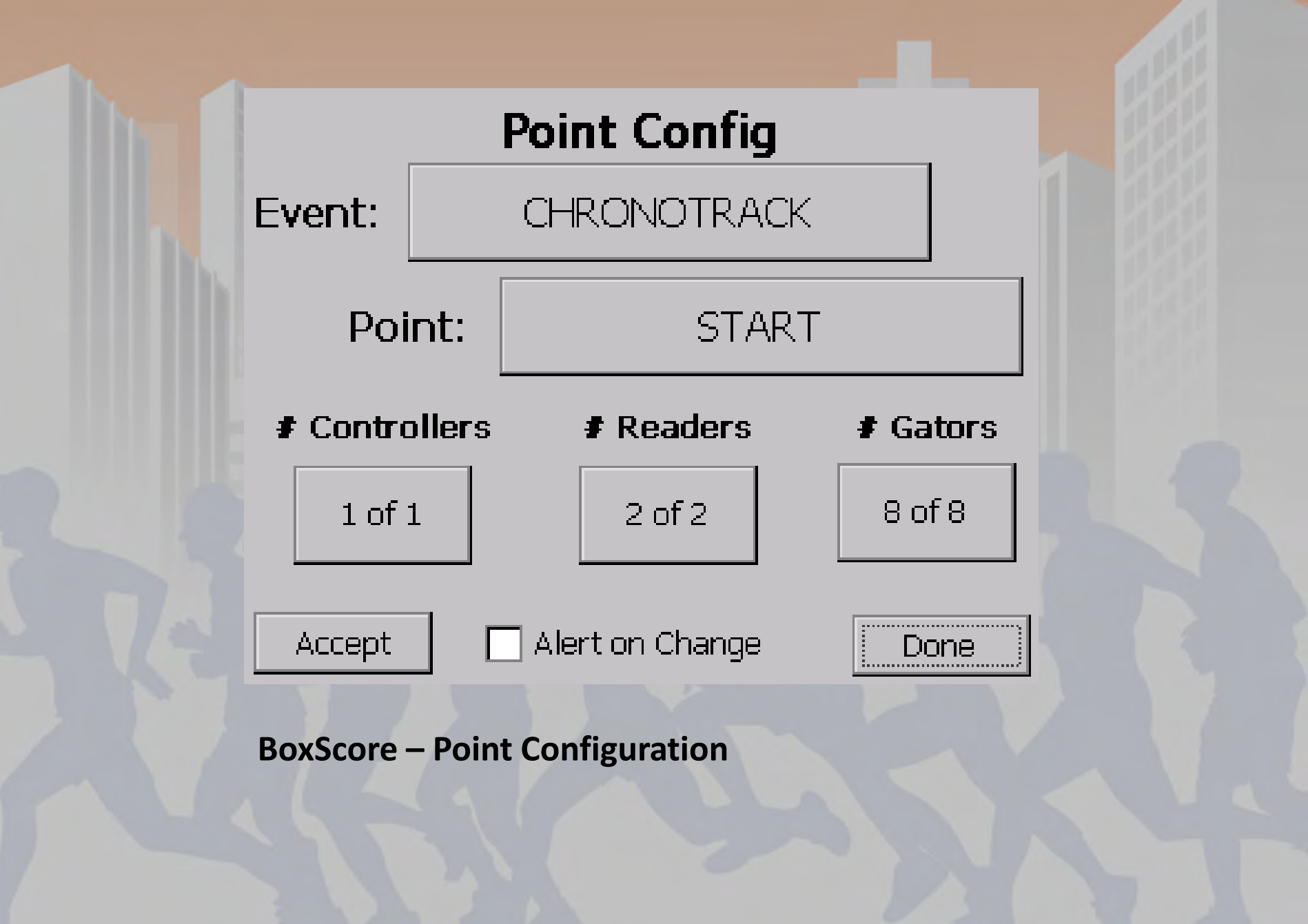

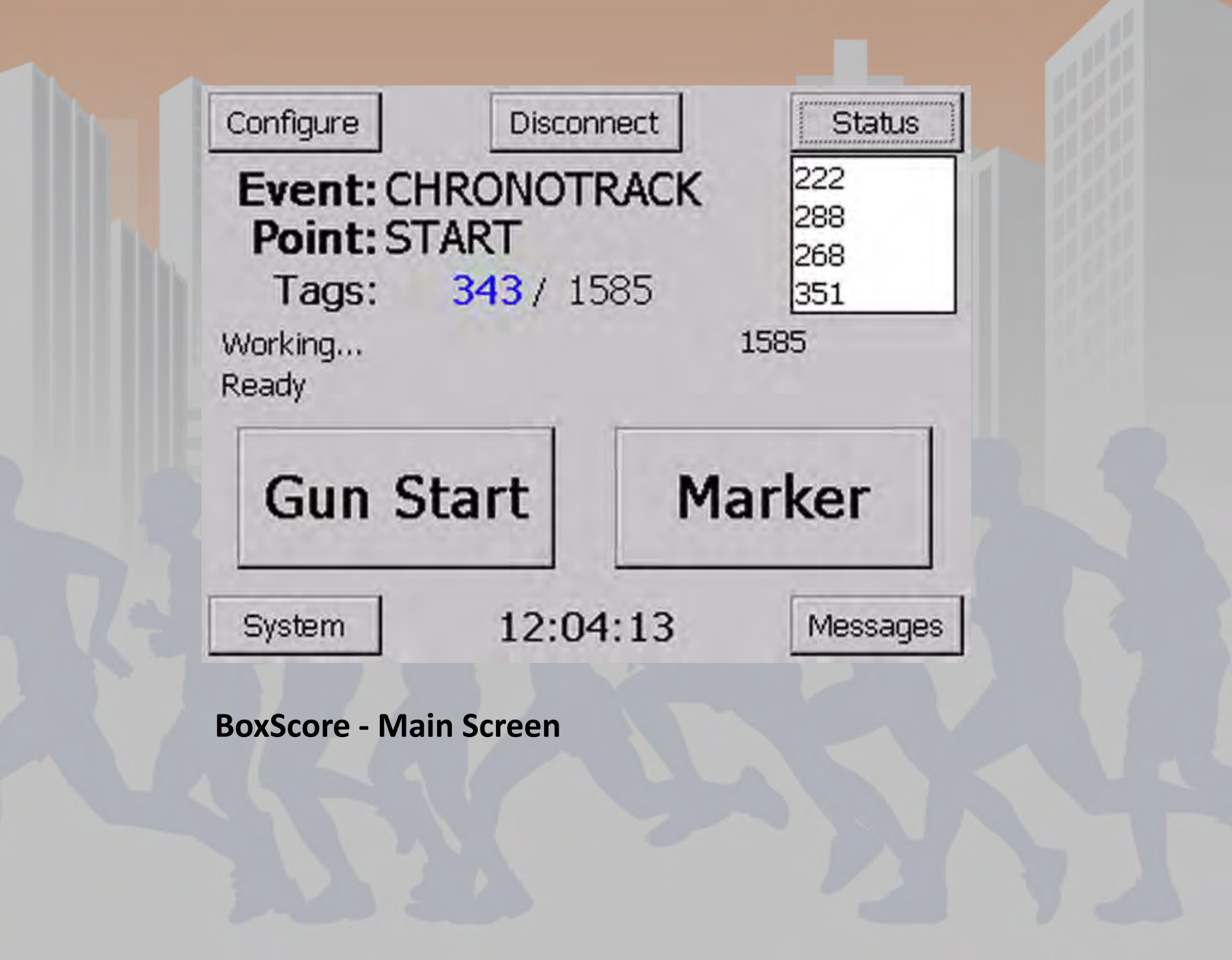

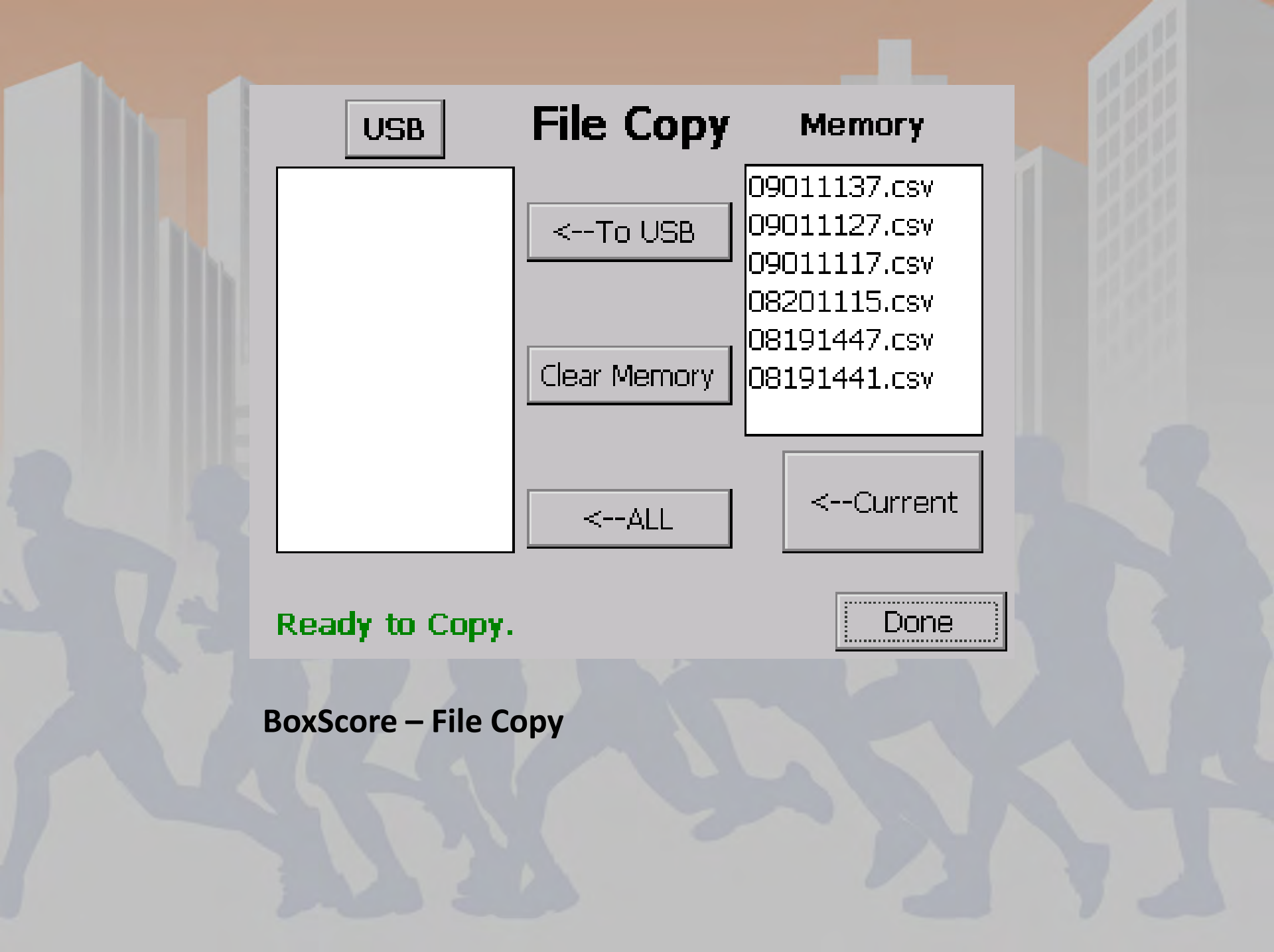

#### **Troubleshooting and Monitoring**

- Battery status
- Versions
- Connection Status

#### System Status

Battery: 28 volts, Primary Pwr 2 Batt: 28V-100% 28V-100%

 Storage Available: 999.00MB

 Communication: Cellular Off
 WIFI On

 BoxScore Ver:
 1.26.0.20509
 on 0.1.2.22

 IP:
 172.20.23.175
 Build:
 390

 Reader 1-Ver:
 V2.35
 IP:
 172.20.23.176
 Temp: 0

 Reader 2-Ver:
 V2.35
 IP:
 172.20.23.177
 Temp: 0

Beep Volume:

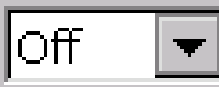

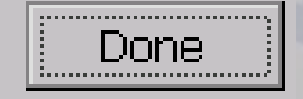

#### **BoxScore – System Status**

Status > System

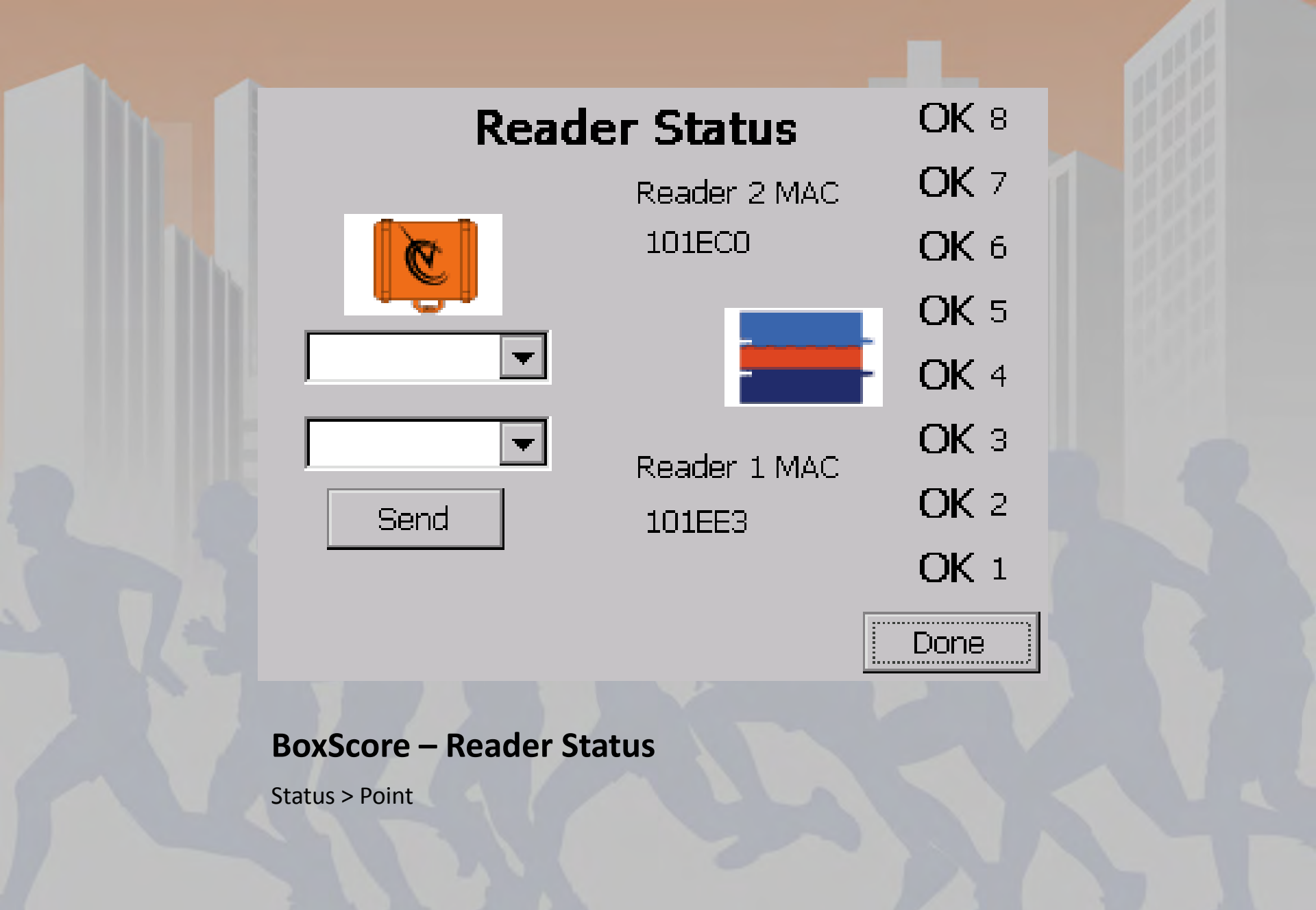

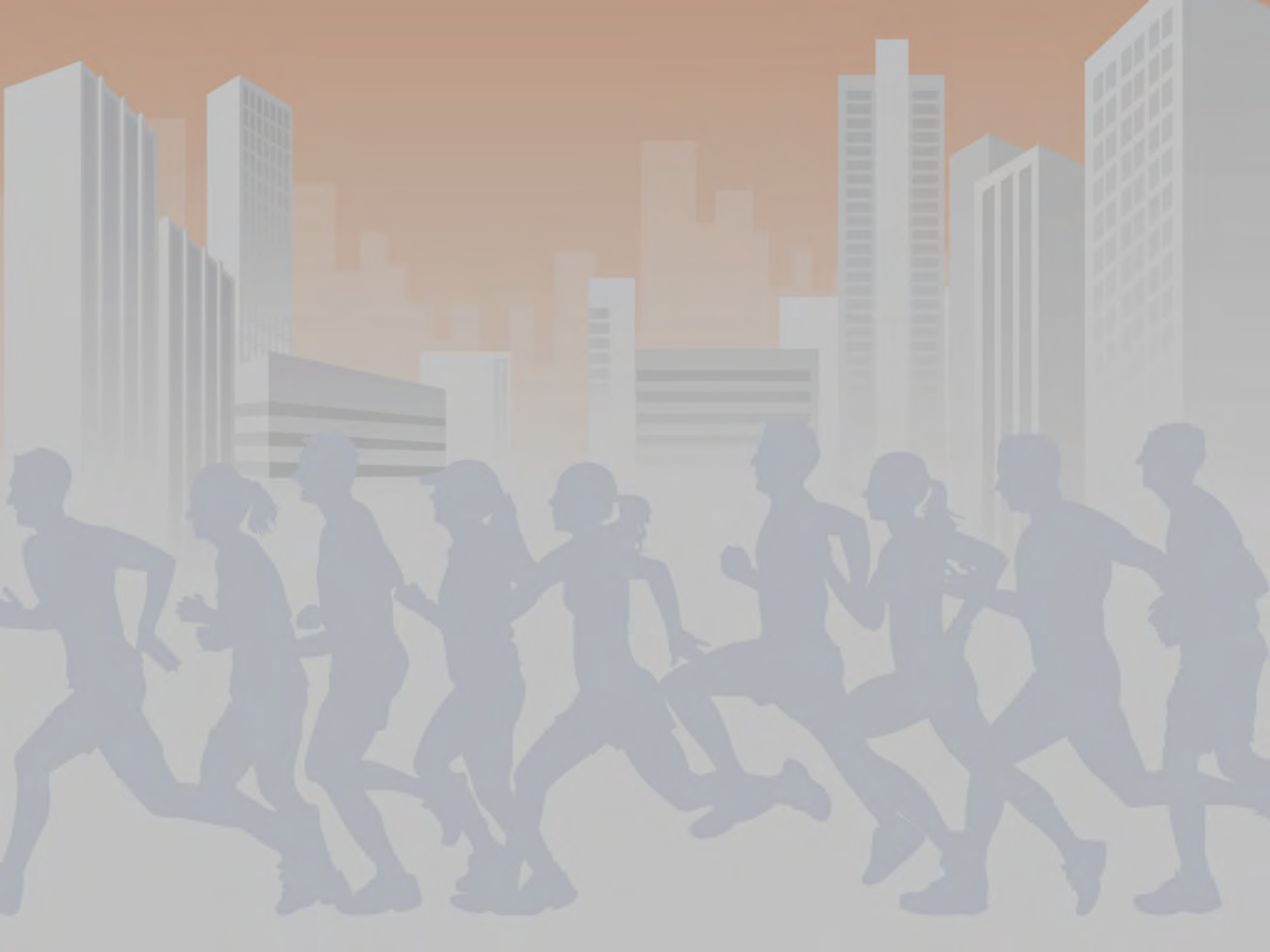

### **Basic Race Sample**

- Power Controller ON
- Configure/Confirm Point Configuration (Point should be set to start)
- Set (or sync) Times
- Read Tags (Athletes crossing the line before the race)
- Gun Start
- Read Tags (Athletes beginning the race)

#### **Basic Race Sample**

- Change Point from 'Start' to 'Finish'
- Read Tags (Runners Finishing)
- Remove Data using USB Drive
- Open File in SimpleClient
- Select the start session apply your gun start time, play session and save data
- Select the finish session apply your gun start time from start session, play session and save data

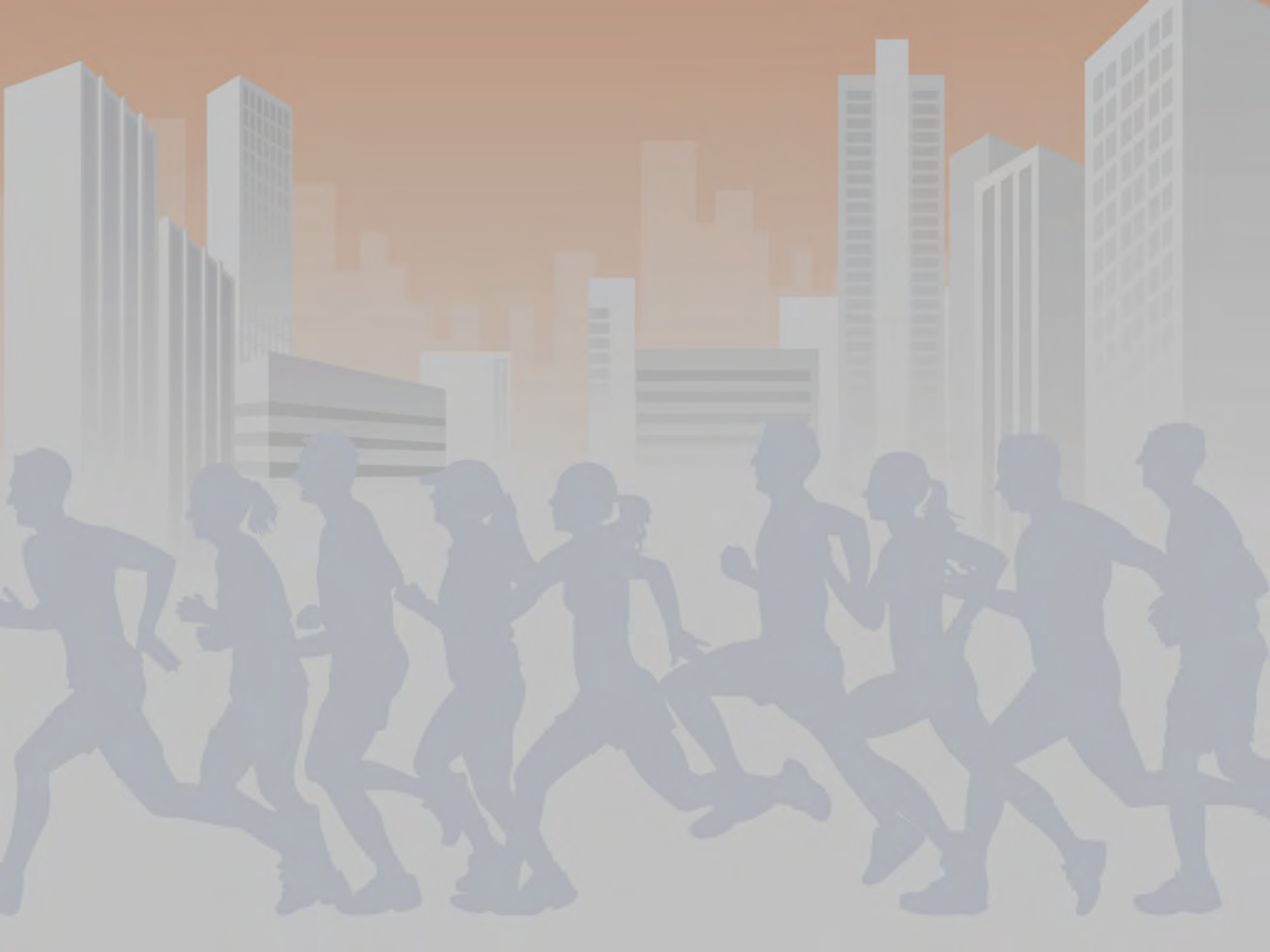

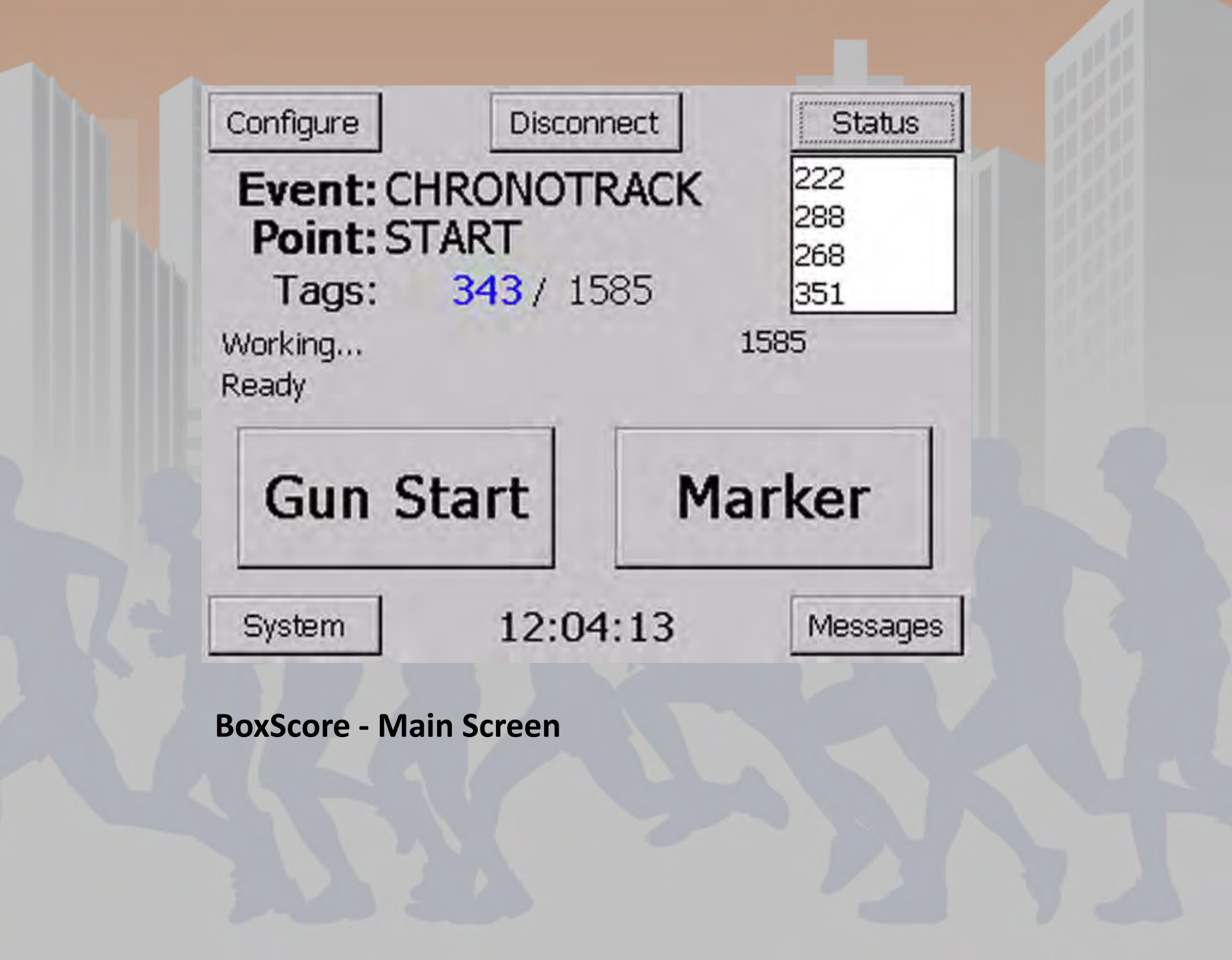

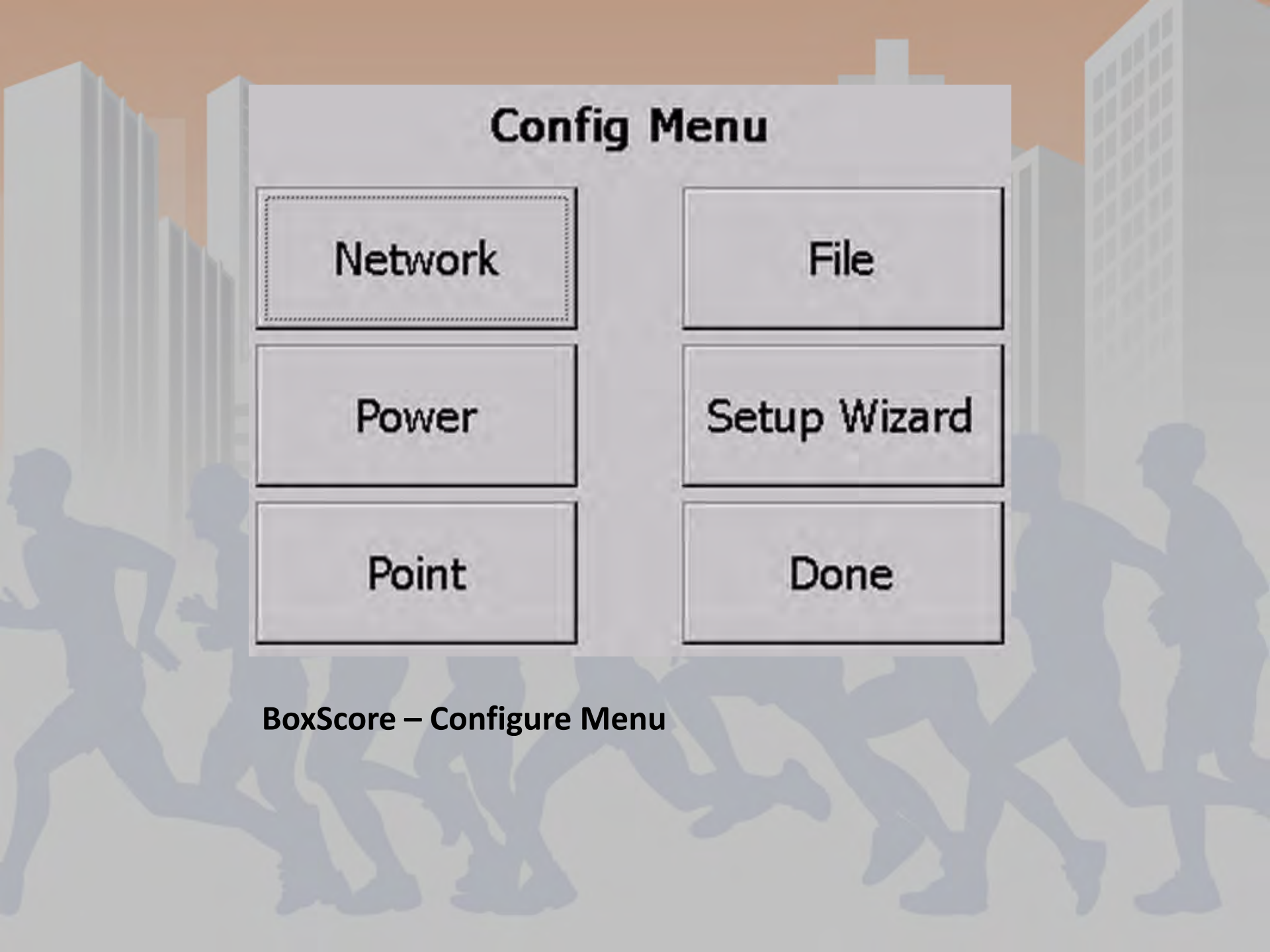

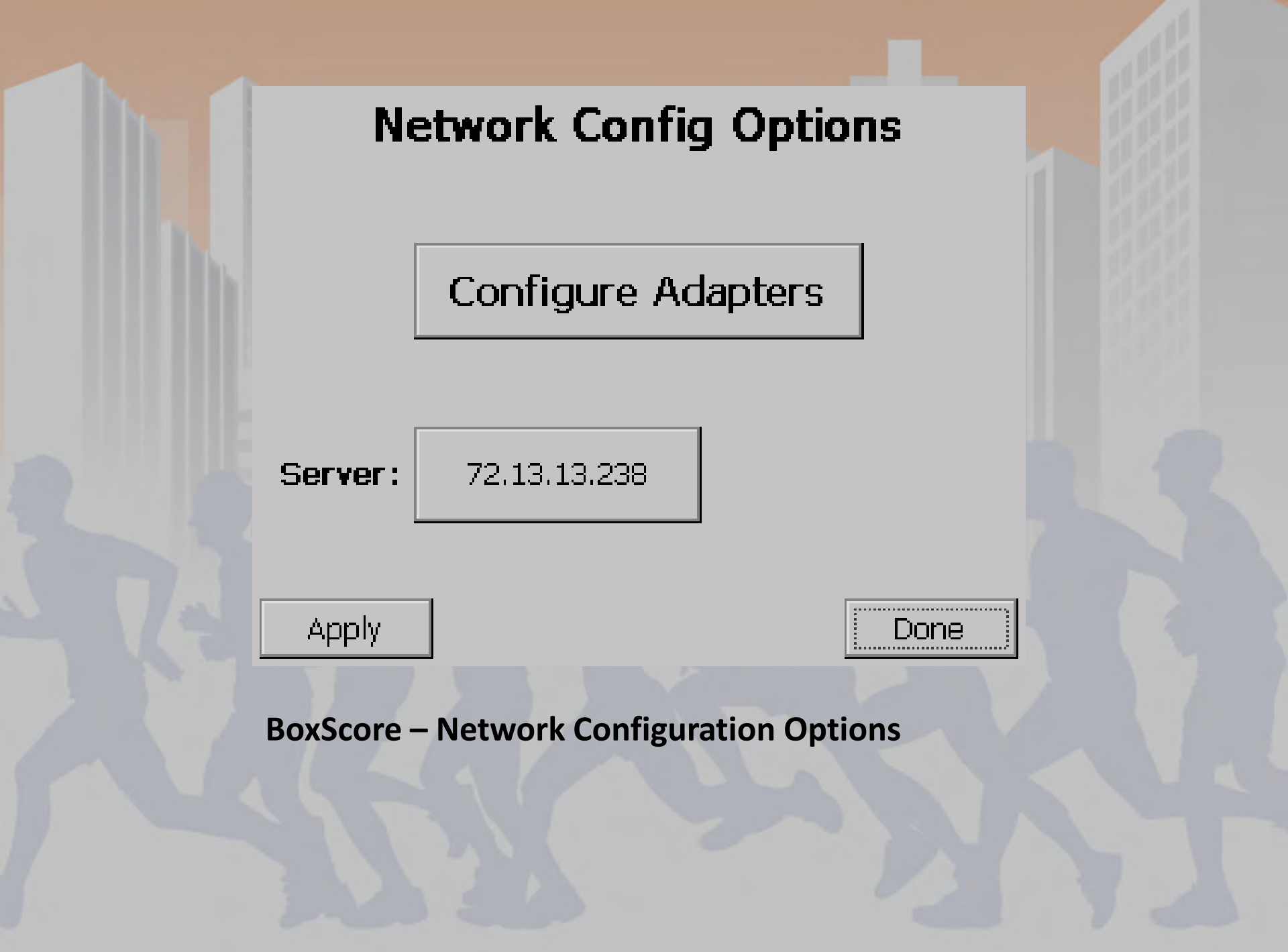

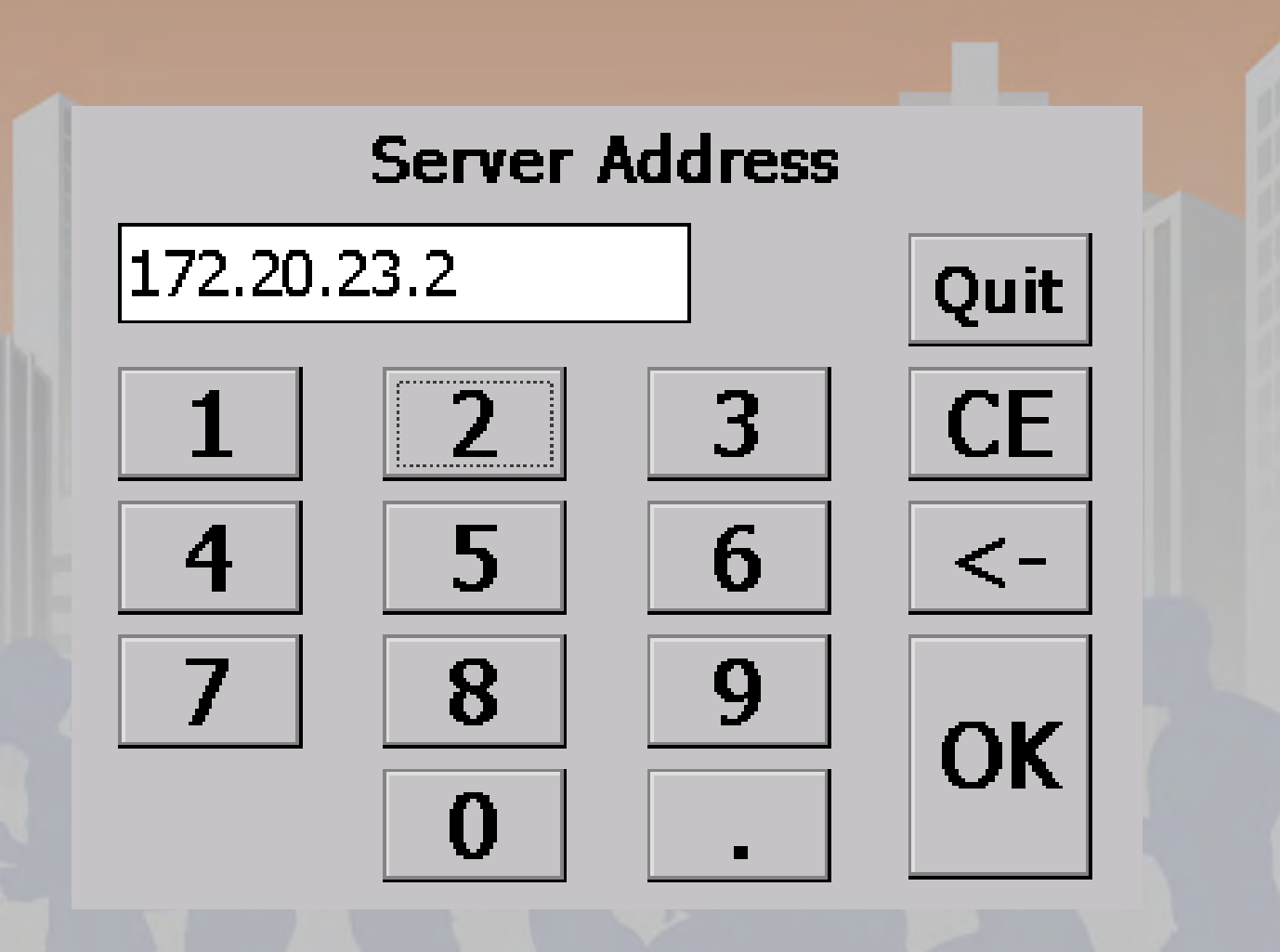

**BoxScore – Server Address Entry**
#### **Network Config Options**

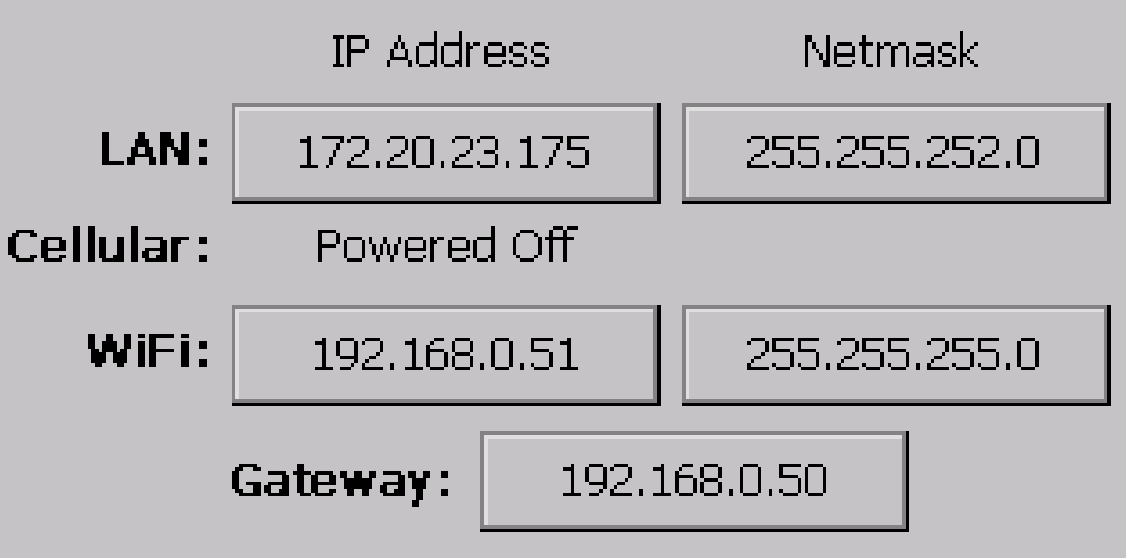

Multiple Gateways Defined!!

| -  | 22 | <br>100 |      |      | <br> | - |   | 22 | <br>100 | <br> | 100 |
|----|----|---------|------|------|------|---|---|----|---------|------|-----|
|    |    |         |      |      |      |   |   |    |         |      | 1.0 |
|    |    | 100     |      |      |      |   |   |    |         |      |     |
|    |    |         |      |      |      |   |   |    |         |      | 12  |
| ÷. |    |         |      |      |      |   |   |    |         |      | 12  |
| -  |    |         |      |      |      |   |   |    |         |      |     |
|    |    |         | - 10 |      |      |   |   |    |         |      | 1.0 |
|    |    |         |      | 1.00 |      |   |   |    |         |      |     |
|    |    |         |      |      |      |   |   |    |         |      | 12  |
| -  |    |         |      |      | <br> |   | - |    | <br>    | <br> |     |

**BoxScore – Advanced Network Options** 

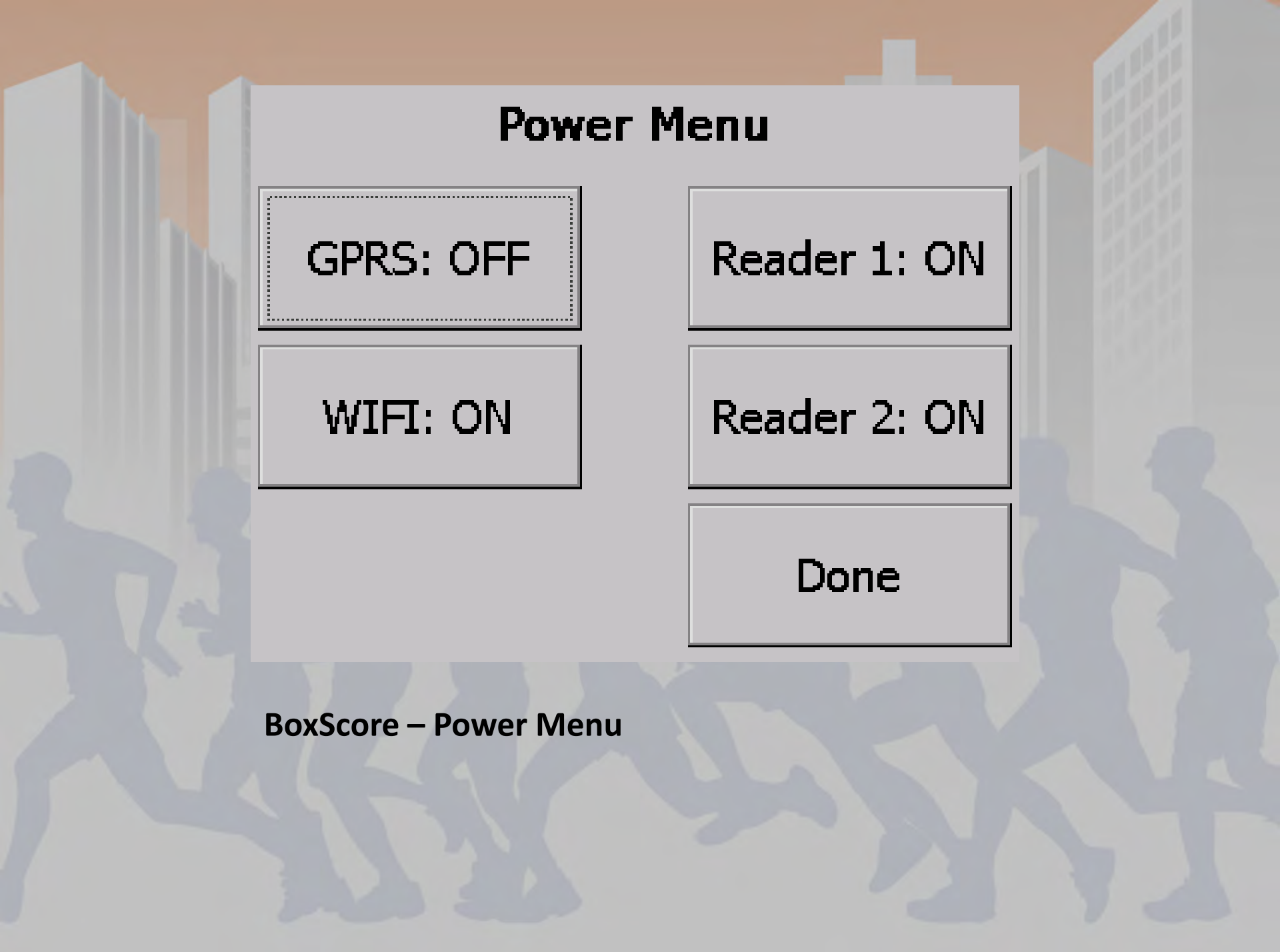

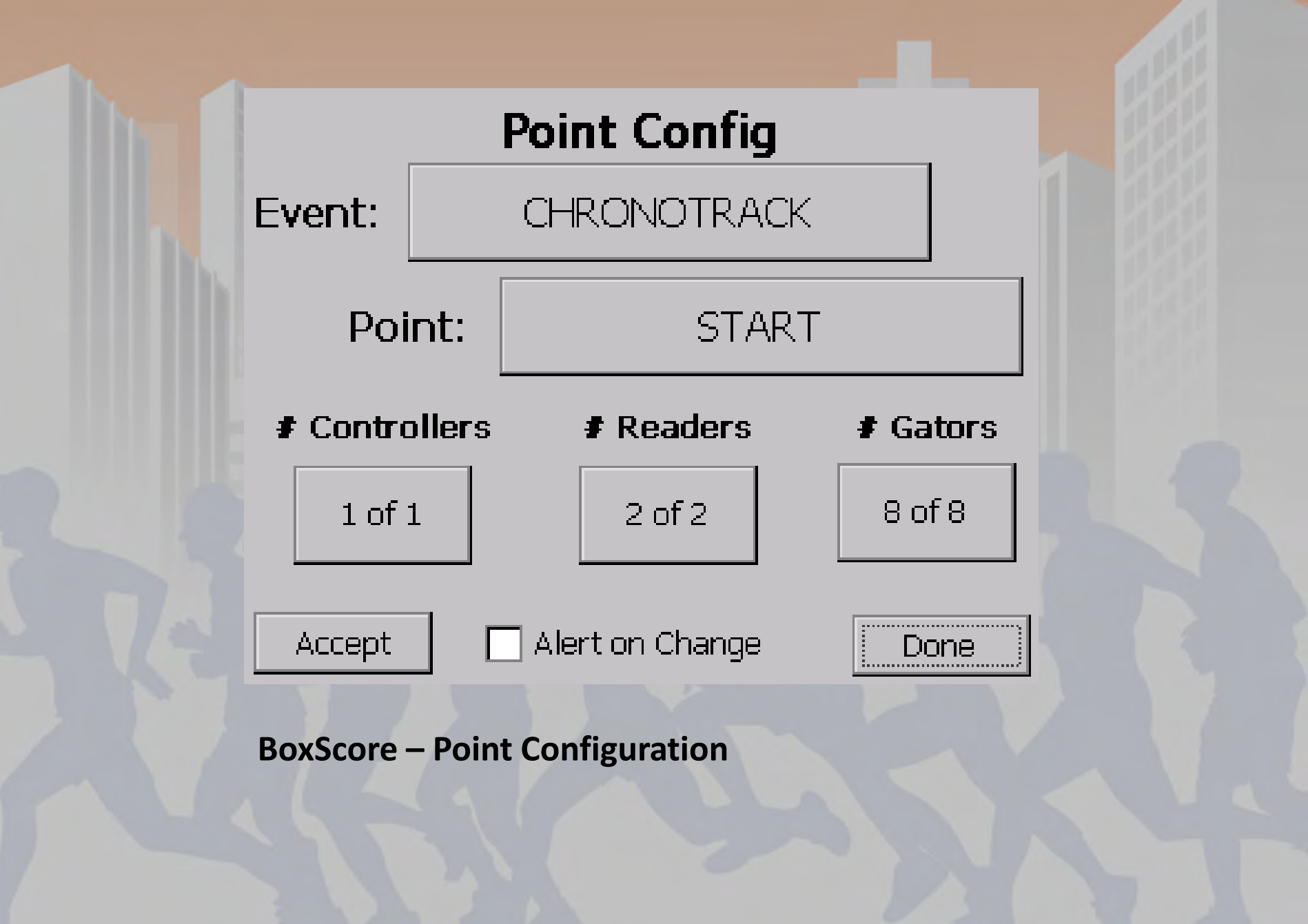

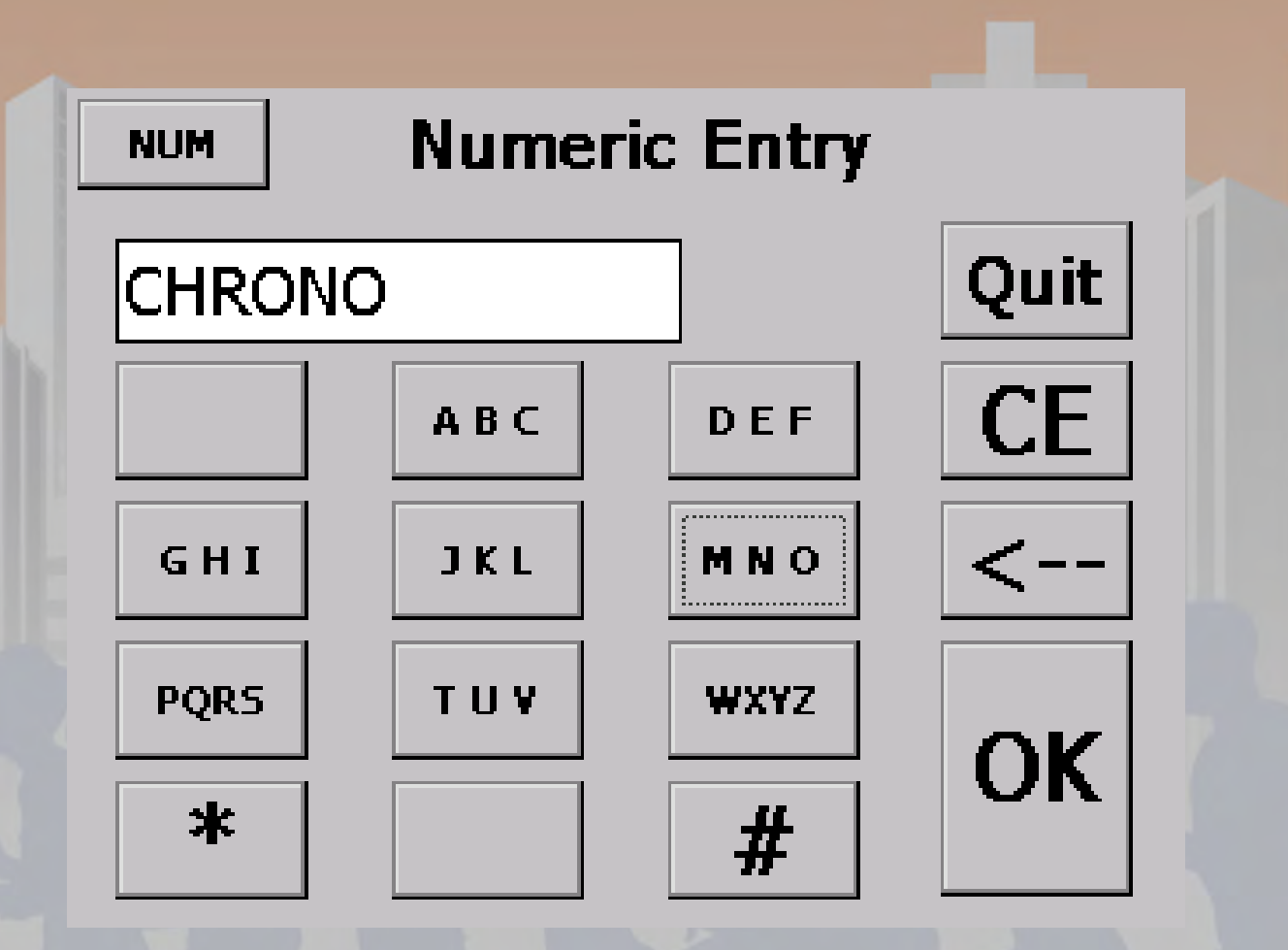

BoxScore – Input Screen (Alpha)

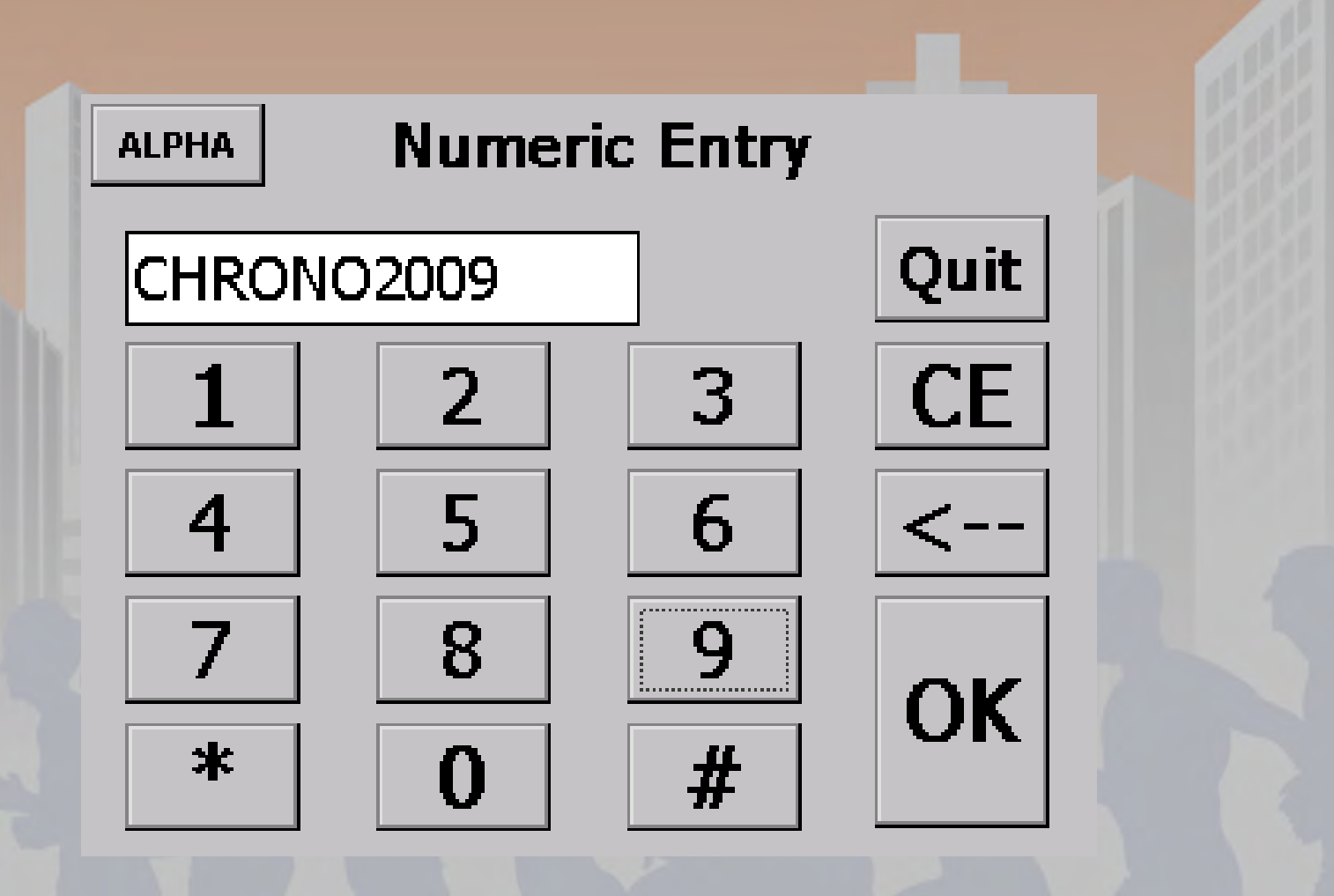

**BoxScore – Input Screen (Numeric)** 

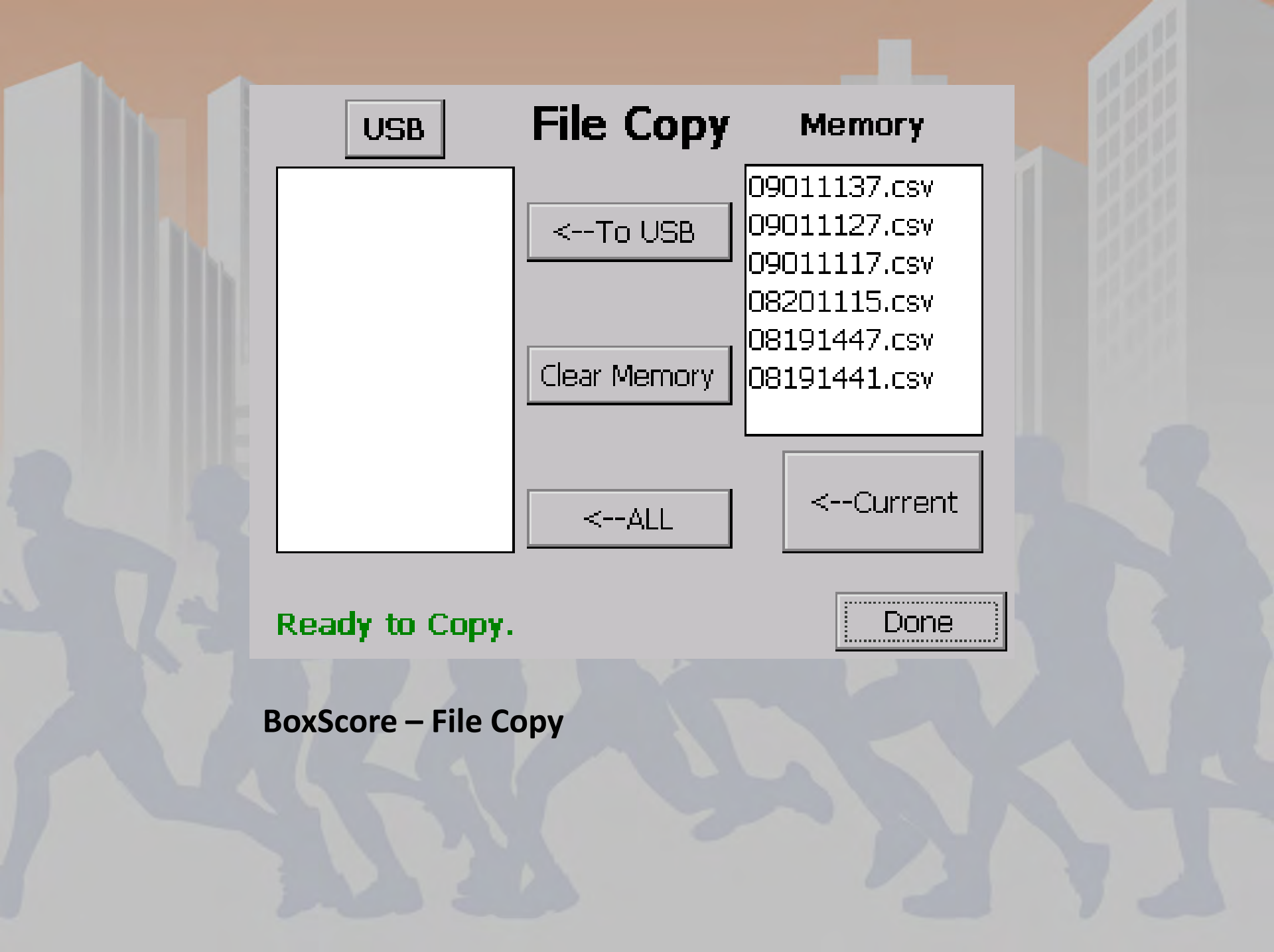

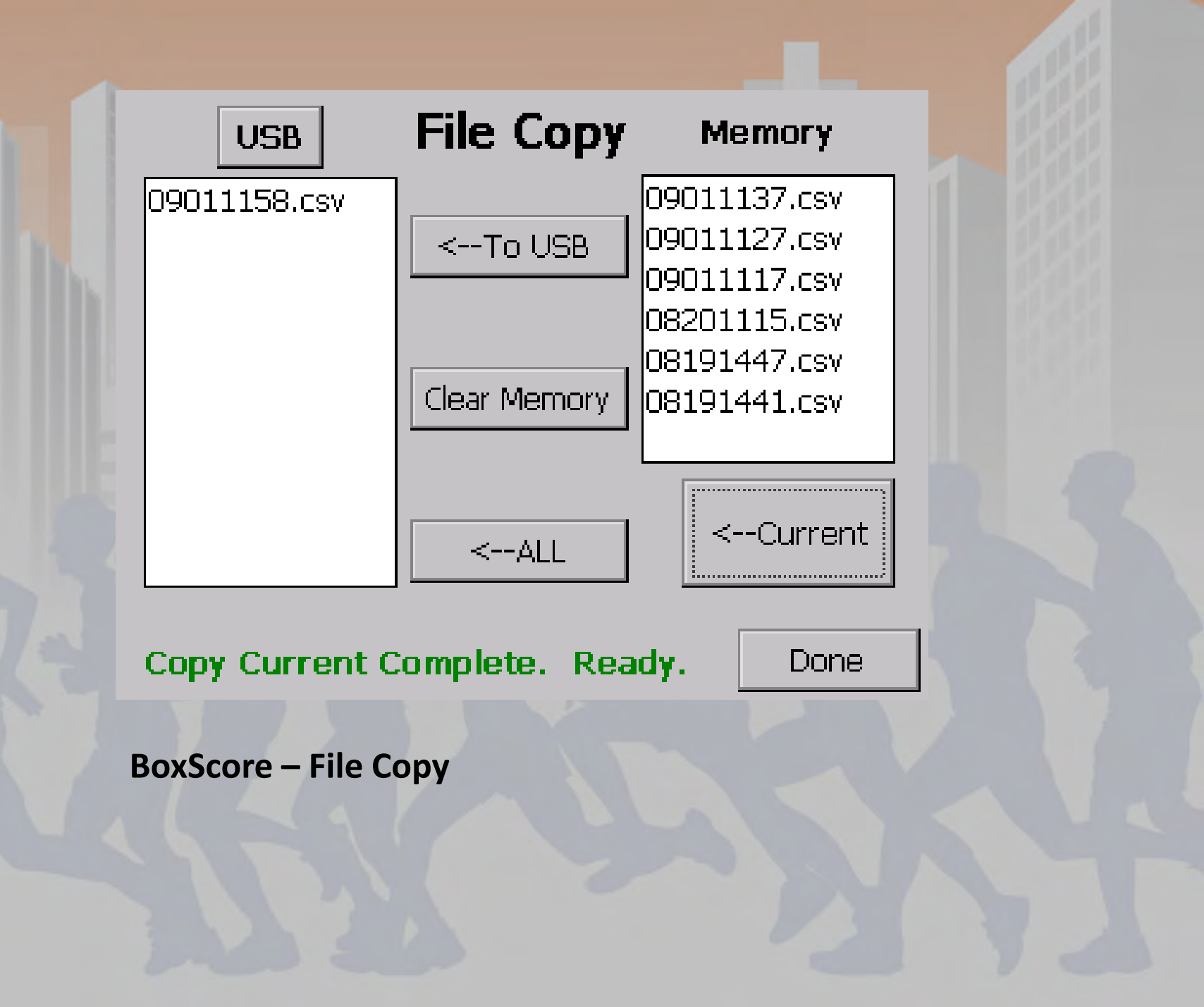

#### Setup Wizard

- 1. Initializing
- 2. Discovering Devices
- 3. Assigning Addresses
- 4. Verifying Event and Point
- 5. Purging Old Data
- 6. Finding Time and Location
- 7. Establishing Server Connection
- 8. Controller Ready!

Pause

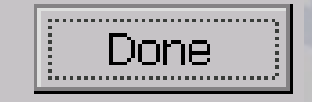

BoxScore – Setup (Start-up) Wizard

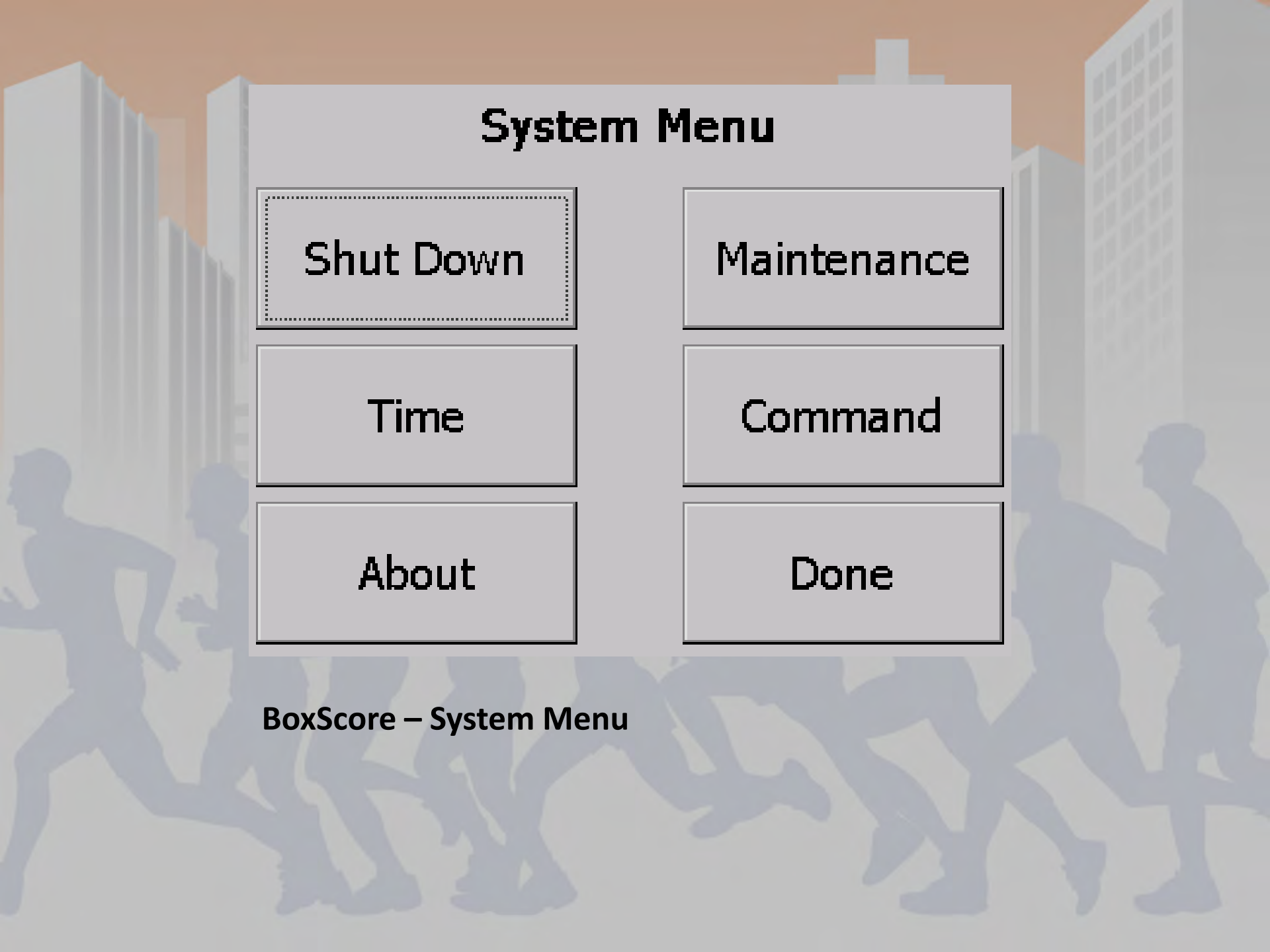

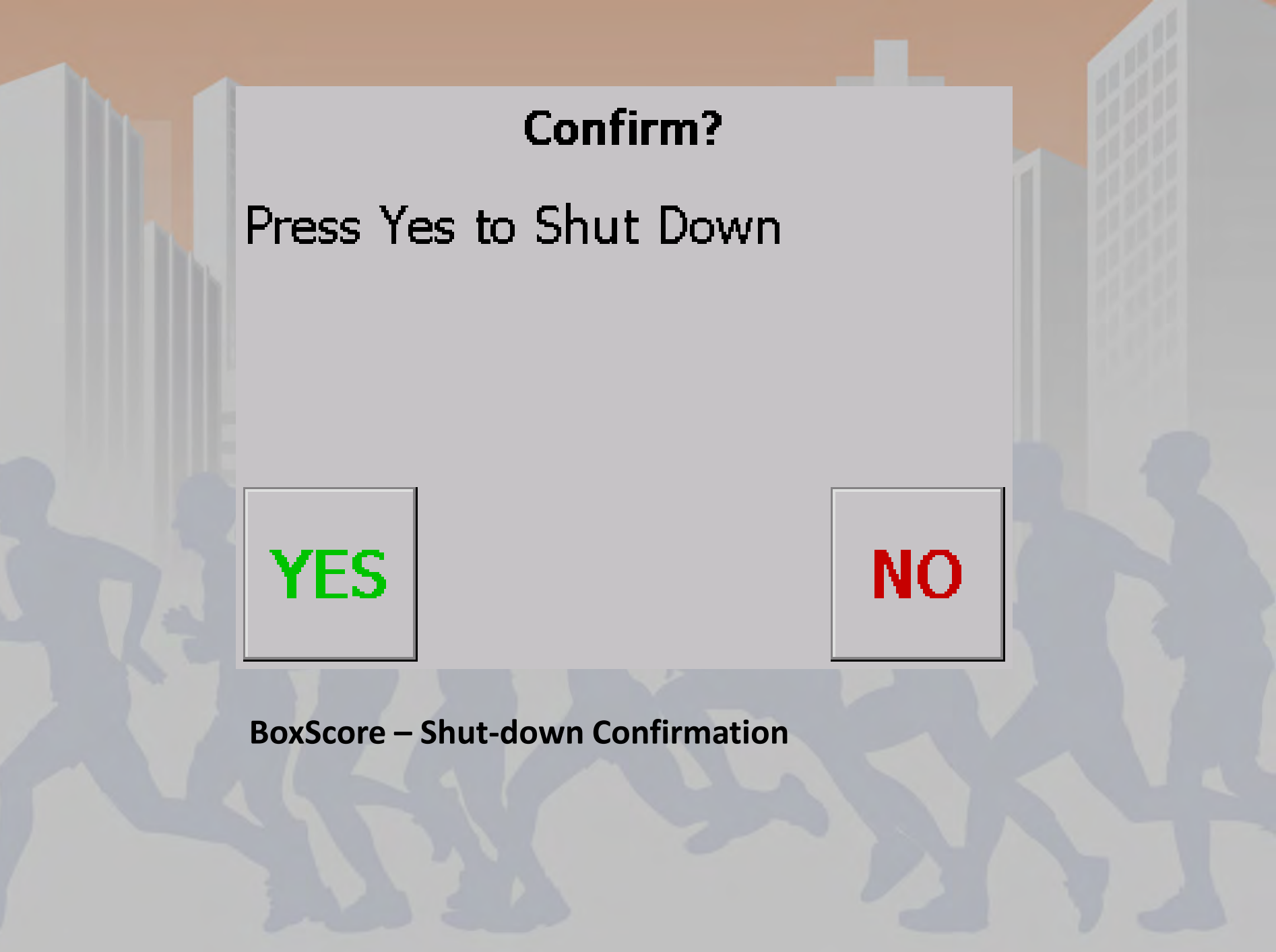

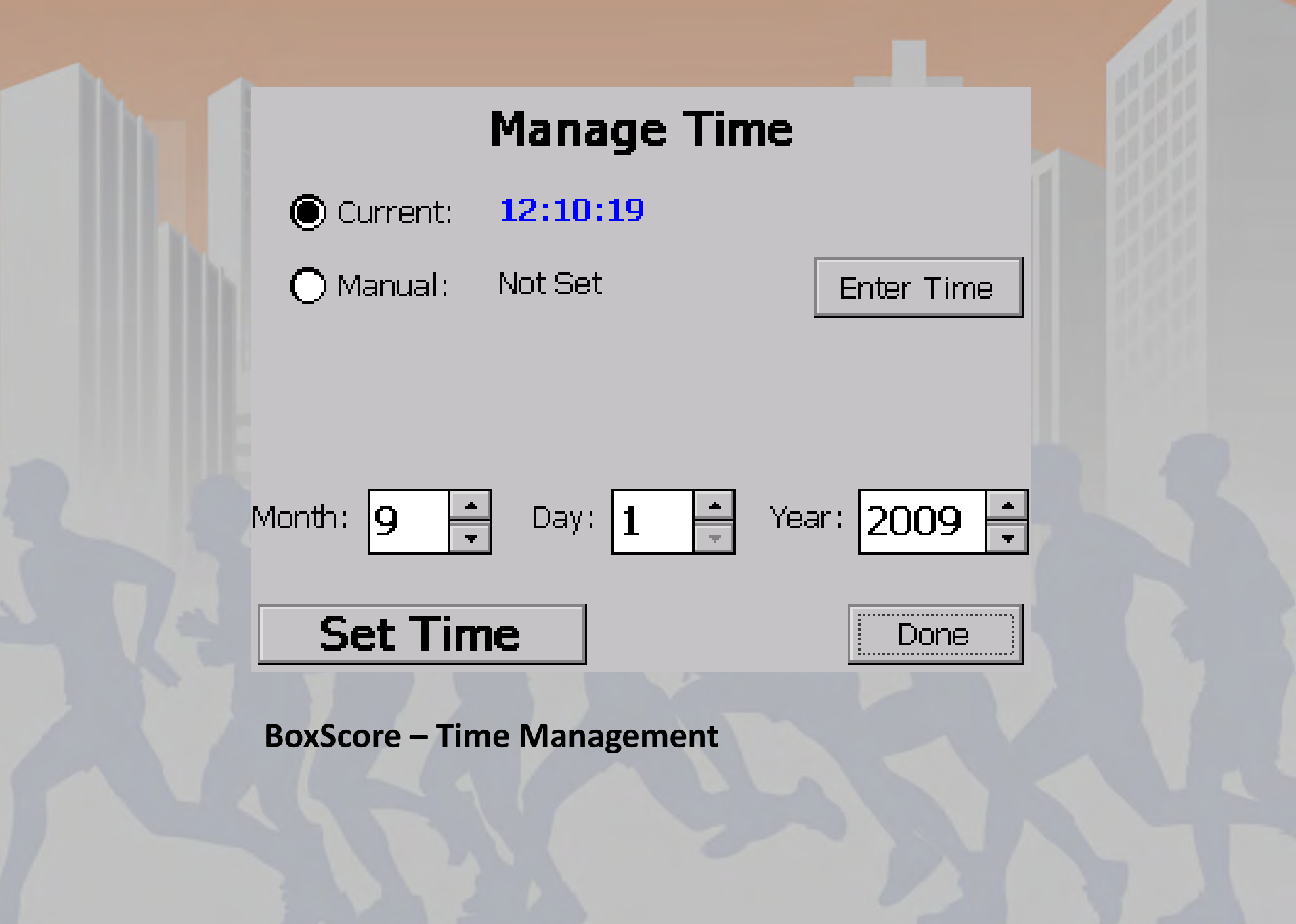

#### Enter Time (0:00:00-23:59:59)

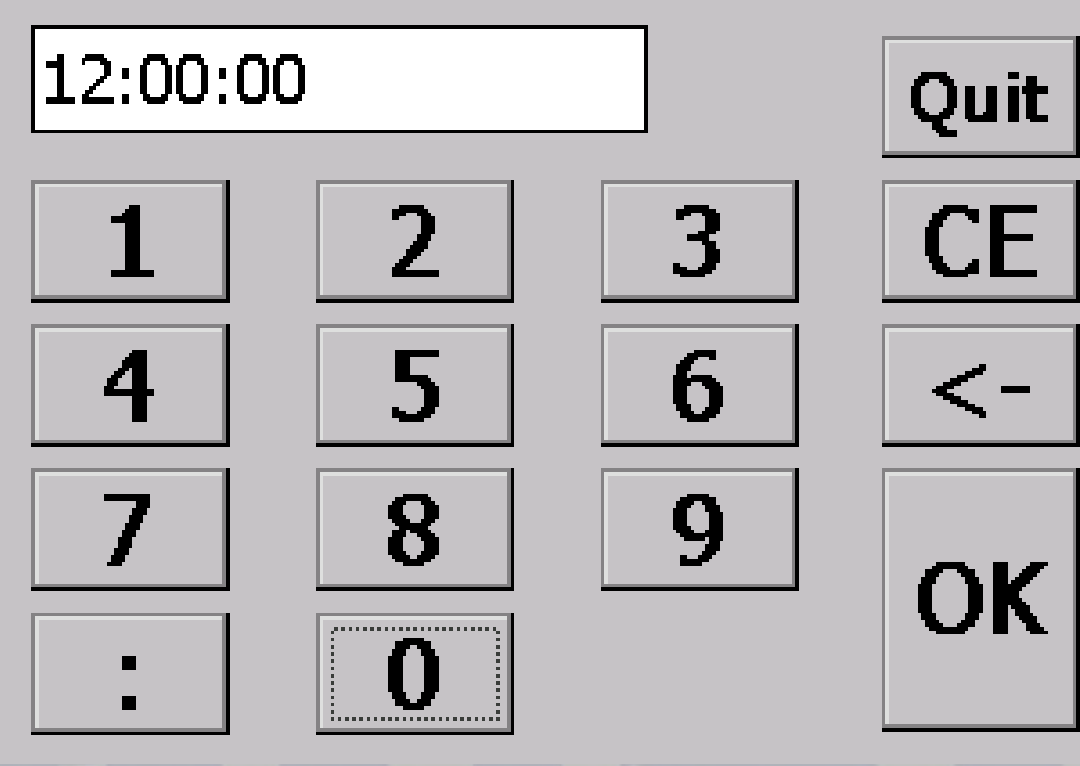

**BoxScore – Time Entry Screen** 

#### BoxScore

Ver: 1.26.0.20509

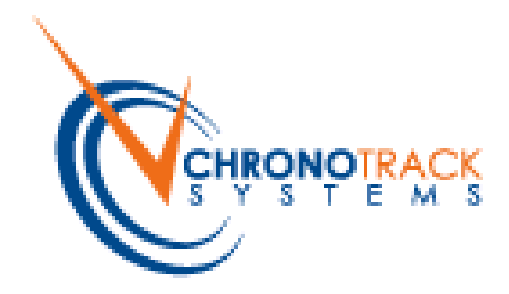

Copyright © 2008 ChronoTrack Systems All rights reserved.

ChronoTrack Systems (812) 423-7800 Inquiries: Sales@ChronoTrack.com Support: eSupport@ChronoTrack.com

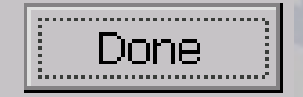

**BoxScore – About** 

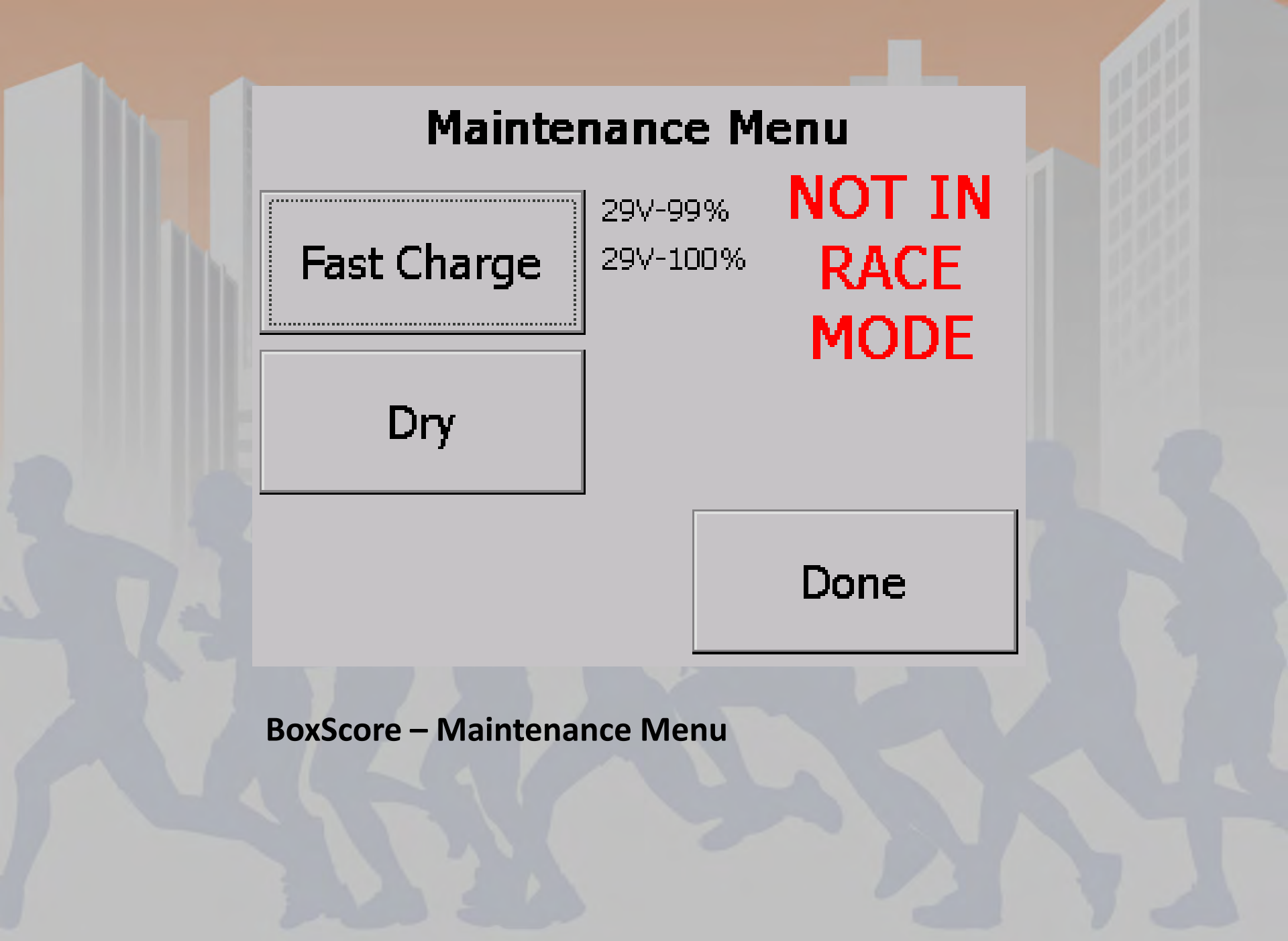

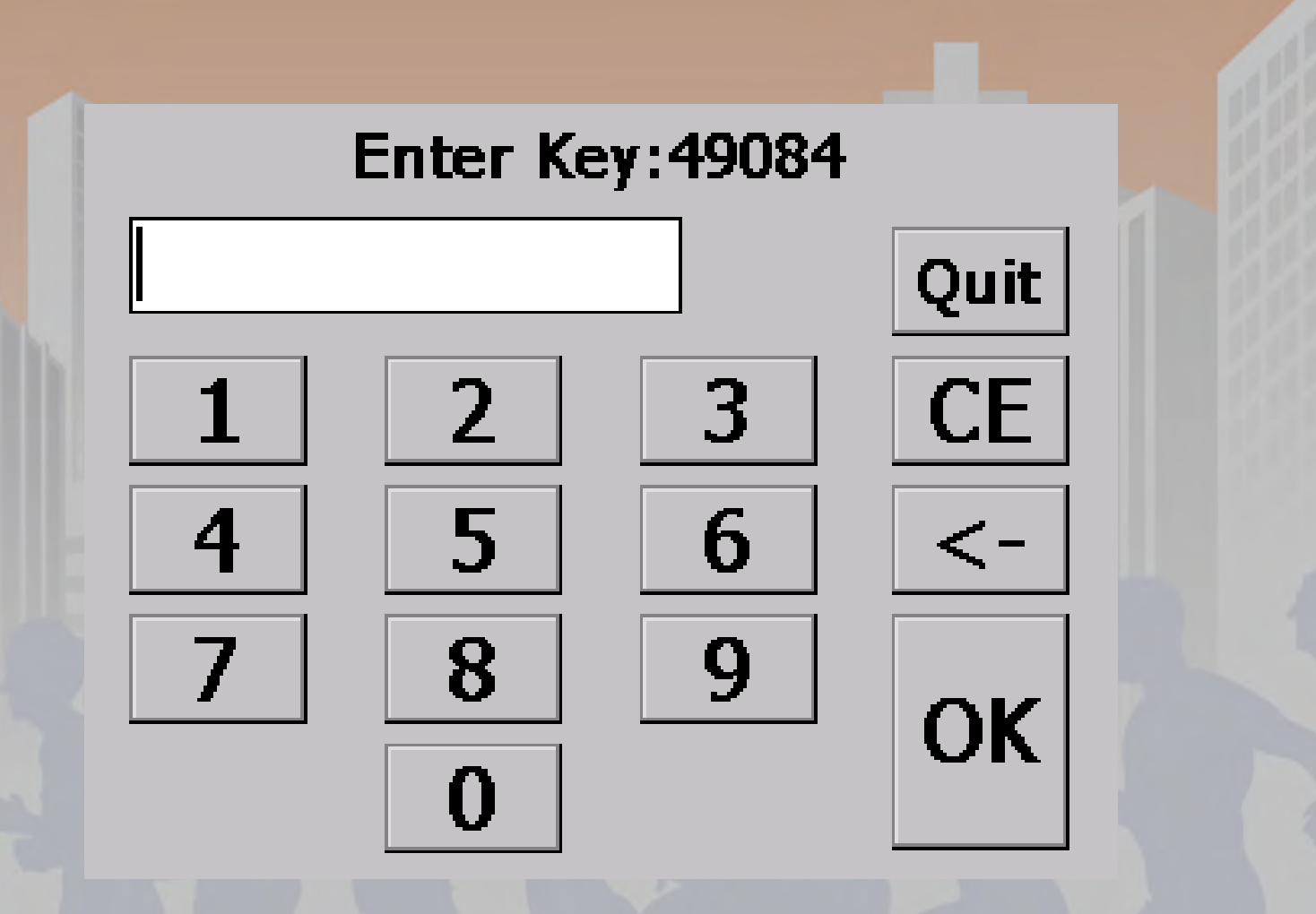

**BoxScore – Command Key Entry** 

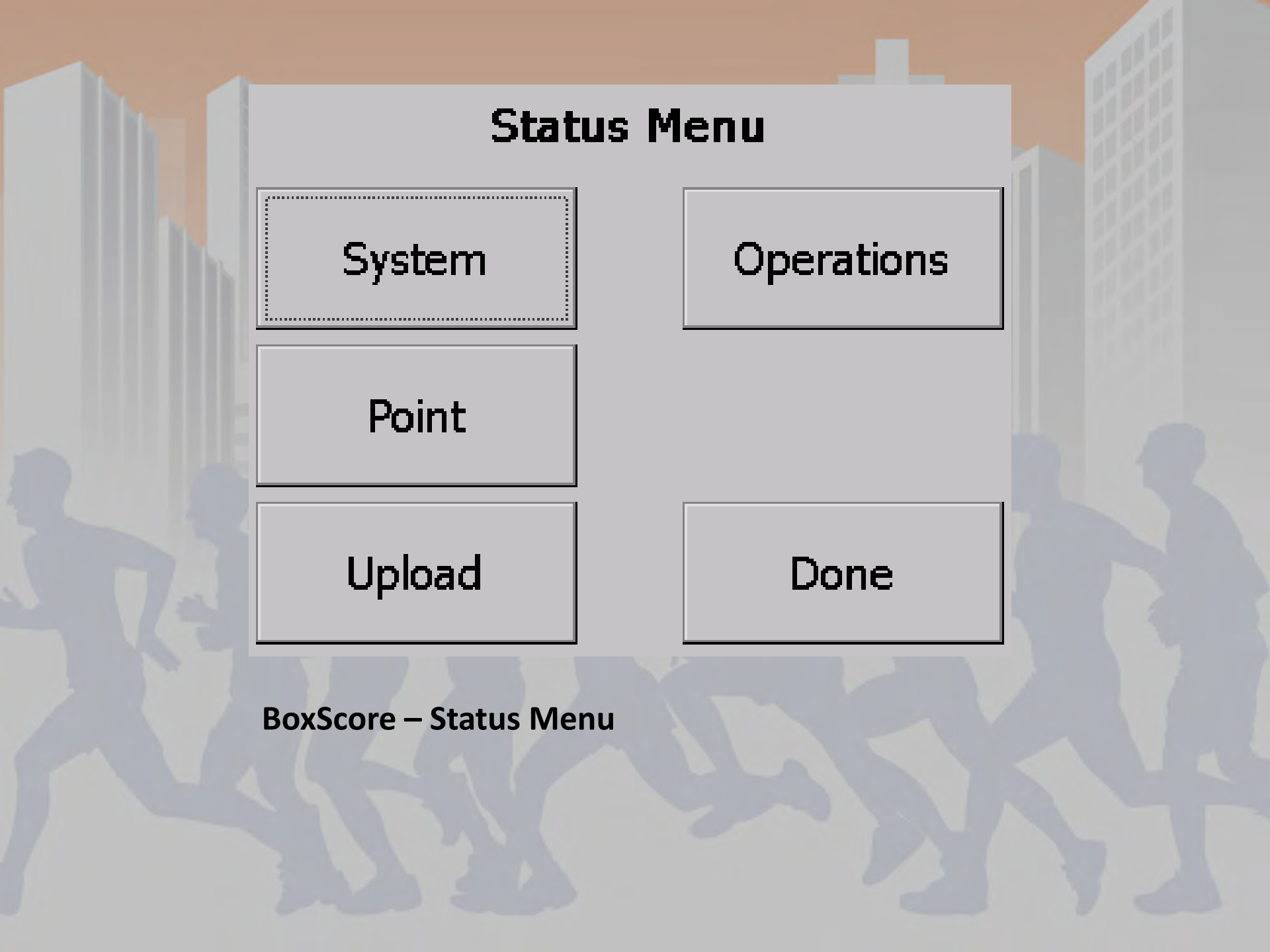

#### System Status

Battery: 28 volts, Primary Pwr 2 Batt: 28V-100% 28V-100%

 Storage Available: 999.00MB

 Communication: Cellular Off
 WIFI On

 BoxScore Ver:
 1.26.0.20509
 on 0.1.2.22

 IP:
 172.20.23.175
 Build:
 390

 Reader 1-Ver:
 V2.35
 IP:
 172.20.23.176
 Temp: 0

 Reader 2-Ver:
 V2.35
 IP:
 172.20.23.177
 Temp: 0

Beep Volume:

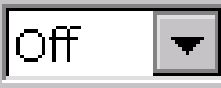

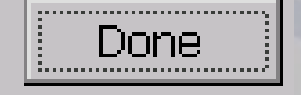

**BoxScore – System Status** 

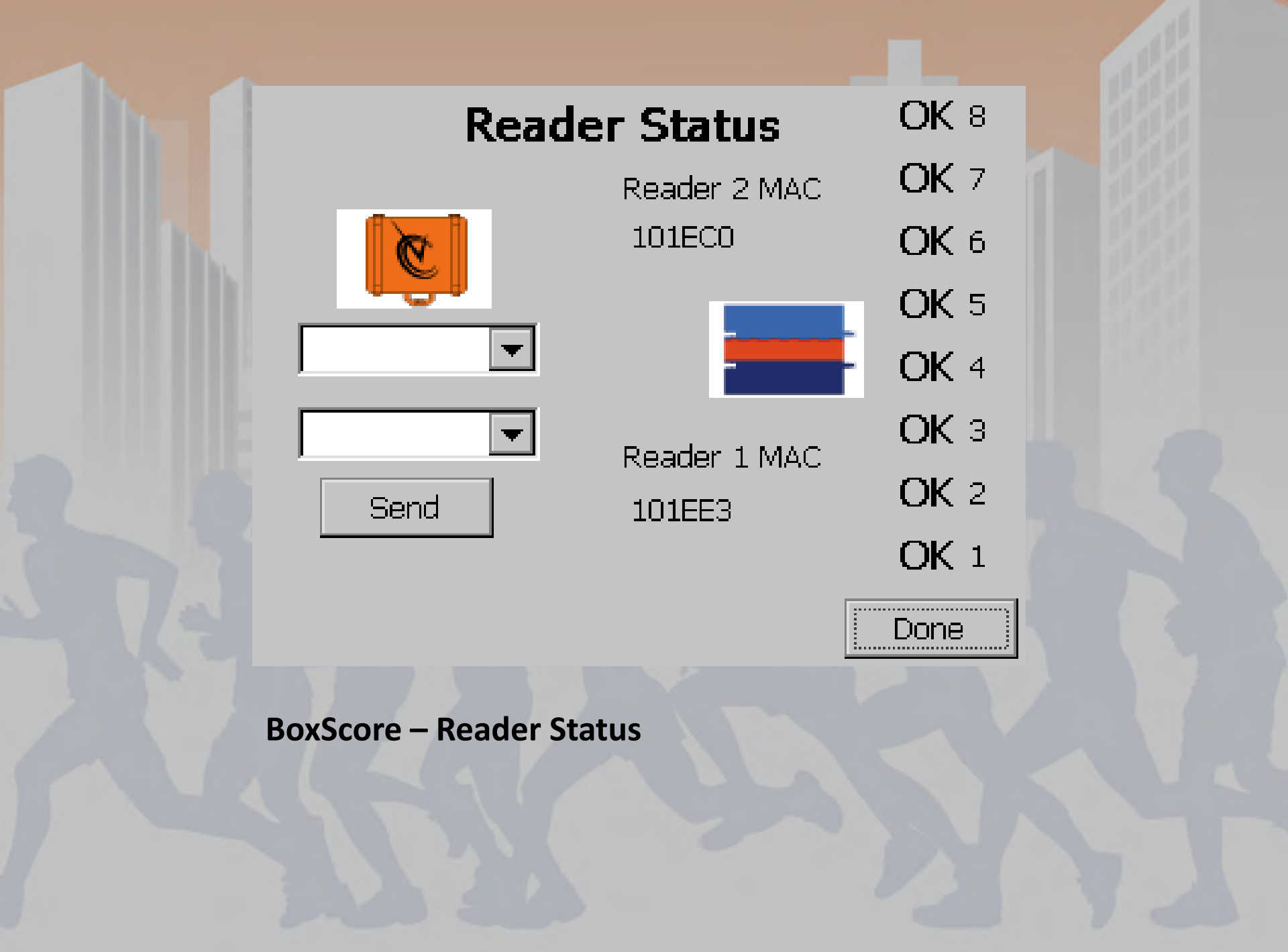

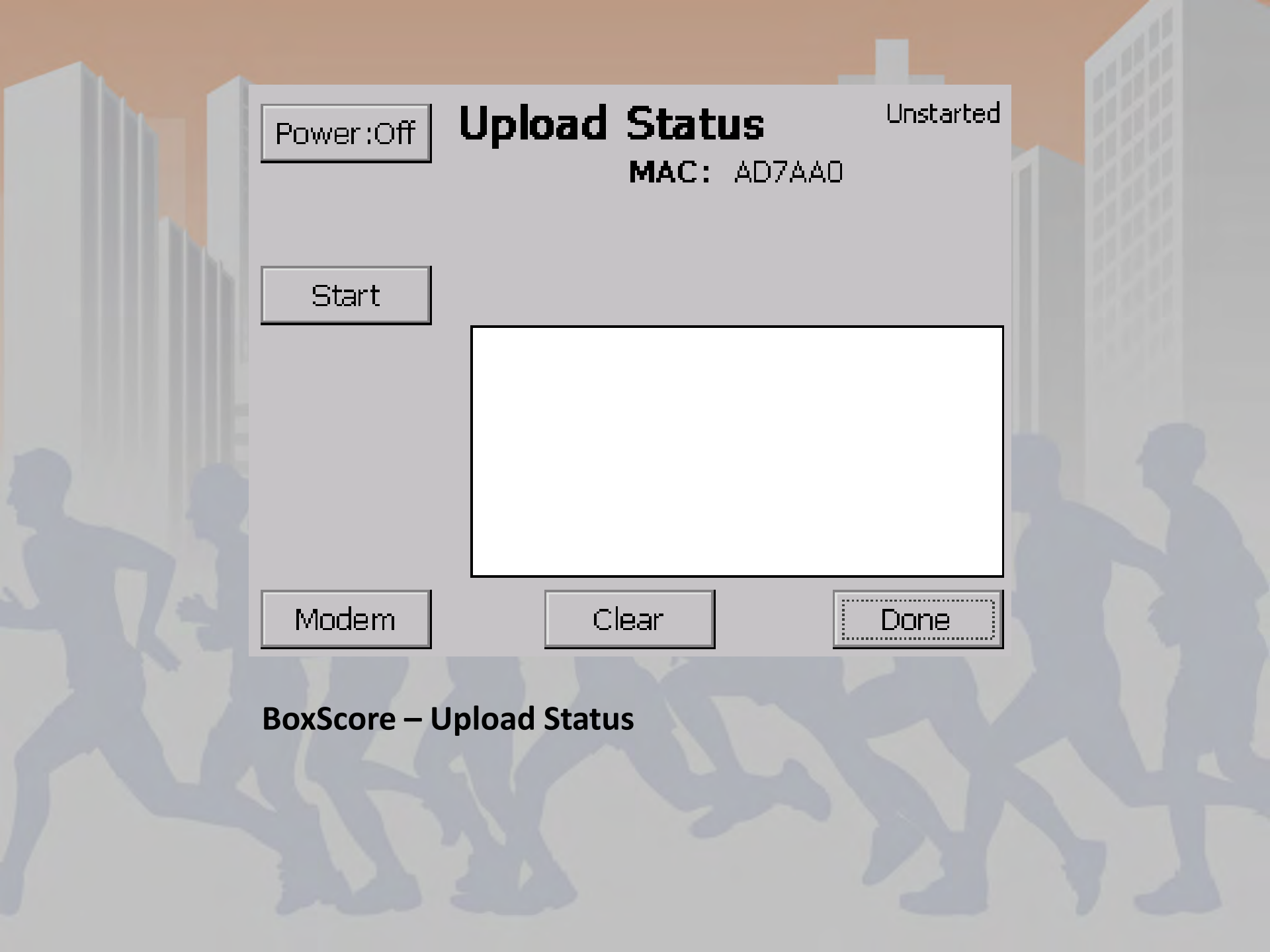

| I 🖊 🗔                | elect Profile | Select Network         |  |  |  |  |  |  |
|----------------------|---------------|------------------------|--|--|--|--|--|--|
| Pro                  | file 1 📃 🔽    | Any 🔽                  |  |  |  |  |  |  |
| Initialize Modem     | Bytes Sent    | Connect To<br>Internet |  |  |  |  |  |  |
| Cell ID:             | IPAddress     | 5:                     |  |  |  |  |  |  |
| Service:             | Ping Time     | (mSec):                |  |  |  |  |  |  |
| Version:             | Lease         | Expires:               |  |  |  |  |  |  |
| Good/Bad Ping Counts |               |                        |  |  |  |  |  |  |
| Exit                 |               | Done                   |  |  |  |  |  |  |
|                      | v.3.0.1       | ii                     |  |  |  |  |  |  |

BoxScore – GPRS (Cellular) Connect

| .1 🗖                 | Profile Activated - Connect To Internet |              |        |                       |  |  |  |  |
|----------------------|-----------------------------------------|--------------|--------|-----------------------|--|--|--|--|
|                      | Select                                  | Profile      | Select | Network               |  |  |  |  |
| AT&T 🗙               | Profile 1                               | -            | Any    | <b>V</b>              |  |  |  |  |
| Disconneo<br>Modem   | :t                                      | Bytes Sent   | C      | onnect To<br>Internet |  |  |  |  |
| Cell ID:             | 30351                                   | IPAddress:   |        |                       |  |  |  |  |
| Service:             | Normal                                  | Ping Time (m | Sec):  |                       |  |  |  |  |
| Version: H1          | _1_9_3MCA                               | P Lease Ex   | pires: |                       |  |  |  |  |
| Good/Bad Ping Counts |                                         |              |        |                       |  |  |  |  |
| Exit                 |                                         | v.3.0.1      |        | Done                  |  |  |  |  |

BoxScore – GPRS (Cellular) Connect

| 3             | Data o       | onnection activ   | e. Waiting for Data       | 3   |
|---------------|--------------|-------------------|---------------------------|-----|
|               | Select I     | Profile           | Select Network            |     |
| AT&T 🤇        | Profile 1    | -                 | Any                       | -   |
| Discor<br>Mod | nnect<br>em  | Bytes Sent<br>528 | Disconnect Fr<br>Internet | om  |
| Cell ID:      | 30351        | IPAddress:        | 166.214.241.2             | 24  |
| Service:      | Normal       | Ping Time (n      | nSec): 185/0              |     |
| Version:      | H1_1_9_3MCAF | D Lease E:        | xpires: 71hr 59m          | 46s |
|               | Good         | l/Bad Ping Cour   | nts                       |     |
| Exit          |              | 3/0               | Done                      |     |
|               |              | v.3.0.1           |                           |     |

BoxScore – GPRS (Cellular) Connect

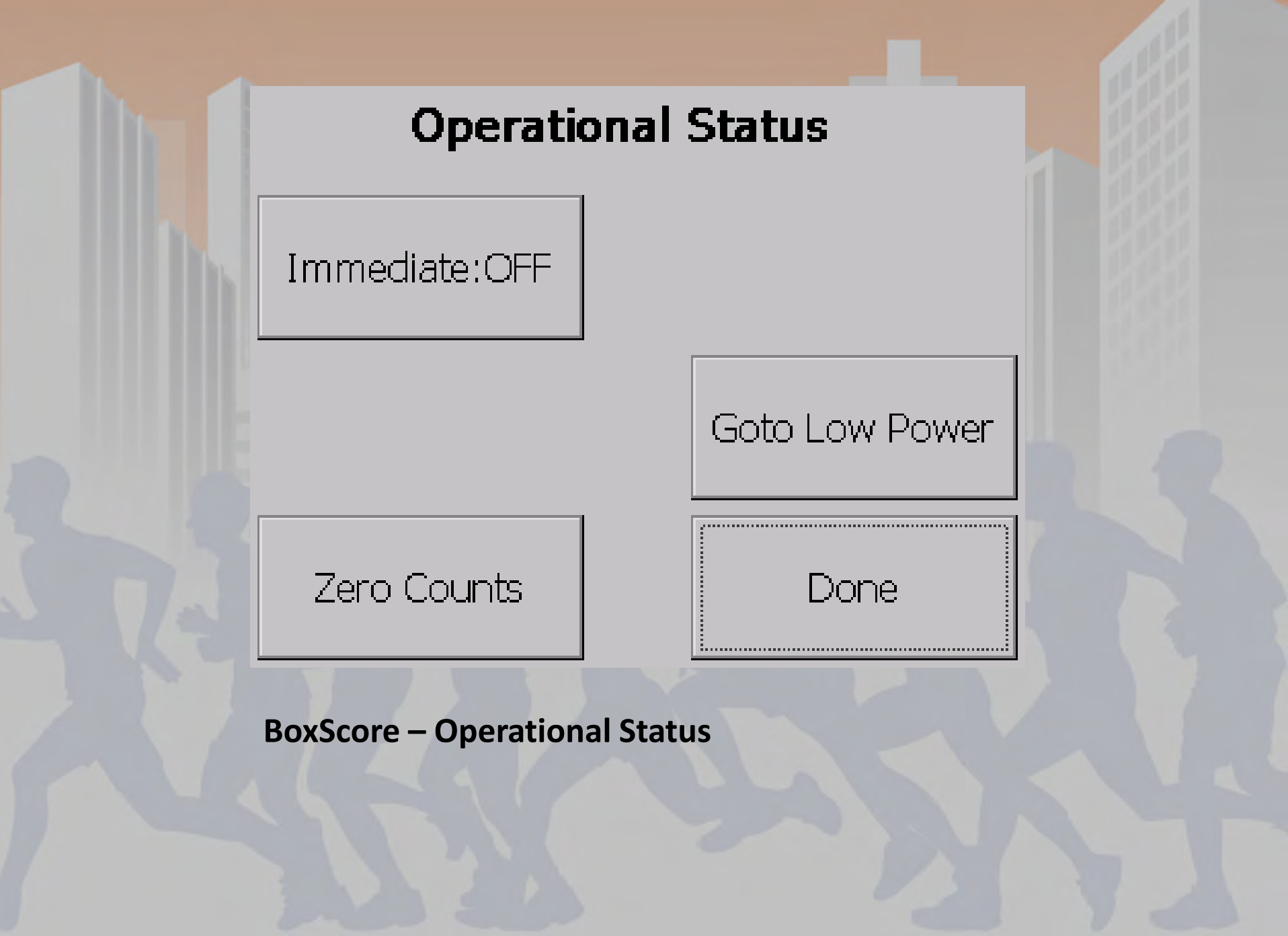

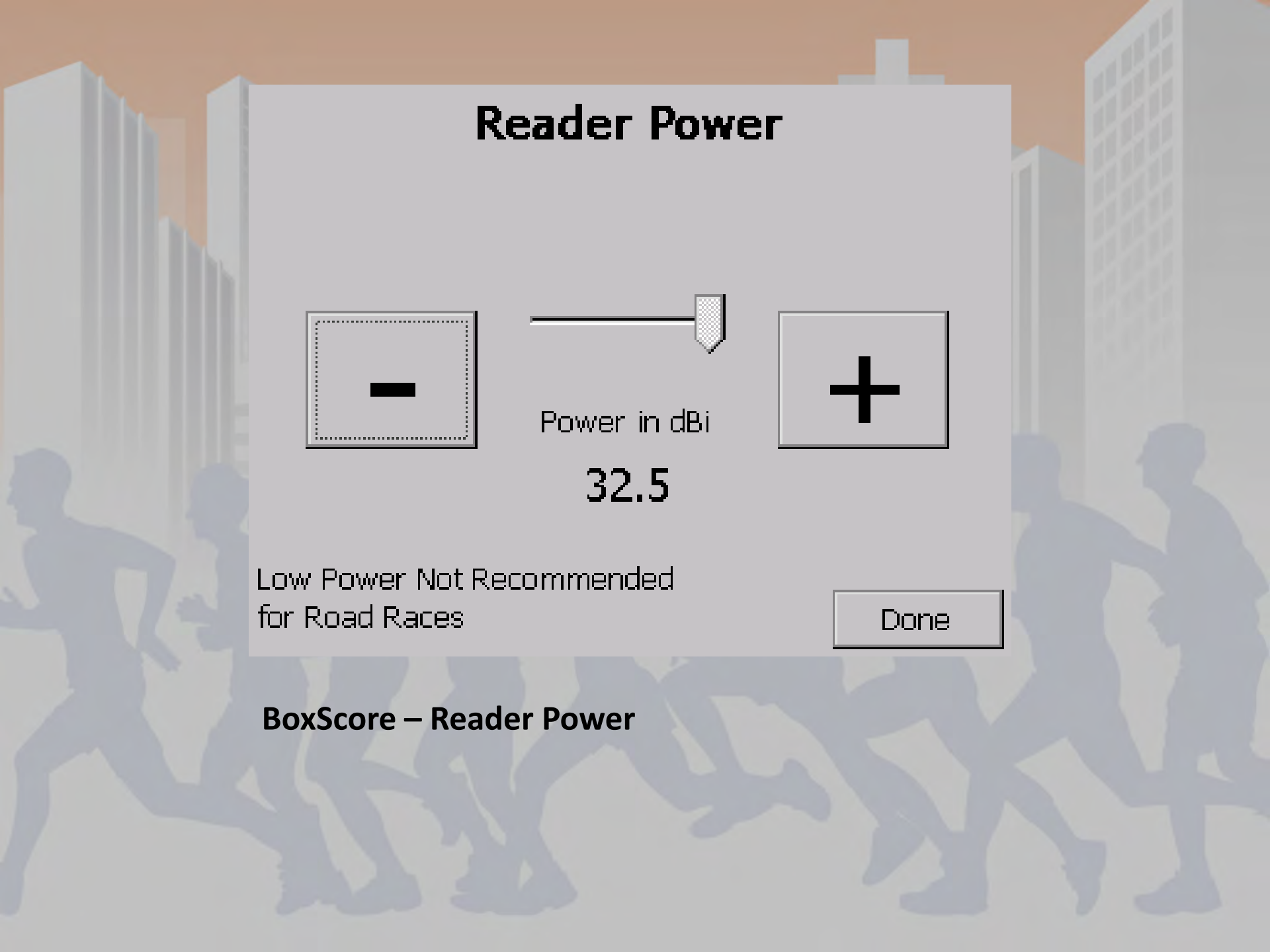

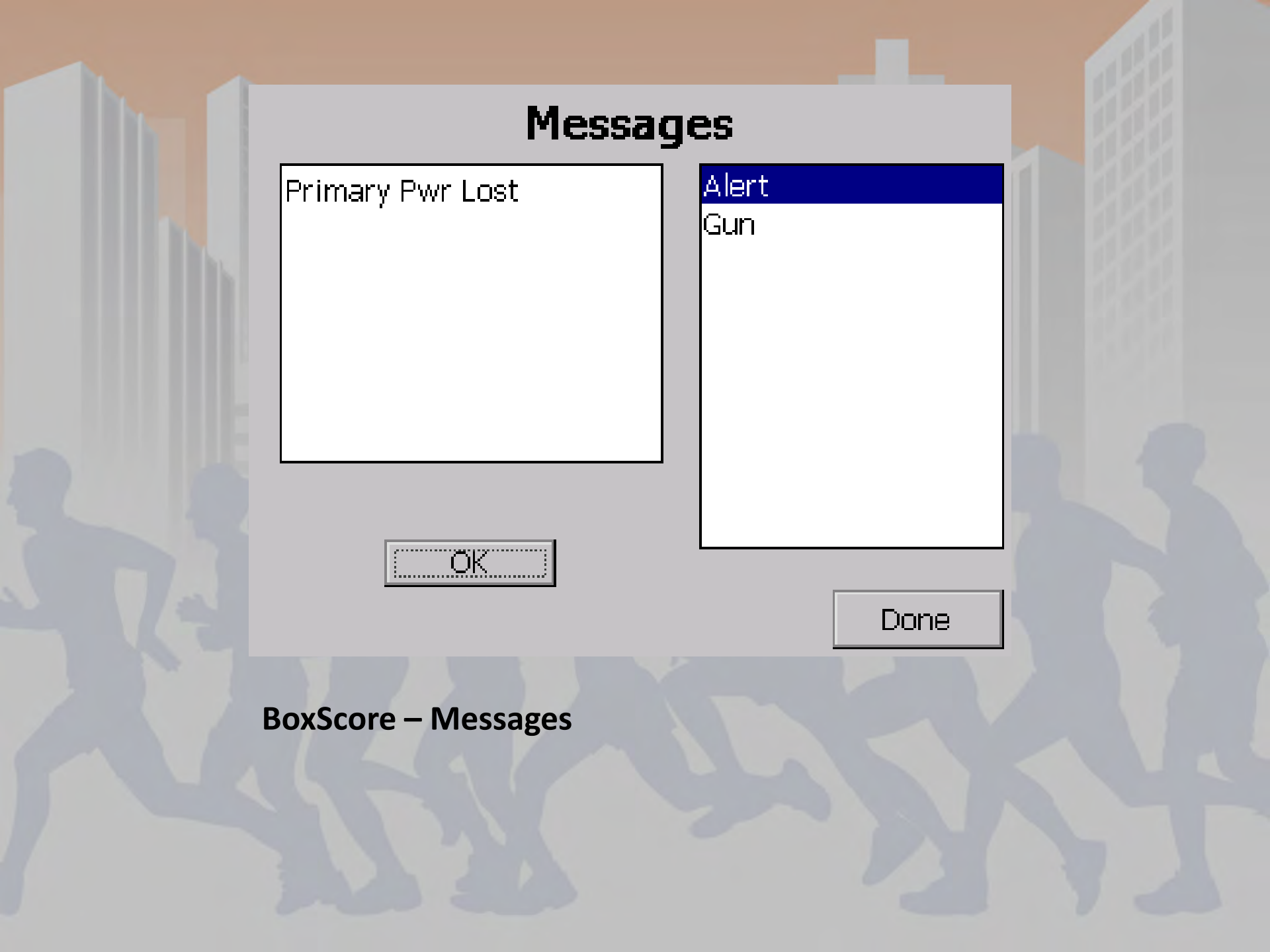

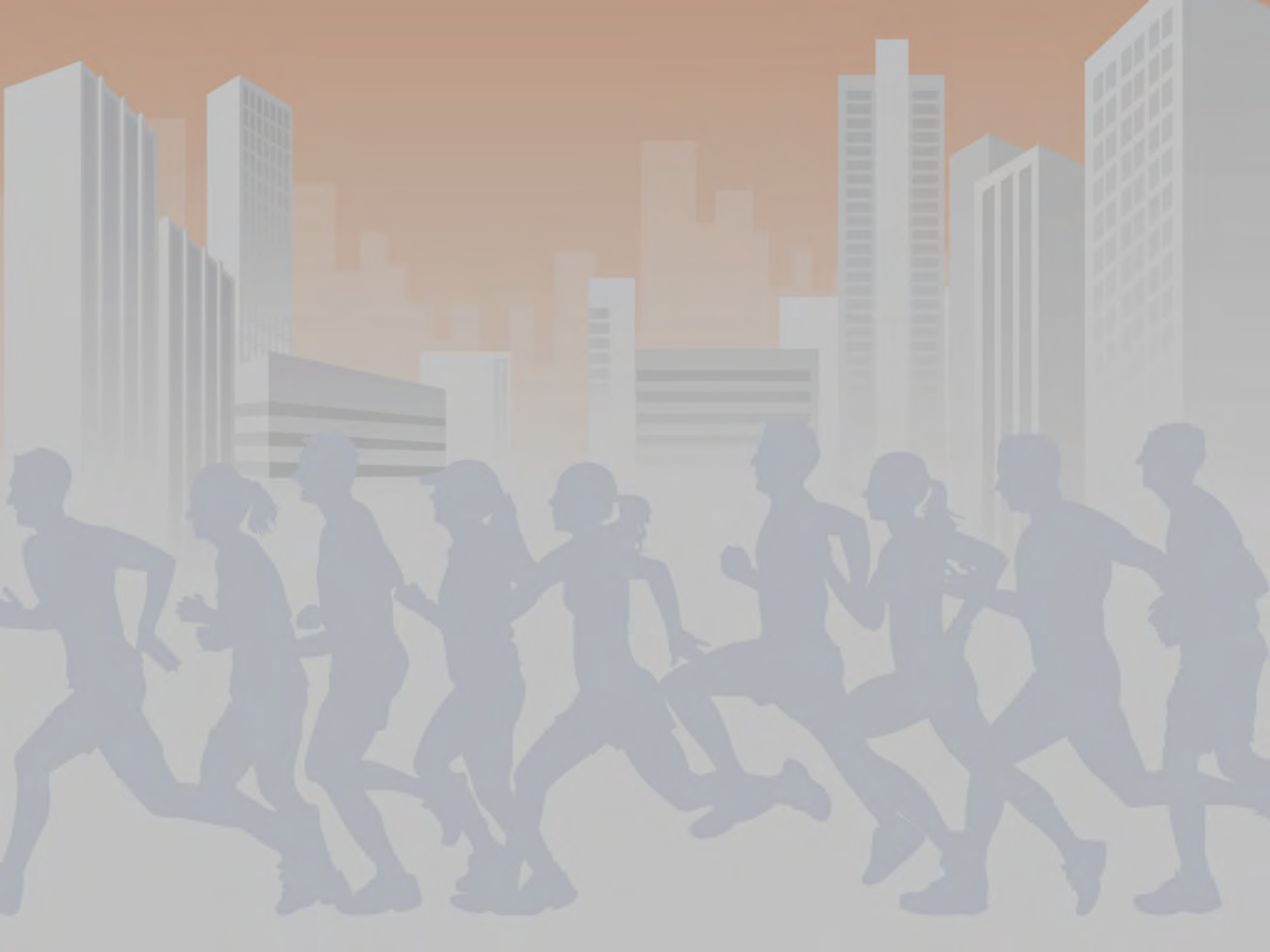

### **Basic Networking Overview**

- Networking Controllers at Timing Points
- LAN Setup for PC and Controller
- WiFi Setup for PC and Controller
- Controller Setup for GPRS (Cellular) and establishing a connection
- Basic Troubleshooting & Common Problems
- Open Q & A and setup help (if time allows)

### **Point Networking**

- Primary and backup controllers are recommended to be connected with a network cable
- All reads collected with each line are shared creating data redundancy and allows you to only collect the data from one controller as needed
  - If needed, you can also sort the data back out later using virtual points or scoring software

### LAN Setup For Your PC

IP address is properly set as alternate configuration for the ChronoTrack network: 172.20.23.(2-99) for Local Area Connection
 Firewalls disabled or set to allow connections through CCSLite or port 61610

- Confirmed that no other anti-virus software has an active firewall
- CCSLite is active
- Cable is connected

#### LAN Cable Specifications

- Standard Network cable, no need for a crossover cable
- Distance limitation vary based on cable quality, average limitation approximately 300 ft.

## LAN Setup For Your Controller

#### **Network Config Options**

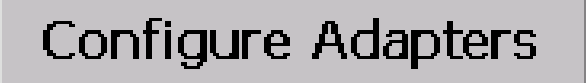

72.13.13.238

Server:

Apply

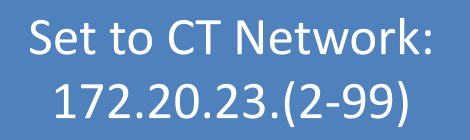

Done

Configure > Network

### **Establish Server Connection**

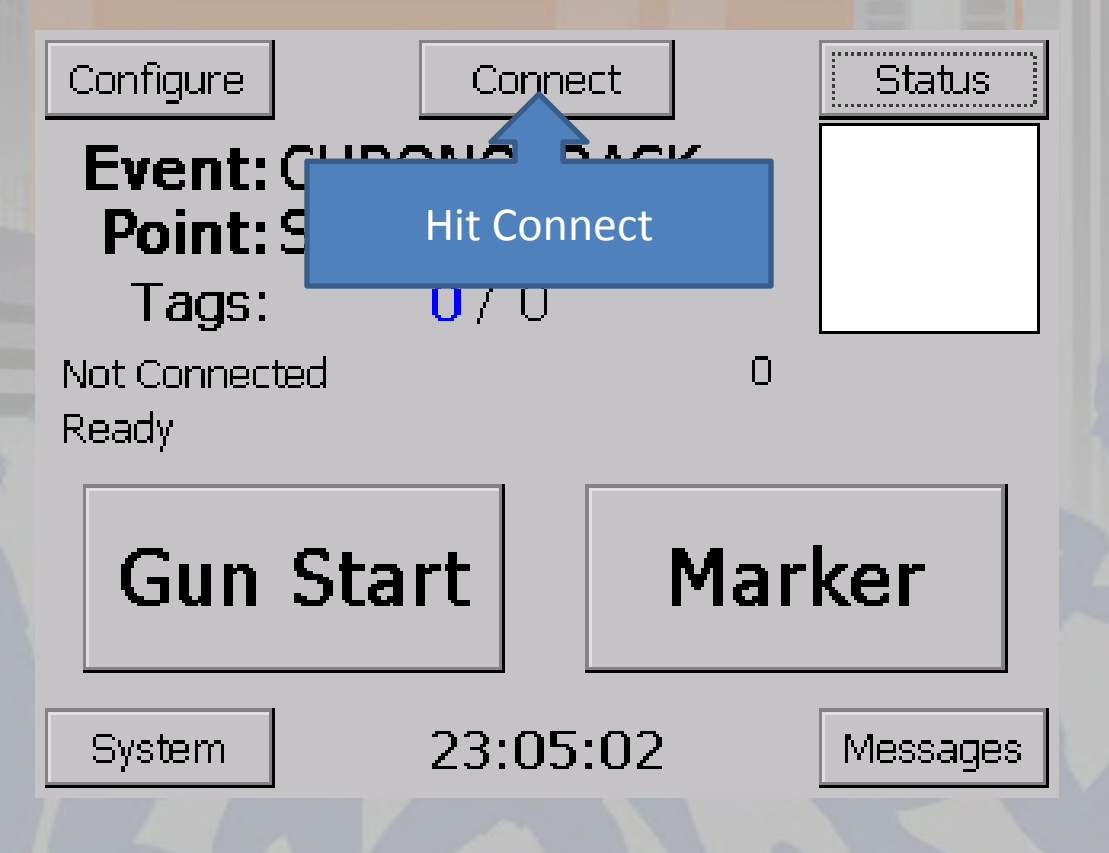

Main Screen of BoxScore

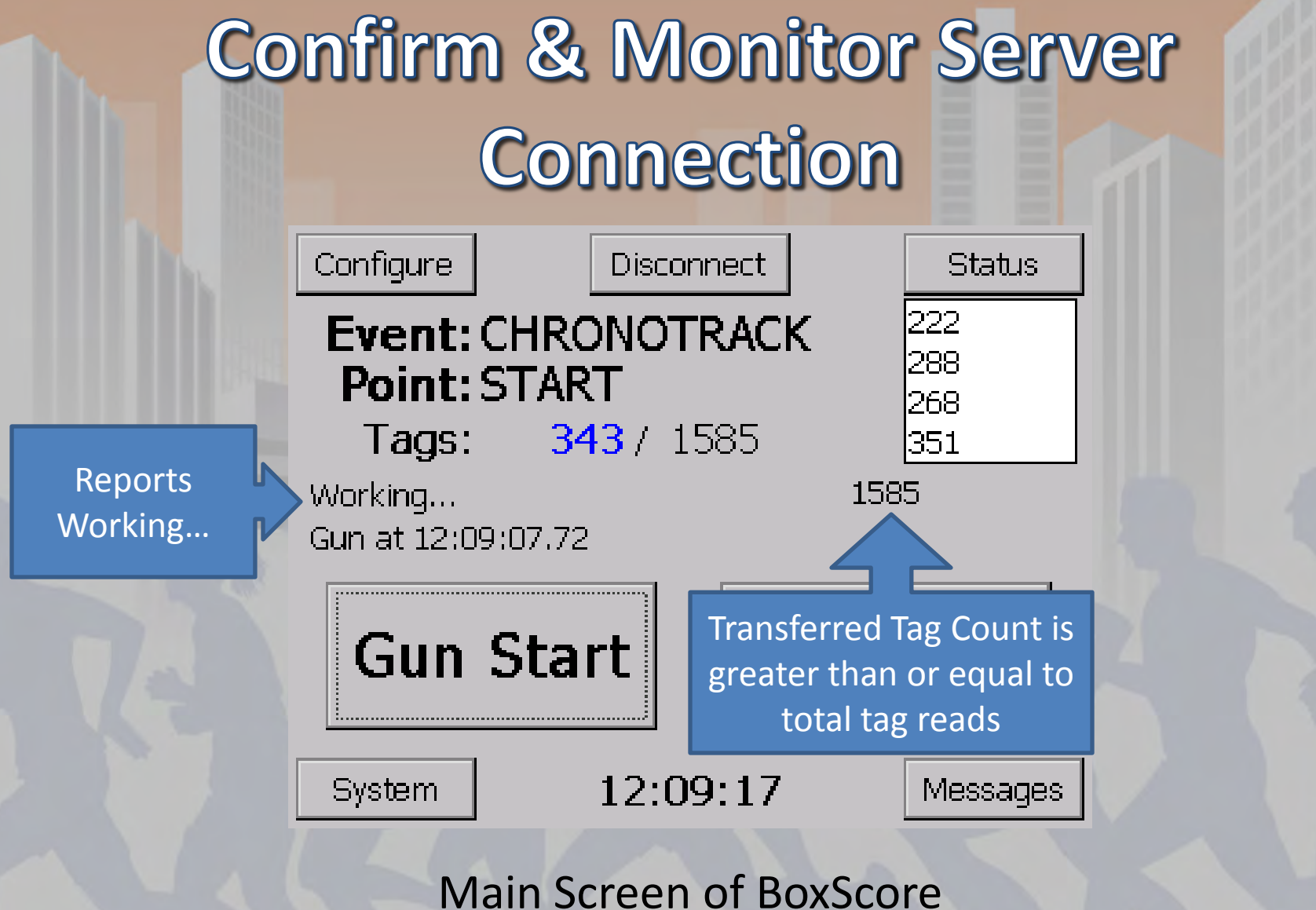

### WiFi Setup For Your PC

- IP address is properly set as alternate configuration for the ChronoTrack network: 192.168.0.(2-99) for Wireless Area Connection
- Firewalls disabled or set to allow connections through CCSLite or port 61610
- Confirmed that no other anti-virus software has an active firewall
- CCSLite is active
- Ad Hoc Network is properly created and connected to

# WiFi Setup For Your Controller

#### **Network Config Options**

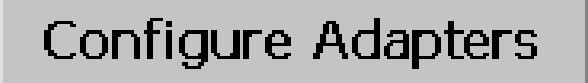

72.13.13.238

Server:

Apply

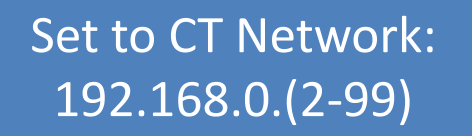

Done

Configure > Network

# WiFi Setup For Your Controller

#### **Power Menu**

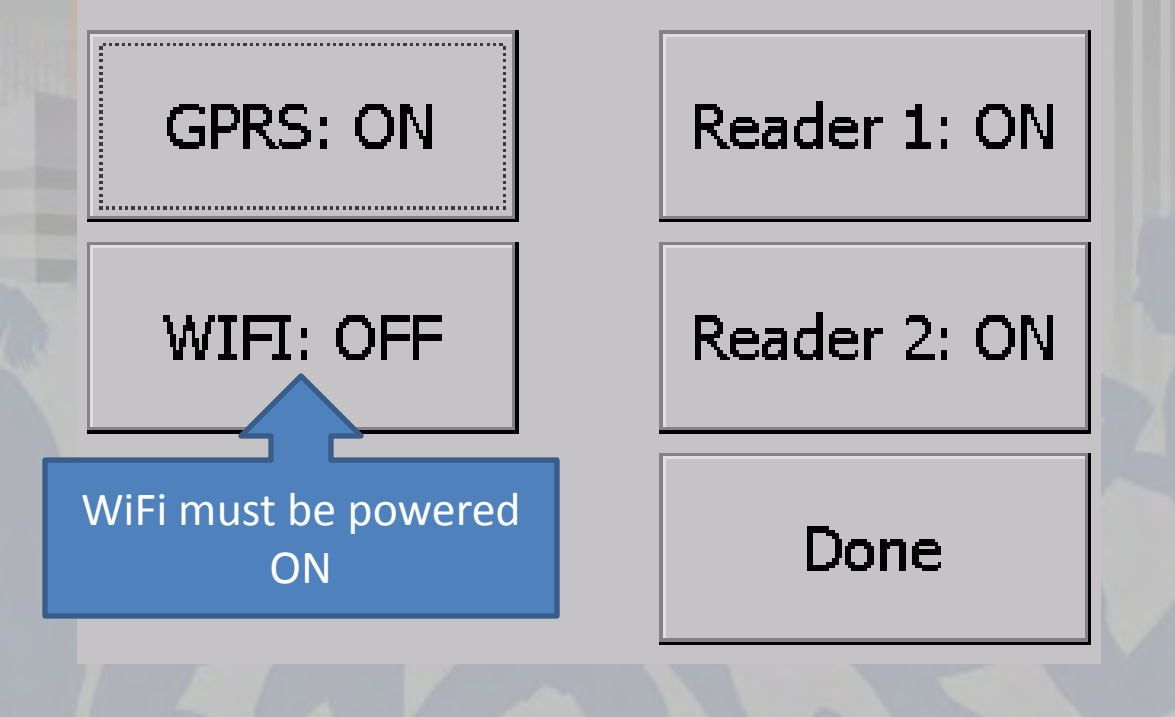

Configure > Power
#### **Establish Server Connection**

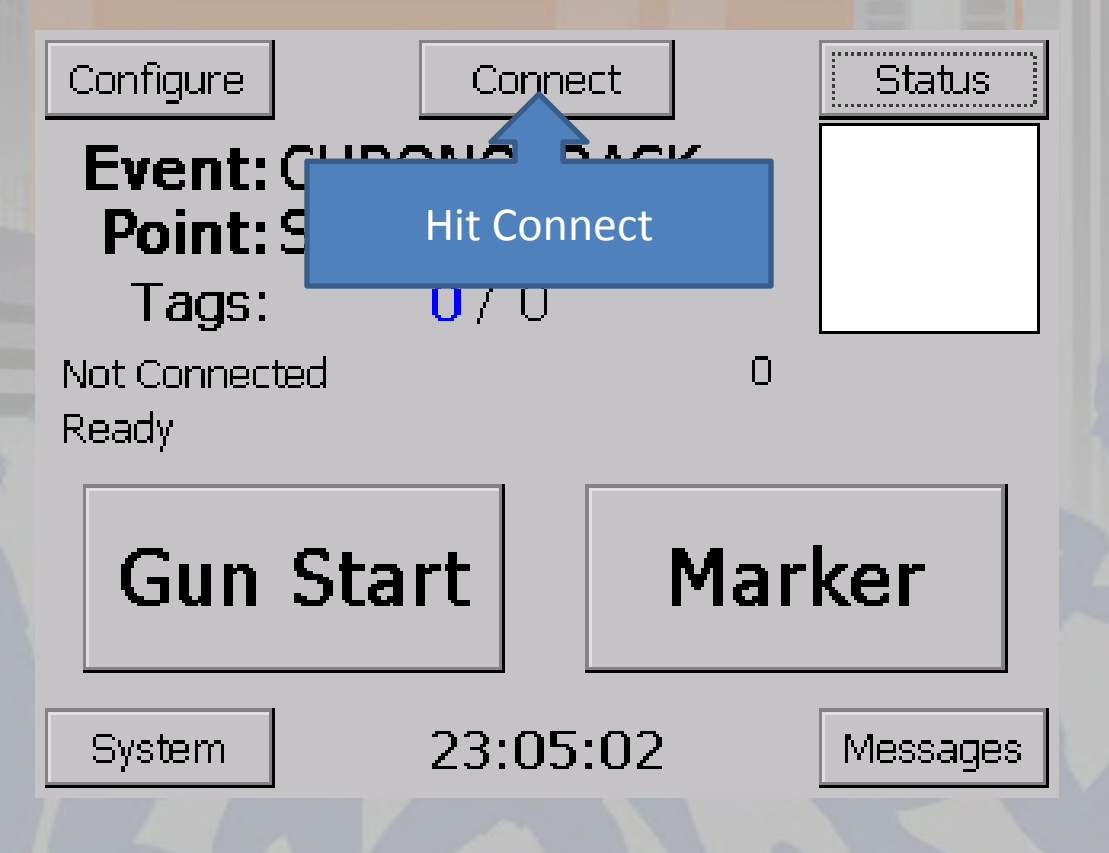

Main Screen of BoxScore

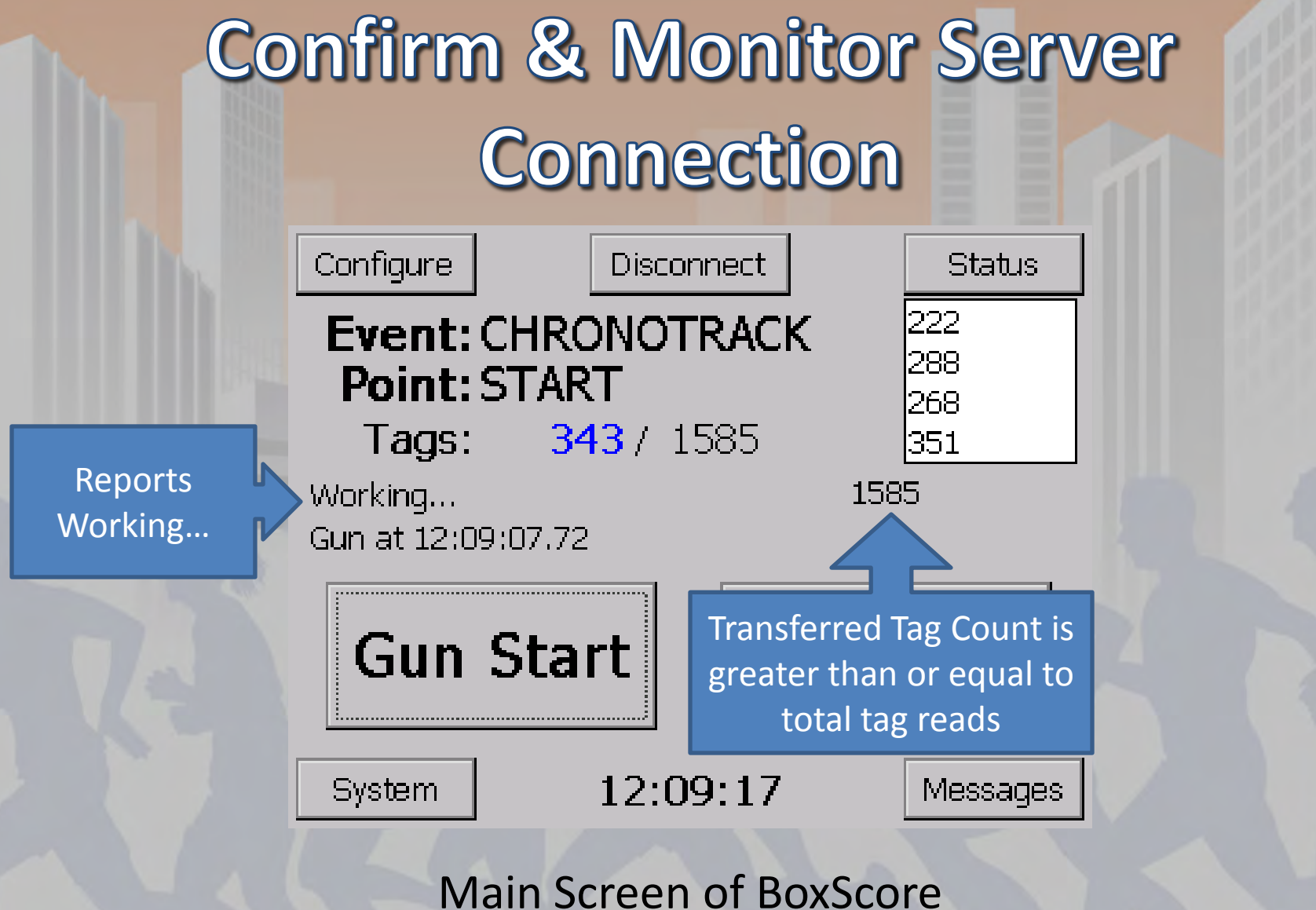

### **Cellular/GPRS Connection**

- SIM Card with active data plan
- Scoring machine will also need an internet connection
- May need high gain antennas if used in areas with poor coverage
- Only need one connected controller per point
- Can connect multiple controllers at a point for backup

## **Cellular/GPRS Connection**

- Confirm Server IP Setting
- Power GPRS Modem On
- Establish Cellular Data Connection
- Connect to the ChronoTrack Server

#### **Network Config Options**

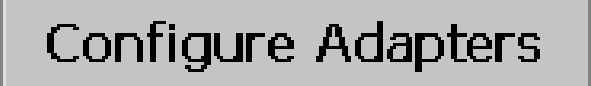

72.13.13.238

Server:

Apply

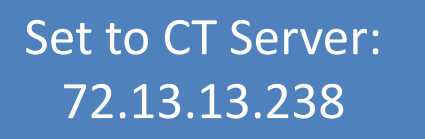

Done

Configure > Network

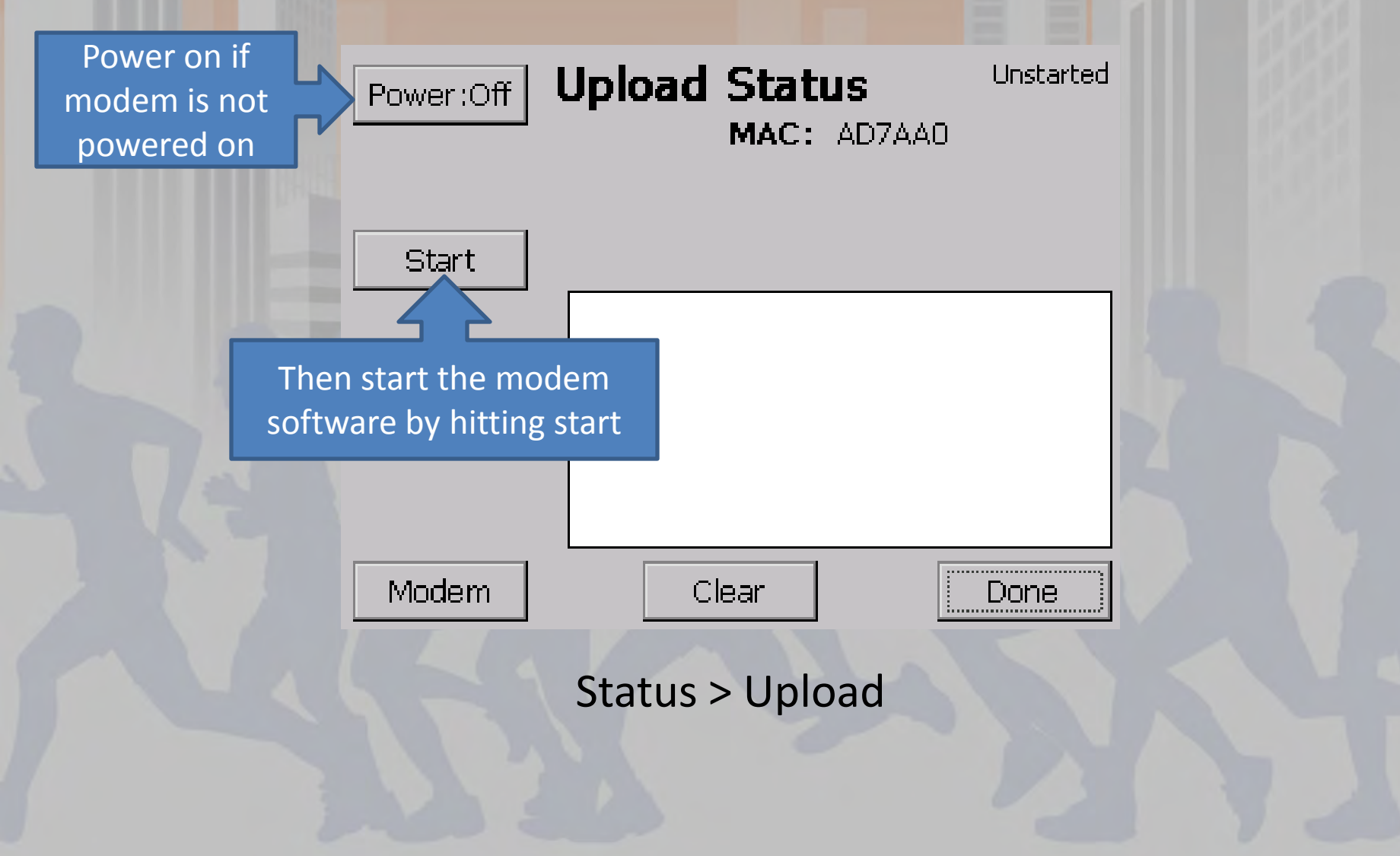

| Select               | Profile      | Select Network         |  |  |  |
|----------------------|--------------|------------------------|--|--|--|
| Profile 1            | -            | Any 💌                  |  |  |  |
| Initialize Modem     | Bytes Sent   | Connect To<br>Internet |  |  |  |
| Initialize           | IPAddress:   |                        |  |  |  |
|                      | Ping Time (m | nSec):                 |  |  |  |
| Version:             | Lease Ex     | (pires:                |  |  |  |
| Good/Bad Ping Counts |              |                        |  |  |  |
| Exit                 |              | Done                   |  |  |  |
|                      | v.3.0.1      |                        |  |  |  |

Status > Upload > Start(Modem)

|                          | Profile Activated - Connect To Internet |               |                       | Wait for this |  |  |
|--------------------------|-----------------------------------------|---------------|-----------------------|---------------|--|--|
|                          | Select Profile                          | Select        | Network               | message       |  |  |
| ат&т 🗙                   | Profile 1                               | Any           | ~                     |               |  |  |
| Disconne<br>Modem        | t Bytes S                               | ent C         | onnect To<br>Internet |               |  |  |
| Cell ID: 30351 IPAddaese |                                         |               |                       |               |  |  |
| Service:                 | Normal Ping                             | And follow    | w it's directio       | ons!          |  |  |
| Version: H1              | _1_9_3MCAP L                            | ease Expires: |                       |               |  |  |
| Good/Bad Ping Counts     |                                         |               |                       |               |  |  |
| Exit                     | v.3.0.1                                 |               | Done                  |               |  |  |

Status > Upload > Start (Modem)

|   | -1 36                             | Data connection active. Waiting for Data |                   |                               |  |  |
|---|-----------------------------------|------------------------------------------|-------------------|-------------------------------|--|--|
|   | Select                            |                                          | Profile           | Select Network                |  |  |
|   | AT&T 💛                            | Profile 1                                | -                 | Any                           |  |  |
|   | Disconnect Bytes Sen<br>Modem 528 |                                          | Bytes Sent<br>528 | Disconnect From<br>Internet   |  |  |
| - | Cell ID:                          | 30351                                    | IPAddress:        | 166.214.241.224               |  |  |
|   | Service:                          | Normal                                   | Ping Time (n      | nSec):                        |  |  |
|   | Version: H1                       | _1_9_3MCA                                | Once it ac        | cquires an IP address you can |  |  |
| R |                                   | Goo                                      | proceed           | back to the main screen of    |  |  |
|   | Exit                              |                                          |                   | BoxScore                      |  |  |
|   |                                   |                                          | v.3.0.1           |                               |  |  |

Status > Upload > Start (Modem)

#### **Establish Server Connection**

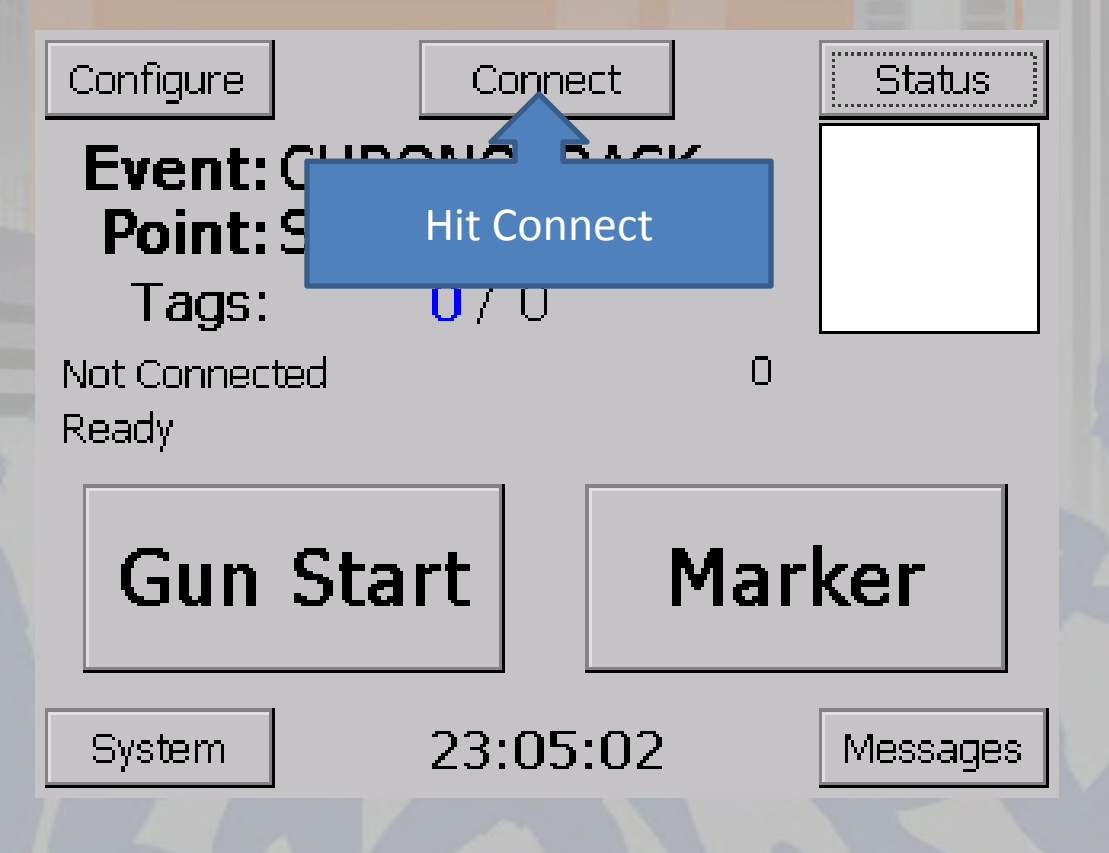

Main Screen of BoxScore

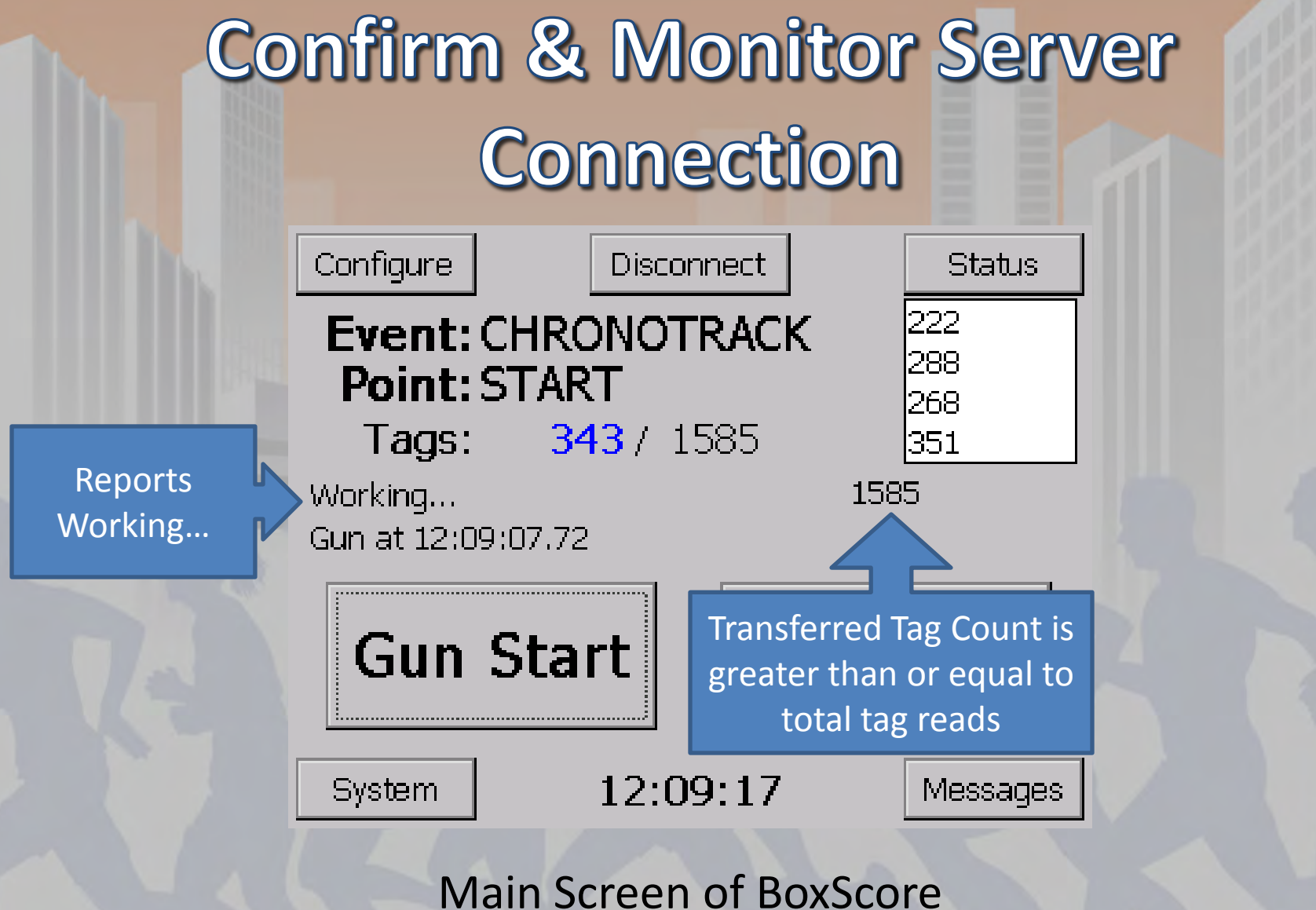

#### **Common Issues**

Wrong Server Address set (possibly typos)

- 72.13.13.238 = ChronoTrack Cell Server
- 172.20.23.XX = LAN Connection
- 192.168.0.XX = WiFi Connection
- Component is not powered ON
- Faulty Hardware
  - Broken Cable (clips commonly break)
  - Inactive SIM card

#### Troubleshooting

- Confirm that the link lights are active on both ends for LAN and WiFi
- Ping the appropriate IP address
  - On your PC, pull up a command line and type in "ping 172.20.23.100" (TPC LAN IP address) and confirm a response